# *Mycom* CPM 152 Transmitter/Controller for pH and Redox

**Operating Instructions** 

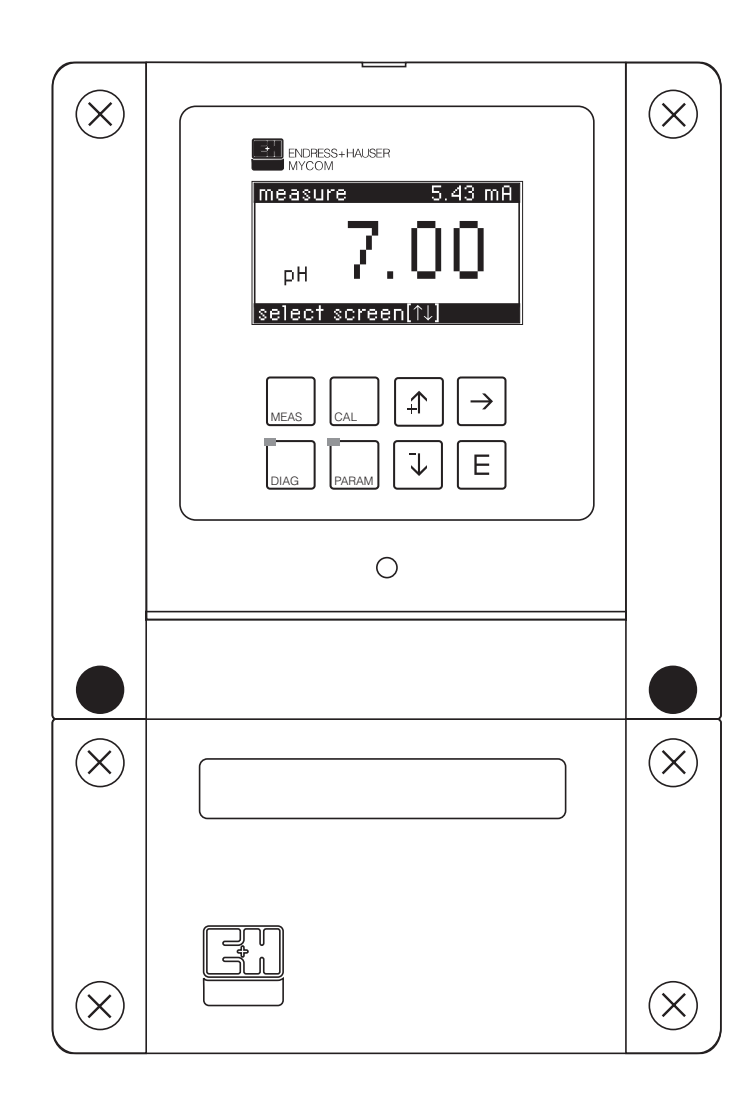

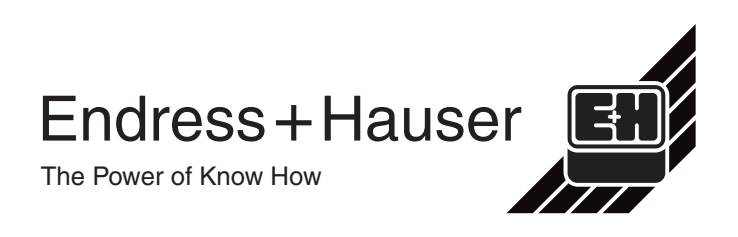

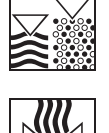

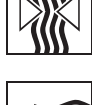

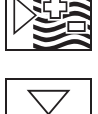

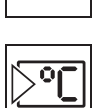

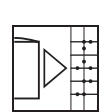

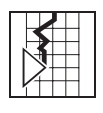

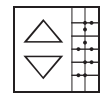

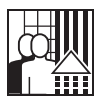

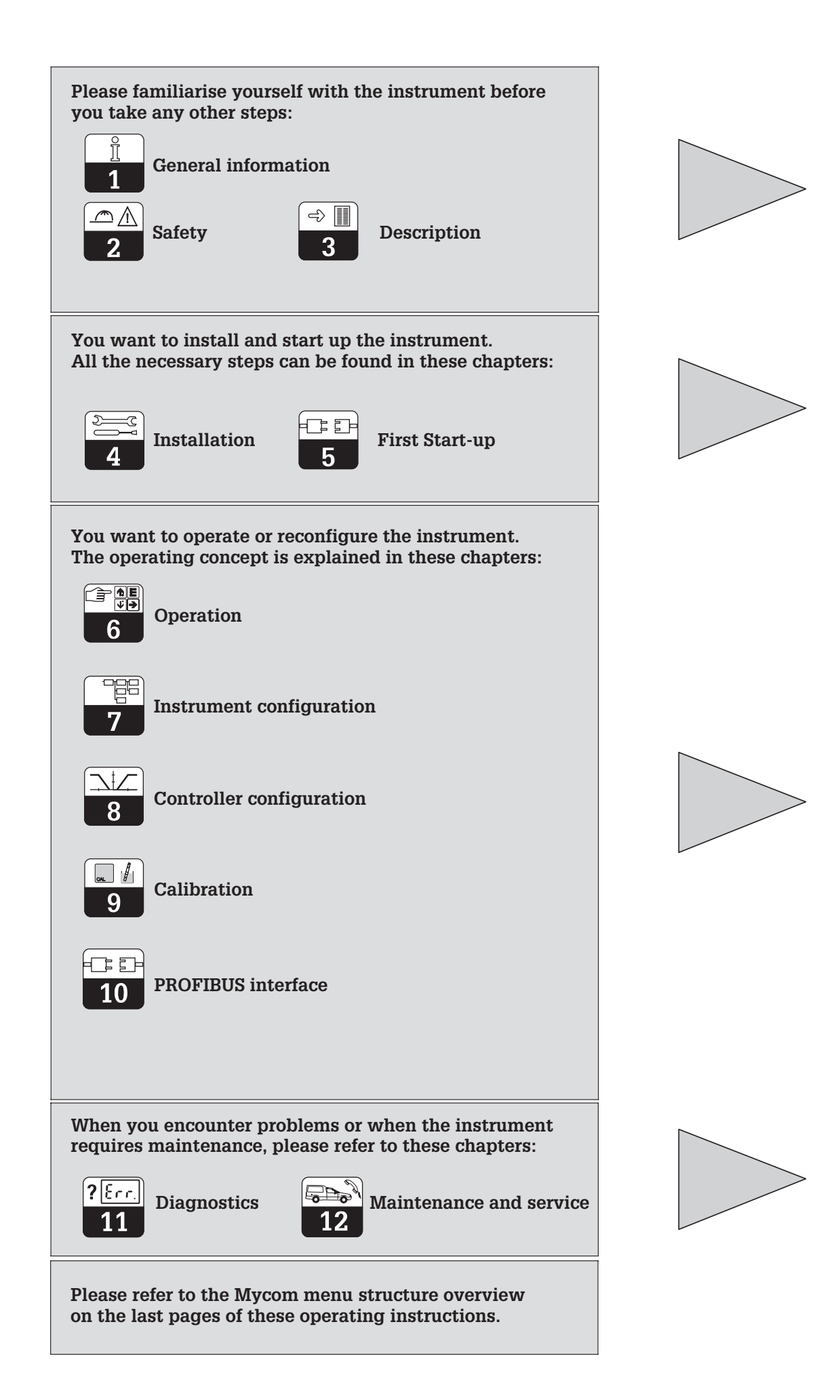

## Table of contents

| <b>1</b><br>1.1<br>1.2                            | General information                                                                                                    | <b>2</b><br>2<br>2                |
|---------------------------------------------------|----------------------------------------------------------------------------------------------------|-----------------------------------|
| <b>2</b><br>2.1                                   | Safety                                                                                                    | 3<br>3                            |
| 2.2<br>2.3                                        | General safety instructions                                                                                                    | 3<br>3                            |
| <b>3</b><br>3.1                                   | Description                                                                                                    | <b>4</b><br>4                     |
| 3.2<br>3.3<br>3.4                                 | Measuring system                                                                                                    | 4<br>4<br>5                       |
| 3.5<br><b>4</b>                                   | Accessories                                                                                                    | 6<br>7                            |
| 4.1<br>4.2                                        | Storage and transport                                                                                                    | 7                                 |
| 4.3<br>4.4<br>4.5                                 | Mounting<br>Electrical connection of Mycom CPM 152<br>Connection of pH and redox electrodes                                                                 | 7<br>9<br>17                      |
| 4.6<br>5                                          | Removal, packaging and disposal                                                                                                    | 19<br>20                          |
| 5.1<br>5.2                                        | Measures before the first power-up.                                                                                                    | 20<br>20                          |
| <b>6</b><br>6.1                                   | Operation                                                                                                    | <b>22</b><br>22                   |
| 6.2<br>6.3                                        | Display                                                                                                    | 22<br>23                          |
| 6.5<br>6.6                                        | Different kinds of possible measurement displays                                                                                                    | 23<br>25<br>27                    |
| 6.7<br>6.8                                        | The "short-cut to relays" menu                                                                                                    | 28<br>29                          |
| <b>7</b><br>7.1<br>7.2<br>7.3                     | Instrument configuration<br>System Set-up<br>Current output<br>Temperature compensation and                                                                 | <b>31</b><br>32<br>35             |
| 7.4<br>7.5<br>7.6                                 | medium temperature compensation<br>Electrode monitoring »SCS«<br>Preliminary calibration settings<br>Chemoclean.                                            | 37<br>41<br>42<br>44              |
| <b>8</b><br>8.1<br>8.2<br>8.3                     | Controller configuration                                                                                                    | <b>48</b><br>48<br>50<br>53       |
| <b>9</b><br>9.1<br>9.2<br>9.3                     | Calibration                                                                                                    | <b>56</b><br>58<br>62<br>64       |
| <b>10</b><br>10.1<br>10.2<br>10.3<br>10.4<br>10.5 | PROFIBUS interface<br>FCYP module<br>Bus cable<br>Bus address<br>Remote-controlled operation with Commuwin II (acyclical service)<br>PROFIBUS-PA parameters | 68<br>68<br>68<br>69<br>70<br>72  |
| 10.6<br>10.7                                      | System integration via PLC (cyclical service)<br>Device master file / type file                                                                             | 73<br>75                          |
| <b>11</b><br>11.1<br>11.2<br>11.3<br>11.4         | Diagnostics         Error messages         Information list / logbook         Calibration statistics / calibration history         Service                  | <b>76</b><br>76<br>78<br>79<br>80 |
| <b>12</b><br>12.1<br>12.2<br>12.3                 | Maintenance and service.         Cleaning.         Exchange of defective fuse.         Repairs.                                                             | <b>82</b><br>82<br>82<br>82       |
| <b>13</b><br>13.1<br>13.2<br>13.3                 | Appendix<br>Technical data .<br>Connection examples<br>Index                                                                                                | <b>83</b><br>83<br>87<br>95       |

## **1** General information

## 1.1 Symbols used

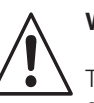

### Warning:

This symbol draws attention to dangers. Failure to follow the instructions may lead to serious injury or damage to property.

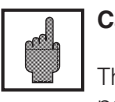

#### Caution:

This symbol draws attention to possible faults due to operator error.

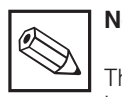

## Note:

This symbol draws attention to important items of information.

## **1.2** Conformity statement

The pH and redox measuring transmitter Mycom CPM 152 has been developed and manufactured in accordance with current European standards and directives.

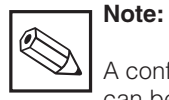

A conformity statement can be obtained from

Endress+Hauser.

## 2 Safety

### 2.1 Intended use

The measuring transmitter Mycom CPM 152 is a microprocessor-based measuring and control instrument used to determine and evaluate the pH value and the redox potential. Since it has been designed to permit extensive programming and the addition of optional plug-in modules, it can be adapted to carry out complicated control assignments and to be incorporated in automatic process control systems.

If the version of the Mycom CPM 152 with explosion protection is chosen, it can be operated in explosive atmospheres as well.

## 2.2 General safety instructions

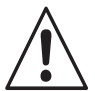

## Warning:

Operating this instrument in any way other than described in these instructions may compromise the safety and function of the measuring system and is not therefore allowed.

#### Installation, start-up, operation

The Mycom CPM 152 instrument has been designed and manufactured for safe operation according to the state of the art in engineering and conforms to the relevant regulations and EC directives (see "Technical data"). However, if used improperly or other than for the intended purpose, it may be hazardous, e.g. due to improper connection.

2.3 Safety functions

#### Access codes:

Unauthorised access to the calibration and configuration data of the measuring transmitter is effectively prevented by access codes.

#### • Alarm functions:

The fault contact is activated in case of system faults, temperature sensor failure and serious defects. The alarm contact is fail-safe by design, i.e. the alarm is also actuated immediately

in case of power failure.

#### Data integrity:

The set configuration is maintained even after a power failure.

Installation, electrical connection, start-up, operation and maintenance of the measuring system must therefore be performed exclusively by trained specialist personnel properly authorised by the system operator for such work. The specialist personnel must be familiar with these operating instructions and must adhere to the instructions contained therein.

#### • Immunity to interference:

This instrument is protected against interference, such as pulse-shaped transients, high frequency and electrostatic discharges in accordance with the current European standards. This is, however, only the case for instruments connected as outlined in these operating instructions. pm152e02.chp

## 3 Description

## 3.1 Application areas

The measuring transmitter Mycom CPM 152 is highly suitable for carrying out measuring and control assignments - even in the case of difficult control systems - in the following areas:

- Chemical process engineering
- Pharmaceutical industry
- Food industry
- Water treatment
- Water monitoring
   Effluent treatment
- Effluent treatment
- Sewage treatment plants
- Drinking water

## 3.2 Measuring system

A typical measuring system consists of:

- a pH combination electrode with or without an integrated temperature sensor Pt 100
- an additional temperature sensor Pt 100 when electrodes without an integrated temperature sensor are being connected.
- an appropriate immersion, flow or retractable assembly with or without a potential matching pin
- a corresponding pH or redox measuring cable
- the Mycom CPM 152 measuring transmitter

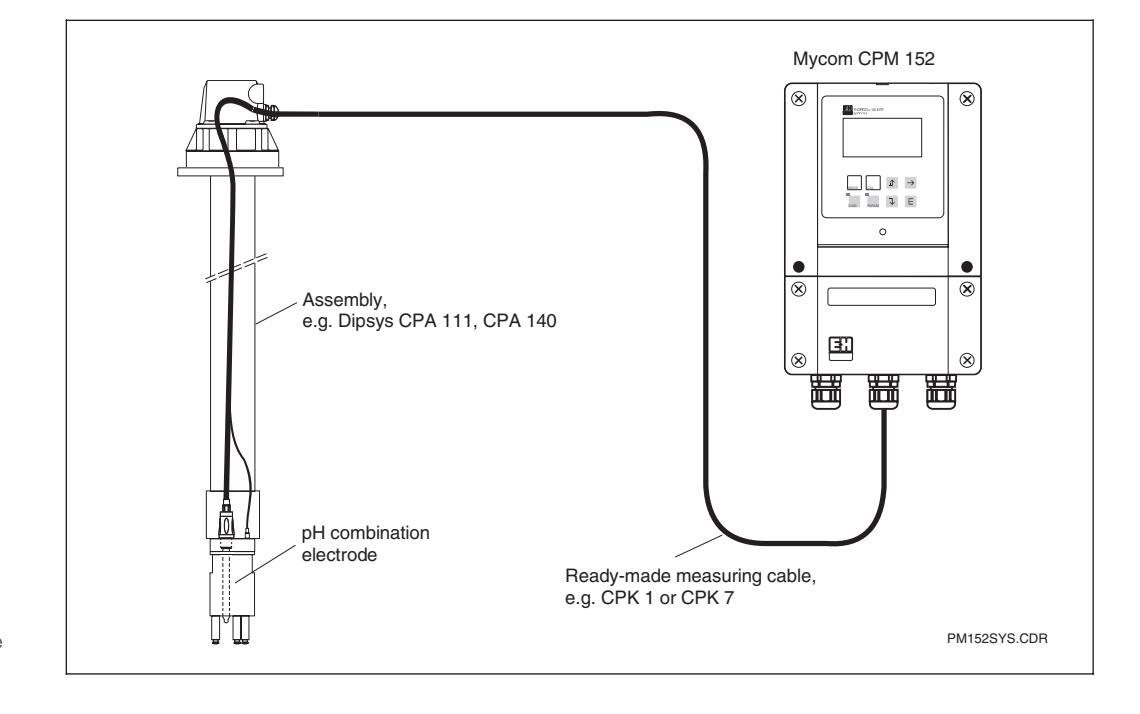

Example of a complete Fig. 3.1 measuring system

## 3.3 Major features

- Eight-line liquid cristall display
- Plain text menu guidance
- Extensive and clearly structured programming alternatives
- Configuration and calibration are protected by access codes that the user can choose himself
- Modular design with plug-in modules, therefore two measuring inputs, Chemoclean and Autoclean control, two current outputs 0/4 ... 20 mA and up to five contact outputs are possible

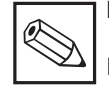

## Note:

Extension of the instrument by adding new plug-in modules or replacement of individual modules must, however, be carried out exclusively by the manufacturer or the Endress+Hauser service organisation (see the back page of these operating instructions).

رتہ رکہ

pm152e03.chp

## 3.4 Instrument versions

By means of the order code on the nameplate and the required power supply. you can identify the instrument version,

| pH and redox measuring transmitter Mycom CPM 152          |                                                                                                    |  |  |  |  |  |
|-----------------------------------------------------------|----------------------------------------------------------------------------------------------------|--|--|--|--|--|
| Field housing for wall mounting, ingress protection IP 65 |                                                                                                    |  |  |  |  |  |
| basic version with:                                       | 2 signal outputs 0 / 4 20 mA (pH/redox and temperature).                                            |  |  |  |  |  |
|                                                           | 2 output contacts, integrated electrode function monitoring                                         |  |  |  |  |  |
|                                                           |                                                                                                    |  |  |  |  |  |
| Equi                                                      | pment and certificate                                                                               |  |  |  |  |  |
|                                                           | 1-circuit version for non-hazardous areas                                                           |  |  |  |  |  |
| A1A                                                       | Basic version                                                                                       |  |  |  |  |  |
| A1B                                                       | 3 relays (Chemoclean)                                                                               |  |  |  |  |  |
| A1C                                                       | Feedback/hold contact                                                                               |  |  |  |  |  |
| A1D                                                       | 3 relays / feedback/hold contact (Autoclean)                                                        |  |  |  |  |  |
| A1E                                                       | PROFIBUS                                                                                            |  |  |  |  |  |
| A1F                                                       | 3 relays (Chemoclean), PROFIBUS                                                                     |  |  |  |  |  |
| A1G                                                       | Feedback/hold contact, PROFIBUS                                                                     |  |  |  |  |  |
| A1H                                                       | 3 relays / feedback/hold contact (Autoclean), PROFIBUS                                              |  |  |  |  |  |
|                                                           |                                                                                                    |  |  |  |  |  |
| A ~ A                                                     | z-circuit version for non-nazardous areas                                                           |  |  |  |  |  |
| A2A                                                       | Dasic Version                                                                                       |  |  |  |  |  |
| A2B                                                       | 3 relays (Unernoclean)                                                                              |  |  |  |  |  |
| A2C                                                       | Feedback/hold contact                                                                               |  |  |  |  |  |
| AZD                                                       | S relays / reeuback/hold contact (Autoclean)                                                        |  |  |  |  |  |
|                                                           | 1-circuit version for Ex areas (CENELEC)                                                            |  |  |  |  |  |
| 71A                                                       | Basic version, EEx em lia/ibl IIC 14 Atex II (1) 2G                                                 |  |  |  |  |  |
| Z1/(<br>71B                                               | 3 optocouplers (Chemoclean) EEx em [ia/ib] IIC T4. Atex II (1) 2G                                   |  |  |  |  |  |
| Z10<br>Z10                                                | Eeedback/hold contact EEx em [ia/h] IIC T4 Atex II (1) 2G                                           |  |  |  |  |  |
| Z10<br>Z1D                                                | 3 ontocounters / feedback/hold contact (Autoclean) FEX em [ia/ib] IIC T4. Atex II (1) 2G            |  |  |  |  |  |
| Z1D<br>71F                                                | PROFIBLIS FEX em [ia/ib] IIC T4. Atex II (1) 2G                                                     |  |  |  |  |  |
| Z1E<br>71F                                                | 3 optional set (Chemoclean) PROFIBILS FEX em [ia/ib] IIC T4 Atex II (1) 2G                          |  |  |  |  |  |
| Z1G                                                       | Eeedback/hold contact_PROFIBUS_FEx.em [ia/ib] IIC T4_Atex II (1) 2G                                 |  |  |  |  |  |
| Z1H                                                       | 3 optocouplers / feedback/hold contact (Autoclean). PROFIBUS, EEx em [ia/ib] IIC T4, Atex II (1) 2G |  |  |  |  |  |
|                                                           |                                                                                                    |  |  |  |  |  |
|                                                           | 2-circuit version for Ex areas (CENELEC)                                                            |  |  |  |  |  |
| Z2A                                                       | Basic version, EEx em [ia/ib] IIC T4, Atex II (1) 2G                                                |  |  |  |  |  |
| Z2B                                                       | 3 optocouplers (Chemoclean), EEx em [ia/ib] IIC T4, Atex II (1) 2G                                  |  |  |  |  |  |
| Z2C                                                       | Feedback/hold contact, EEx em [ia/ib] IIC T4, Atex II (1) 2G                                        |  |  |  |  |  |
|                                                           |                                                                                                    |  |  |  |  |  |
|                                                           | 1-circuit version for Ex areas (FM)                                                                 |  |  |  |  |  |
| F1A                                                       | Basic version, NI outputs Cl. I Div. 2, Cl. II/III Div. 1, Cl. I Zone 2                             |  |  |  |  |  |
| F1B                                                       | 3 optocouplers (Chemoclean), NI outputs Cl. I Div. 2, Cl. II/III Div. 1, Cl. I Zone 2               |  |  |  |  |  |
| F1D                                                       | 3 optocouplers / feedback/hold contact (Autoclean), EEx em [ia/ib] IIC T4, Atex II (1) 2G,          |  |  |  |  |  |
|                                                           | NI outputs Cl. I Div. 2, Cl. II/III Div. 1, Cl. I Zone 2                                            |  |  |  |  |  |
| F1H                                                       | 3 optocouplers / feedback/hold contact (Autoclean), PROFIBUS,                                       |  |  |  |  |  |
|                                                           | NI OUTPUTS CI. I DIV. 2, CI. II/III DIV. 1, CI. I Zone 2                                            |  |  |  |  |  |
|                                                           | 2 aircuit varaion for Ex aroon (EM)                                                                 |  |  |  |  |  |
| EOD                                                       | 2-circuit version for EX areas (FM)                                                                 |  |  |  |  |  |
| F2B                                                       | o opiocouplets (Chemoclean), ni outputs Gr. i Div. 2, Gl. II/III Div. 1, Gl. I 2018 2               |  |  |  |  |  |
|                                                           | 1-circuit version for Ex areas (FM AIS)                                                             |  |  |  |  |  |
| G1A                                                       | Basic version AIS NI CLI-III Div 1&2 Group A-G                                                      |  |  |  |  |  |
| G1B                                                       | a ontocounters (Chemoclean) AISNI CLI-III Div 1&2 Group A-G                                         |  |  |  |  |  |
| G1D                                                       | 3 optocouplers / feedback/hold contact (Autoclean) FFx em [ia/ib] IIC T4 Atex II (1) 2G             |  |  |  |  |  |
| GID                                                       | AIS NI CL. I-III Div. 1&2. Group A-G                                                                |  |  |  |  |  |
| G1H                                                       | 3 optocouplers / feedback/hold contact (Autoclean), PROFIBUS.                                       |  |  |  |  |  |
|                                                           | AIS NI CI. I-III Div. 1&2, Group A-G                                                                |  |  |  |  |  |
|                                                           | 2-circuit version for Ex areas (FM AIS)                                                             |  |  |  |  |  |
| G2B                                                       | 3 optocouplers (Chemoclean), AIS NI CL I-III Div. 182 Group A-G                                     |  |  |  |  |  |
| 1                                                         |                                                                                                    |  |  |  |  |  |
|                                                           |                                                                                                    |  |  |  |  |  |
| q) 🔰                                                      | . t. o.)                                                                                            |  |  |  |  |  |
|                                                           |                                                                                                    |  |  |  |  |  |

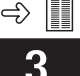

|   | Power supply                                                                   |
|---|--------------------------------------------------------------------------------|
|   | 0 230 V, 50 / 60 Hz                                                            |
|   | 1 115 V, 50 / 60 Hz                                                            |
|   | 2 200 V, 50 / 60 Hz                                                            |
|   | 3 24 V, 50 / 60 Hz                                                             |
|   | 5 100 V, 50 / 60 Hz                                                            |
|   | 8 24 V, DC                                                                     |
|   |                                                                                |
|   | Language version                                                               |
|   | A D, E, F, I switchable                                                        |
|   | C D, E, F, NL, J switchable                                                    |
|   |                                                                                |
|   | Equipment                                                                      |
|   | 10 Pg cable glands (not F and G certificates)                                  |
|   | 11 NPT ½" cable entry (not Z certificates)                                     |
|   | 20 Pg cable glands, moisture protection lacquering (not F and G certificate    |
|   | 21 NPT 1/2" cable entry with moisture-protection laquering (not Z certificate) |
|   |                                                                                |
|   | Attachment                                                                     |
|   | A Without additional attachment                                                |
|   | B With post mounting kit                                                       |
|   |                                                                                |
| ÷ | * * * *                                                                        |

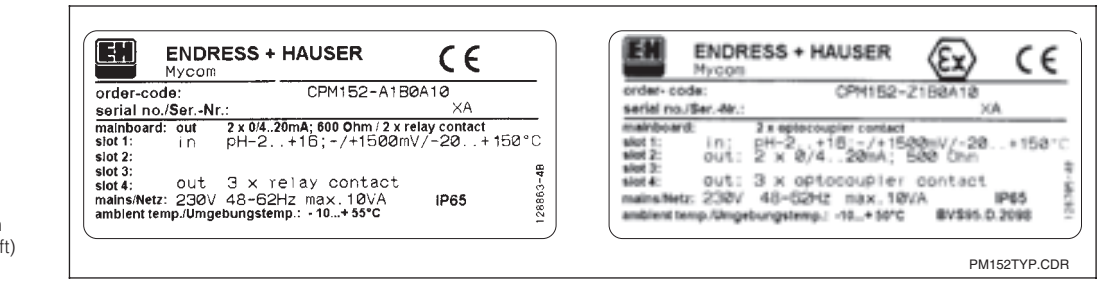

complete order code

Nameplates of Mycom CPM 152 in non-Ex (left) Fig. 3.2 and Ex version (right)

## 3.5 Accessories

CPM 152-

#### 3.5.1 Attached accessories

- 2 cable glands Pg 13.5 (non-Ex version only)
- Kit for panel and post mounting (mounting version B only)

#### 3.5.2 Buffer solutions for calibration

Technical pH buffer solution (25 °C)

- pH 4.0 red Contents: 1000 ml Order no. CPY 2-1
- pH 7.0 green Contents: 1000 ml Order no. CPY 2-3

#### 3.5.3 Mounting accessories

Mounting accessories for the Mycom CPM 152 you will find in chapter 4.3.

- 1 measuring point sign with 2 nails
- Operating Instructions
- Certificate of conformity for Ex devices
- Instrument identification card

Technical redox buffer solution (25 °C)

- +225 mV, pH 7.0 Contents: 100 ml Order no. CPY 3-0
- +475 mV, pH 0.0 Contents: 100 ml Order no. CPY 3-1

pm152e04.chr

## 4 Installation

## 4.1 Storage and transport

The packaging material used to store and transport the instrument must provide shock and moisture protection. The original packaging materials offer most effective

## 4.2 Unpacking

Inspect for any damaged packaging. The post office or freight carrier must be informed of any damage and the supplier must be notified.

Check that the delivery is complete and corresponds to your order and the shipping documents:

- Quantity delivered
- Instrument version according to the nameplate (see chapter 3.4)
- Accessories (see chapter 3.5.1)
- Operating instructions
- Instrument identification card(s)

protection. The ambient conditions also have to meet the requirements (see "Technical data").

Keep the original packaging materials in case the instrument has to be stored or sent anywhere at a later date.

If you have any questions, please contact your supplier or the Endress+Hauser sales agency in your area (see the back of these operating instructions).

## 4.3 Mounting

#### Wall installation (mounting versions A and B)

Insert the screws in the attachment holes in the housing and secure the instrument as shown in fig. 4.1.

The holes are covered with plastic caps.

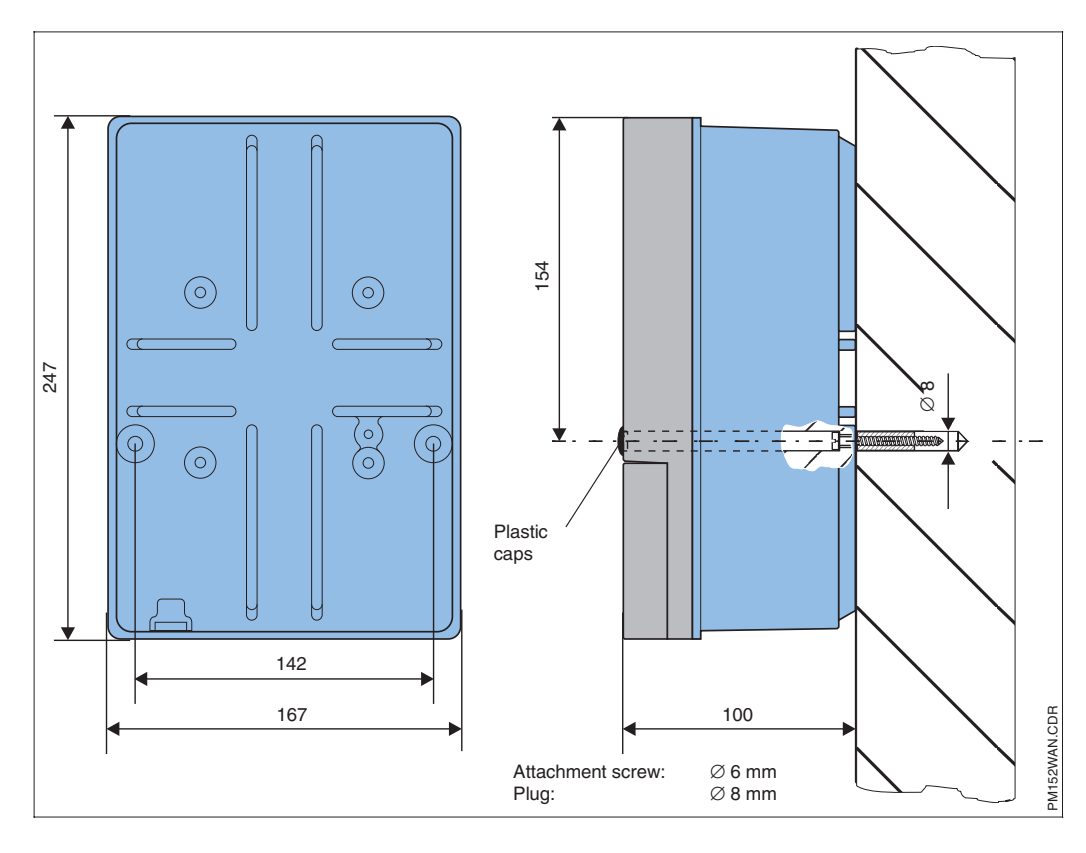

Dimensions for wall Fig. 4.1 installation

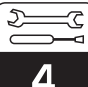

#### Post and panel installation (mounting version B)

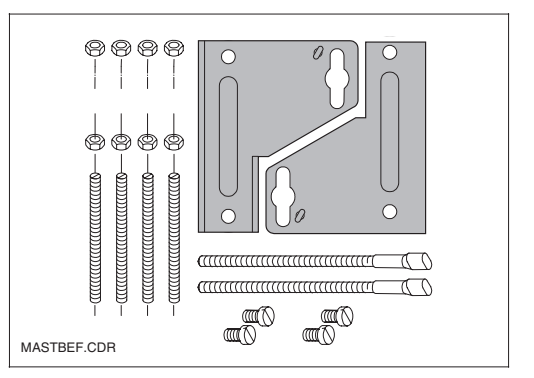

Attach the parts of the mounting kit supplied with the mounting version B to the back of the housing, as shown in fig. 4.3: Cut-out required:  $161^{+0.5} \times 241^{+0.5}$  mm Installation depth: 134 mm Pipe diameter: max. 70 mm

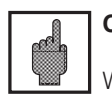

#### Caution:

Weather protection cover CYY 101 has to be used for installation outdoors (see "Mounting accessories").

Mounting kit for control panel and post installation Fig. 4.2 (order no. 50061357)

Control panel installation ① and post mounting ②

Mycom CPM 152

Fig. 4.3

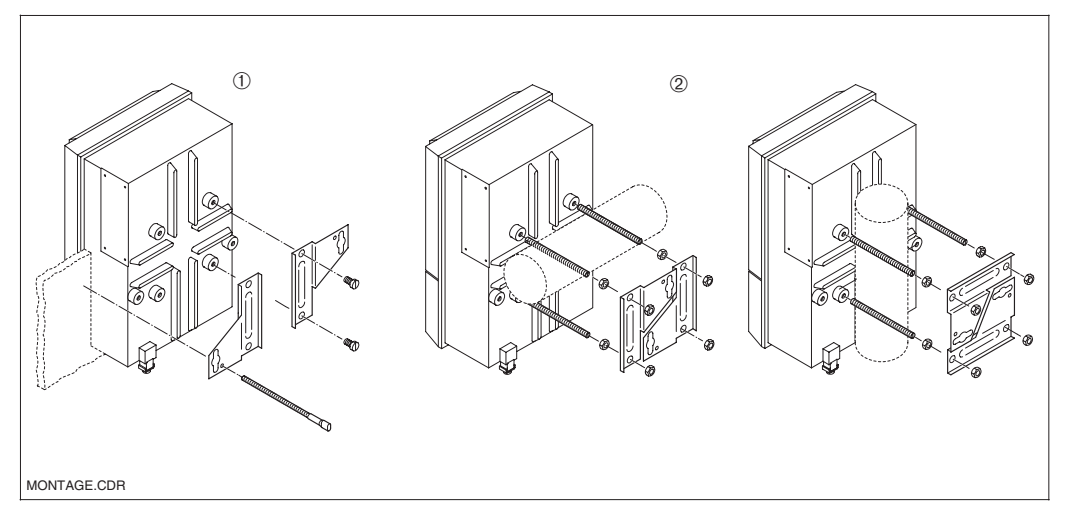

#### Mounting accessories

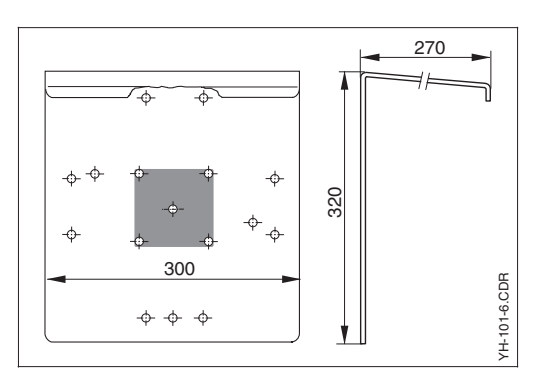

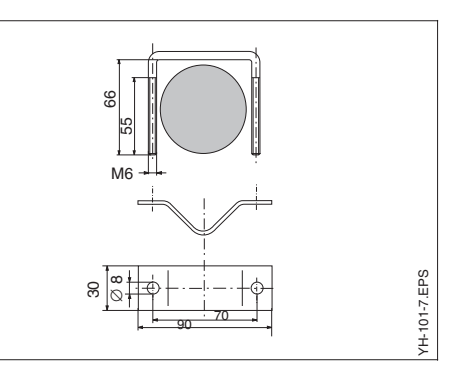

• Flat gasket for panel mounting Order no. 50064975

 Round post attachment kit for weather protection cover CYY 101. For attachment to vertical or horizontal pipes with a diameter of up to 60 mm. Material: stainless steel AISI 304 Order no. 50062121

Fig. 4.4 Weather protection cover

Round post attachment kit for weather protection Fig. 4.5 cover CYY 101

Weather protection cover CYY 101 for operating the Mycom CPM 152 outdoors.
 Material: stainless steel Order code CYY101-A 2 round post attachment kits (see fig. 4.5) are also needed for installation on vertical or horizontal pipes.

pm152e04.cl

## 4.4 Electrical connection of Mycom CPM 152

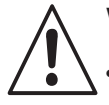

## Warning:

- Only appropriately trained personnel is allowed to work on the instrument when the system is live and is connected to the mains.
- A mains disconnection device must be installed near the instrument and must be identifed as the mains disconnecting device for the CPM 152 (see EN 61010-1).
- Do not start up the instrument until a protective wire has been connected!
- Before connecting the instrument to the mains, make sure the mains voltage matches the voltage rating on the nameplate!
- When an instrument with explosion protection is being connected, it is vital that the appropriate regulations are observed (see chapter 4.4.2).

#### Instrument connections

- Undo the four screws in the bottom third of the front of the housing.
- Remove the cover of the connection compartment.
- A connection diagram and information about the specific module connections can be found folded up in the cover.
- Replace the plugs by additional cable glands if required.
- Feed the cable through the cable glands into the connection compartment. Use metal cable gland for pH- / Redox signal line.
- Connect the cables in accordance with the connection diagrams on the following pages.
- Tighten the cable glands securely to make sure the connections are provided with the necessary strain relief.

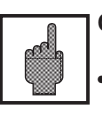

## Caution:

All lines conducting signals are to be shielded according to VDE 0165 and run separately from other control lines.

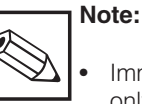

Immunity against interference can only be guaranteed if the transmitter is earthed and the screen ground line is kept as short as possible (do not solder an extension onto the screen)!

- The earthing happend with the earth terminal or the inner PE-terminal block
- If the instrument is being installed on a post, grounding the post is also recommended.

#### Warning:

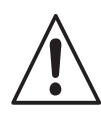

In the non-Ex area, the output contacts can also be connected to the instrument's power supply.

To do this, the thin section provided in the separating wall on the connection compartment lid must be broken out with a pair of pliers.

Now a cable connection between the right and left parts of the connection compartment can be established by attaching the cable carefully and without forming a loop in the cable clip provided.

For this purpose the supply connection has a second terminal »L« resp. »L+«.

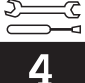

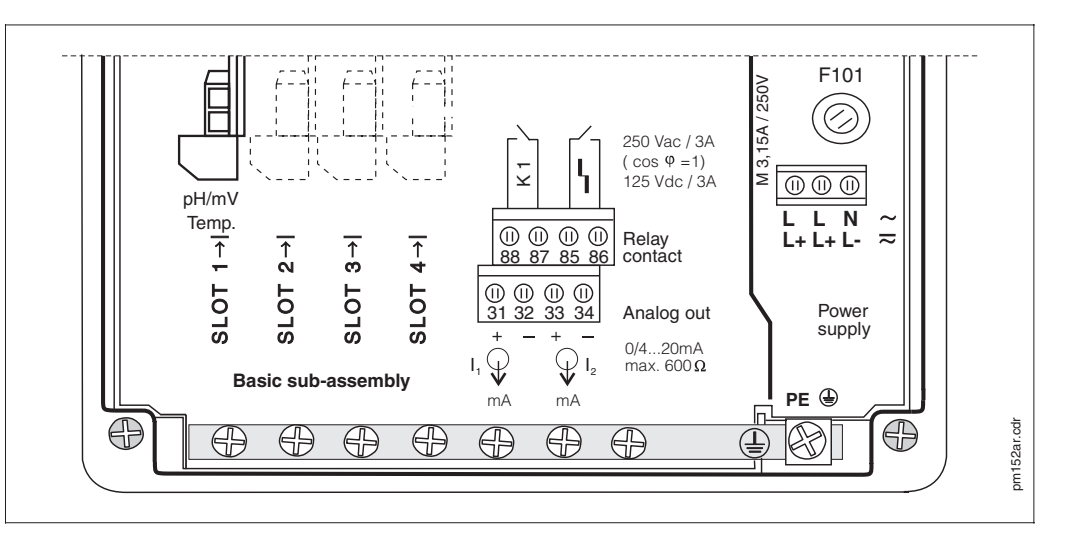

#### 4.4.1 Connection of Mycom CPM 152 in non-Ex areas

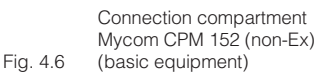

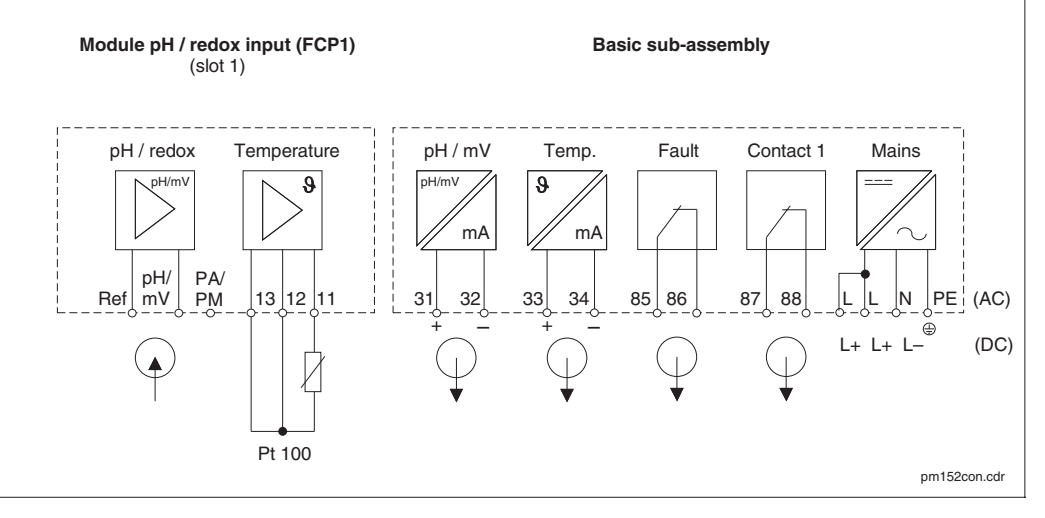

Connection diagram Mycom CPM 152 (non-Ex) (basic equipment) Fig. 4.7

| Module FCP1 | (slot 1, | basic | configuration | ): |
|-------------|----------|-------|---------------|----|

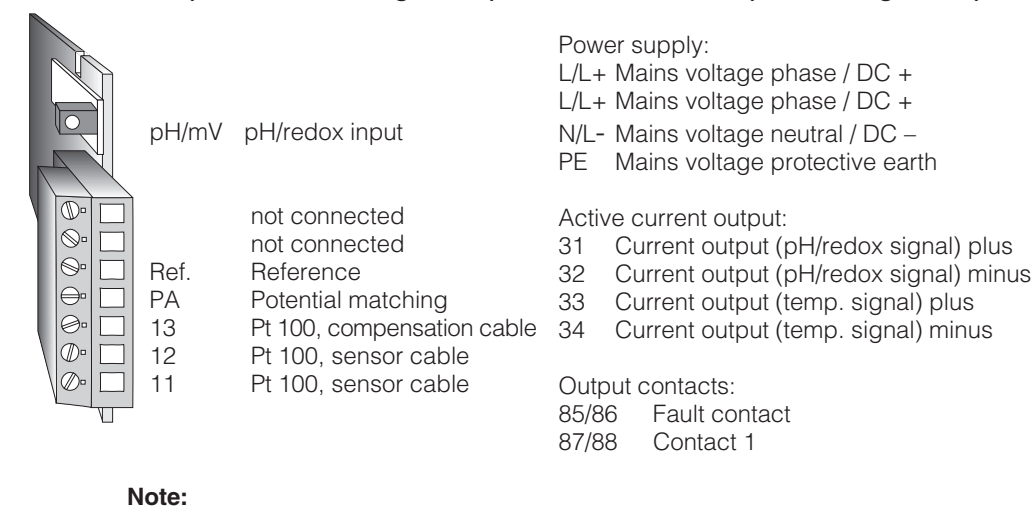

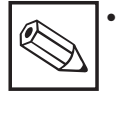

The contact situation in case of power failure or when a fault has occurred can be set for "Contact 1" and "Fault contact" via the system configuration.

· All the switching contacts are interferencesuppressed with varistors. External loads that are connected may have to be interference-suppressed additionally.

Terminal blocks (basic configuration):

pm152e04.chp

## Additional module FCP1:

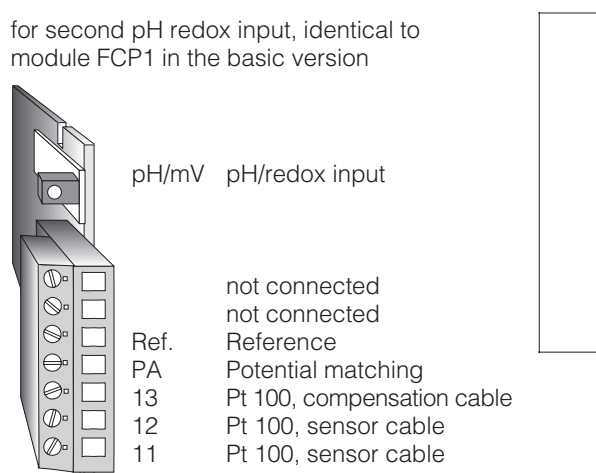

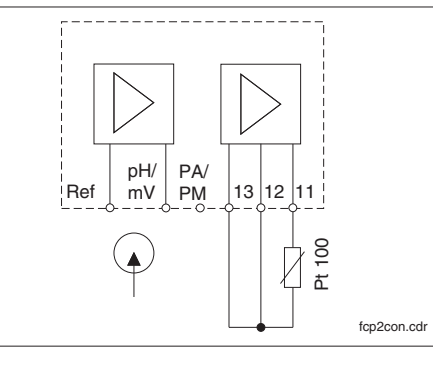

Connection of Fig. 4.8 module FCP1

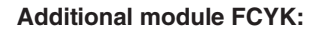

with 3 relays for controllers and/or Chemoclean

| 89/90 | Contact 2 |
|-------|-----------|
| 00,00 | Oomaol Z  |

91/92 Contact 3

93/94 Contact 4

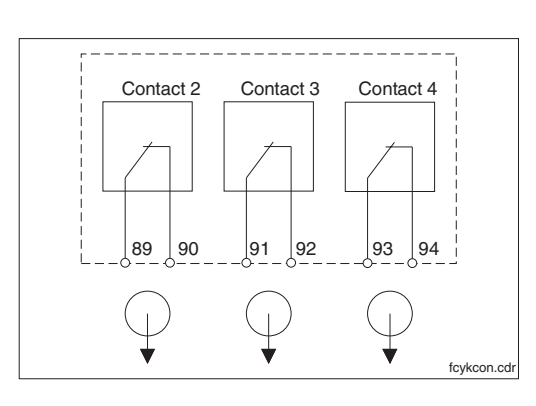

Connection of module Fig. 4.9 FCYK, non-Ex

#### Additional module FCXI:

with 2 binary input contacts and active analog input (measuring transmitter supply)

- 21 Analogue current input plus
- 22 Analogue current input minus
- 81 Binary input 1 plus
- 82 Binary input 1 minus
- 83 Binary input 2 plus
- 84 Binary input 2 minus

Function of the binary inputs: see chapter 6.8.

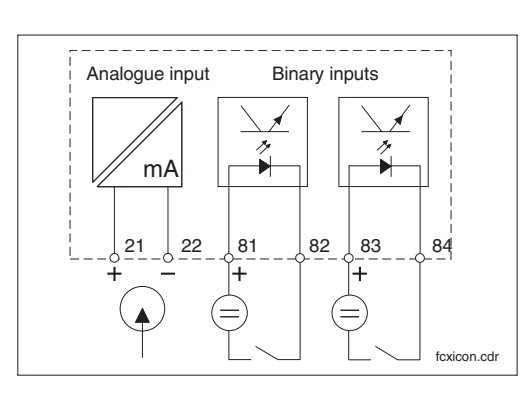

Connection of module Fig. 4.10 FCXI

| Technical data                                                                  |
|---------------------------------------------------------------------------------|
| Analogue current input with measuring transmitter supply (for Autoclean system) |
| Measuring current range                                                         |
| Supply voltage                                                                  |
| Binary inputs Passive, external energy supply necessary                         |
| Power supply:                                                                   |
| Terminal voltage                                                                |
| Current consumption                                                             |
| Isolation voltage Galvanically separated 276 Veff                               |

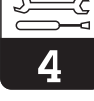

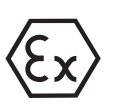

#### 4.4.2 Connection of Mycom CPM 152-Z in Ex areas

#### General instructions about installation in potentially explosive surroundings

Instruments with the letter Z (standing for "certificate") in their name have been manufactured and tested in accordance with the standardised European regulations (CENELEC) for "Electrical equipment for potentially explosive surroundings". A copy of the conformity certificates issued by the Bergbau-Versuchsstrecke (BVS) is enclosed with this instruction manual.

There are detailed standards covering both production and operation, in Germany including:

- "Decree about electrical equipment in potentially explosive surroundings" (Elex V) Make sure you comply with DIN VDE 0165 in the installation of your instrument! Make sure you comply with Elex V § 9 when your are repairing or modifying electrical equipment!
- "Decree about flammable liquids" (VbF)
- "Equipment Safety Act" (GSG)
- "Explosion guidelines issued by the work safety association of the chemicals industry" (EX-RL)
- "Accident prevention regulations: electrical equipment"

The measuring transmitter Mycom CPM 152-Z is manufactured in accordance with the explosion protection regulations and is allowed to be installed in Zone 1 and 2.

Electrodes (measuring chains) that are suitable for the instrument can also be operated in Zone 1 without a separate approval, because their electrical data mean that they are safe in themselves. Other equipment may only be connected to the Mycom measuring transmitter (with explosion protection) - Z models - if this equipment has an electrical input circuit that is intrinsically safe.

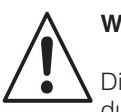

## Warning:

Display cover has to be closed during operation under ex conditions.

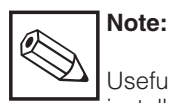

Useful information about the installation and operation of electrical equipment in potentially explosive surroundings can be found in the Endress+Hauser brochure GI 003/11/en "Explosion protection of electrical equipment and systems". This brochure can be ordered from the Endress+Hauser sales offices.

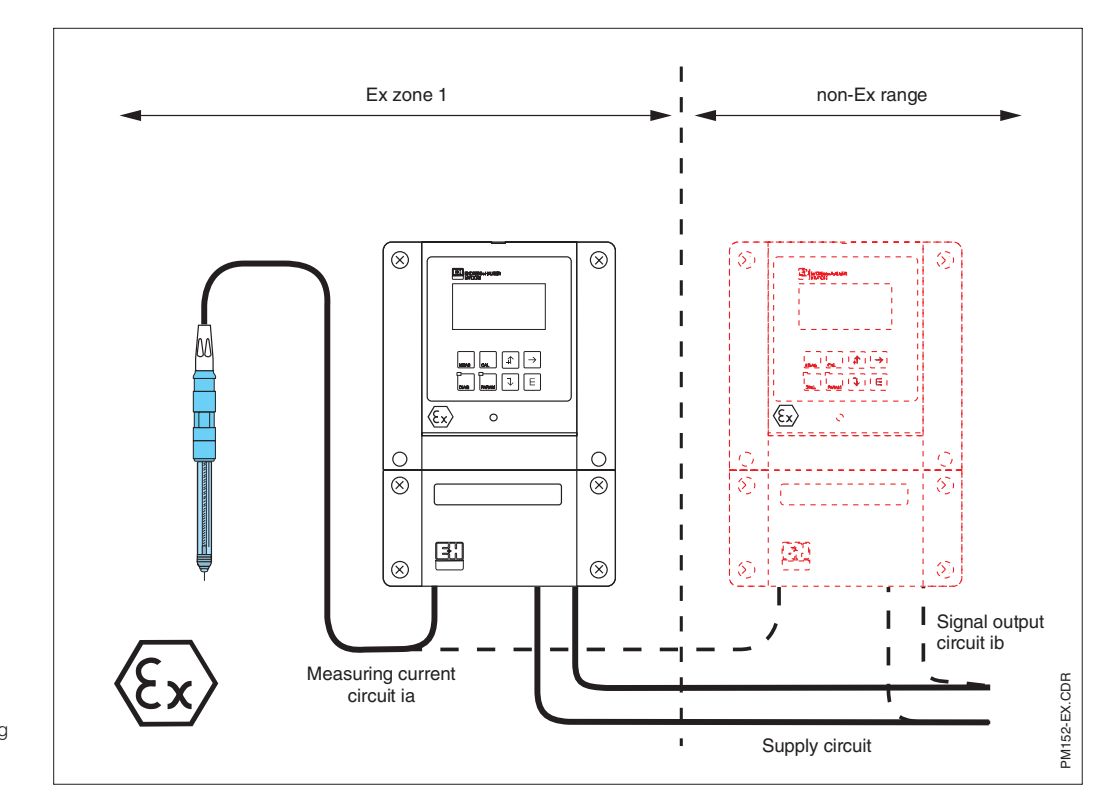

Electrode and measuring transmitter in the Fig. 4.11 explosion area

#### pm152e04.chp

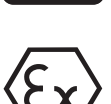

#### Connection compartment and connection diagram

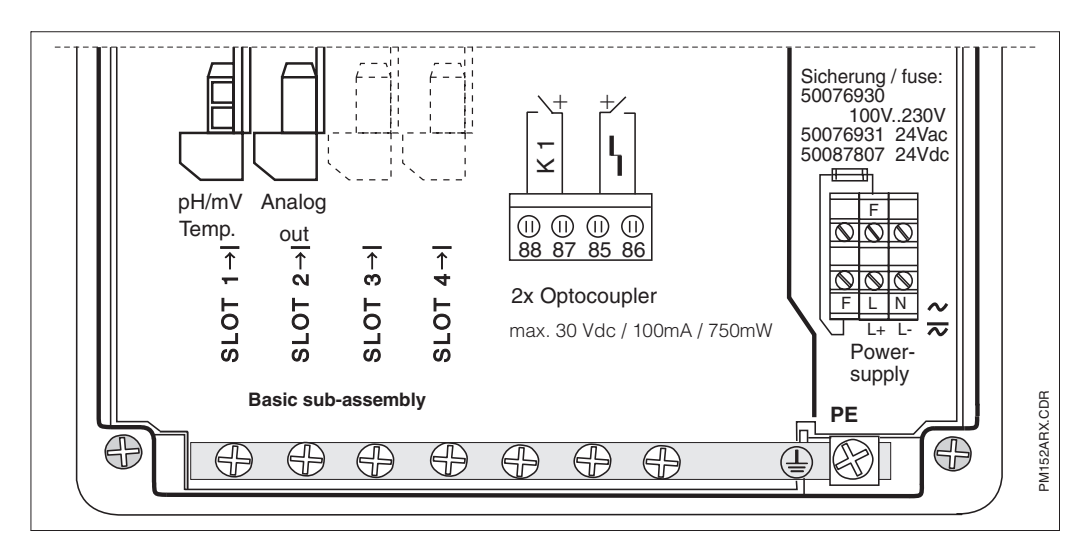

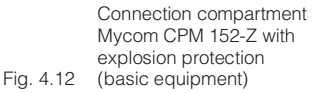

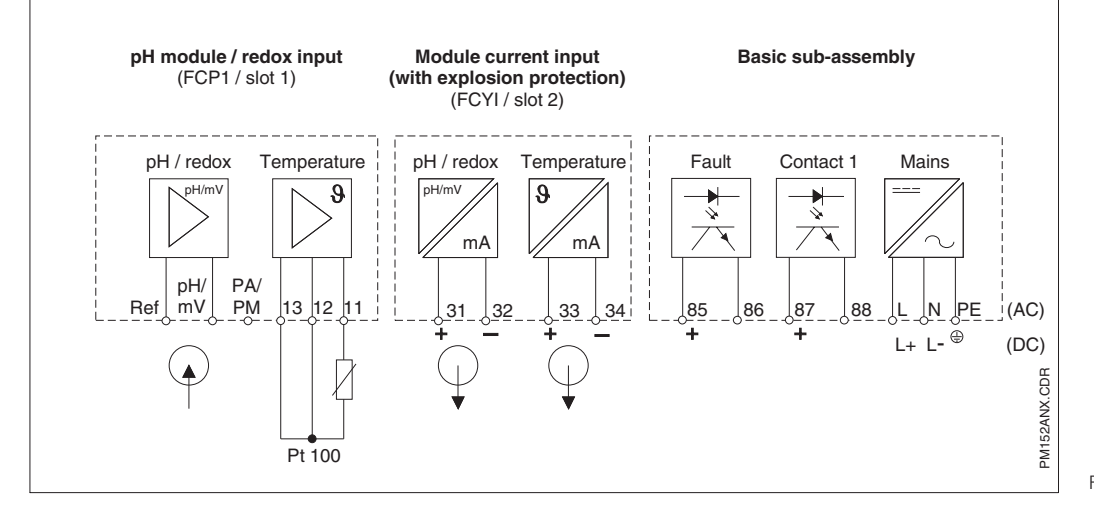

Connection of CPM 152-Z with explosion protection Fig. 4.13 (basic equipment)

#### Module FCP1 (slot 1, basic configuration):

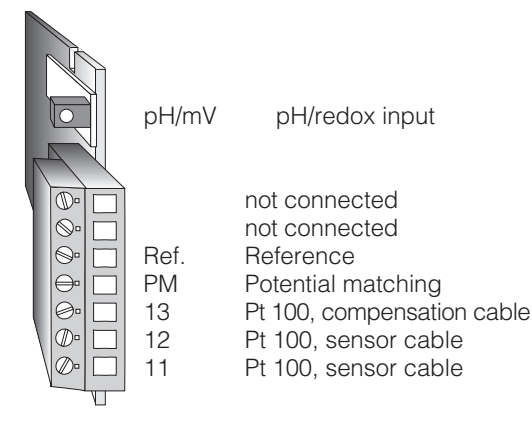

Connection parameters for circuits on terminals pH/mV and 11 to 13:

 $C_{a,max}$ = 50 nF  $L_{a,max}$  = 100  $\mu$ H

#### Module FCYI (slot 2, basic configuration):

Active current output:

- 31 Current output 1 (pH/redox) plus
- 32 Current output 1 (pH/redox) minus
- 33 Current output 2 (temperature) plus
- 34 Current output 2 (temperature) minus

| Connection parameter        | ers for circuits on       |
|-----------------------------|---------------------------|
| terminals 31 to 34:         |                           |
| $U_{max} = 16.4 V$          | I <sub>max</sub> = 65 mA  |
| $P_{max} = 1.1 W$           |                           |
| $C_{a,max} = 40 \text{ nF}$ | $L_{a,max} = 100 \ \mu H$ |
|                             |                           |

#### Terminal blocks (basic configuration):

Power supply:

- L/L+ Mains voltage phase or DC+
- N/L- Mains voltage neutral or DC-
- PE Mains voltage protective earth

Output contacts (optocoupler):

- 85 Fault contact (open collector +)
- 86 Fault contact (open collector –)
- 87 Contact 1 (open collector +)
- 88 Contact 1 (open collector –)

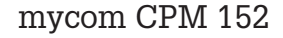

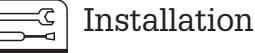

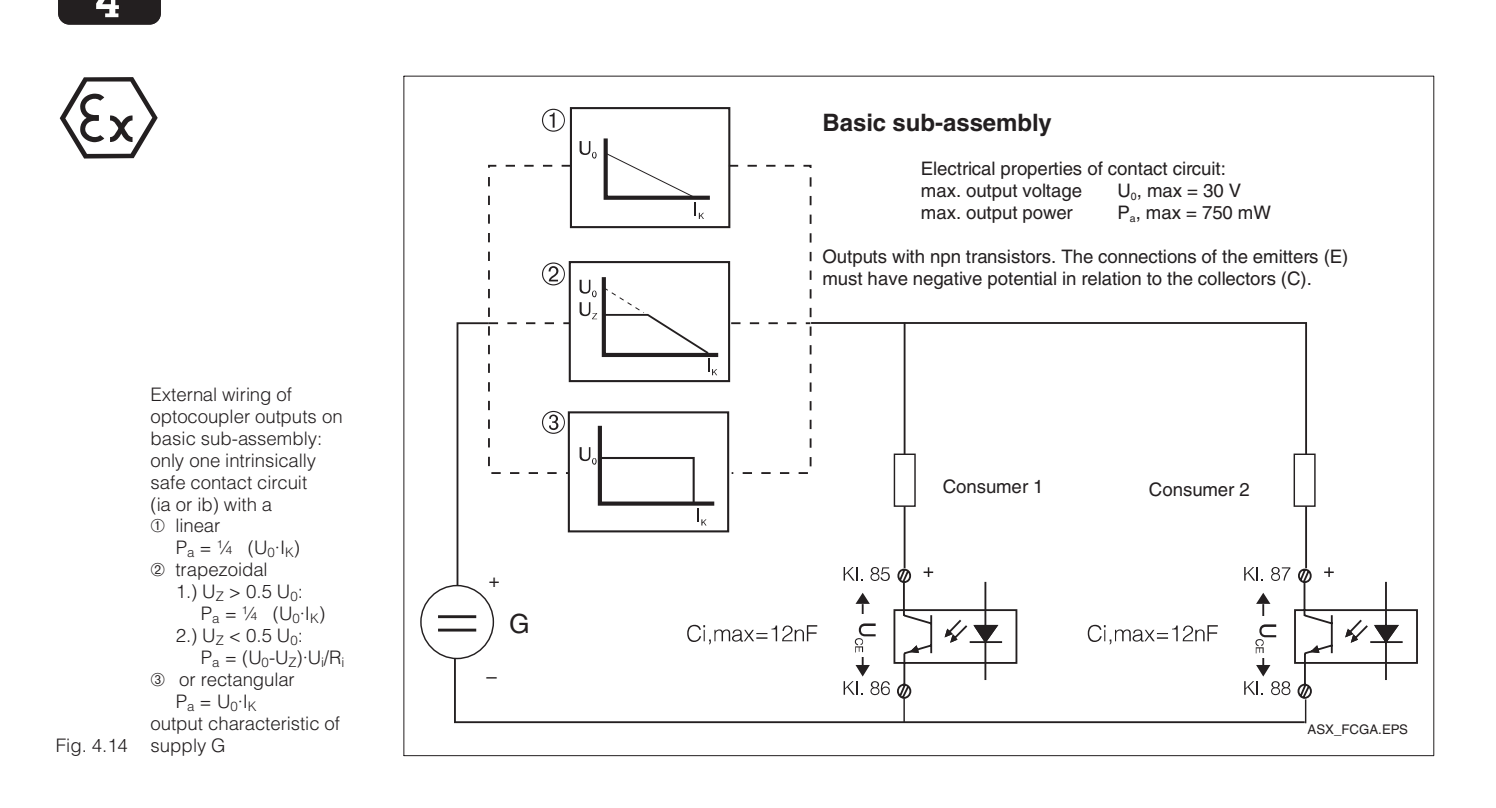

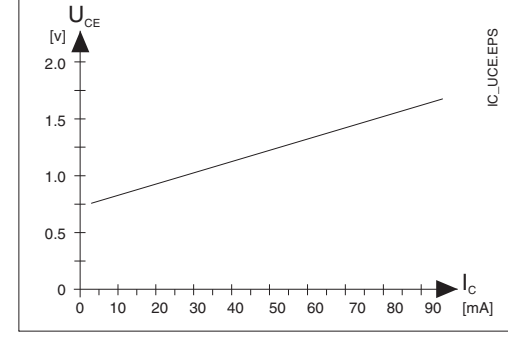

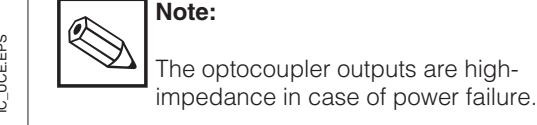

Characteristic of switching transistors on basic sub-assembly and module FCYK while Fig. 4.15 switched-on

Additional module FCP1:

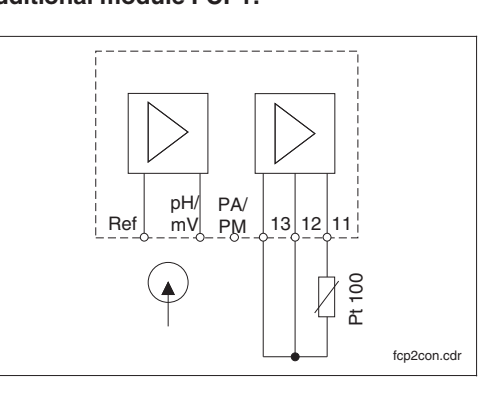

For second pH redox input, identical to module FCP1 in the basic version

pH/mV pH/redox 17 not connected  $\mathbb{D}$ 16 not connected  $\bigcirc$ 0 Ref. Reference ΡM ⊖ Potential matching 0 13 Pt 100, compensation cable Ø 12 Pt 100, sensor cable Pt 100, sensor cable 11 V

Connection of Fig. 4.16 module FCP1

#### pm152e04.chp

# 4

#### Additional module FCYK-Ex:

with 3 optocouplers for controllers and/or Chemoclean

| 89<br>90 | Contact 2 plus<br>Contact 2 minus |  |
|----------|-----------------------------------|--|
| 91<br>92 | Contact 3 plus<br>Contact 3 minus |  |

- 93 Contact 4 plus
- 94 Contact 4 minus

Outputs with npn transistors. The connections of the emitters (E) must have negative potential in relation to the collectors (C).

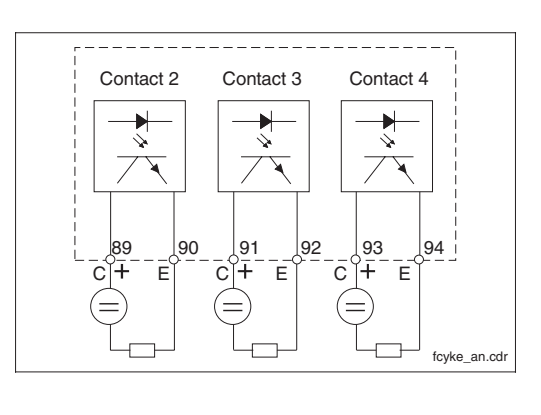

Connection of module FCYK with Fig. 4.17 explosion protection

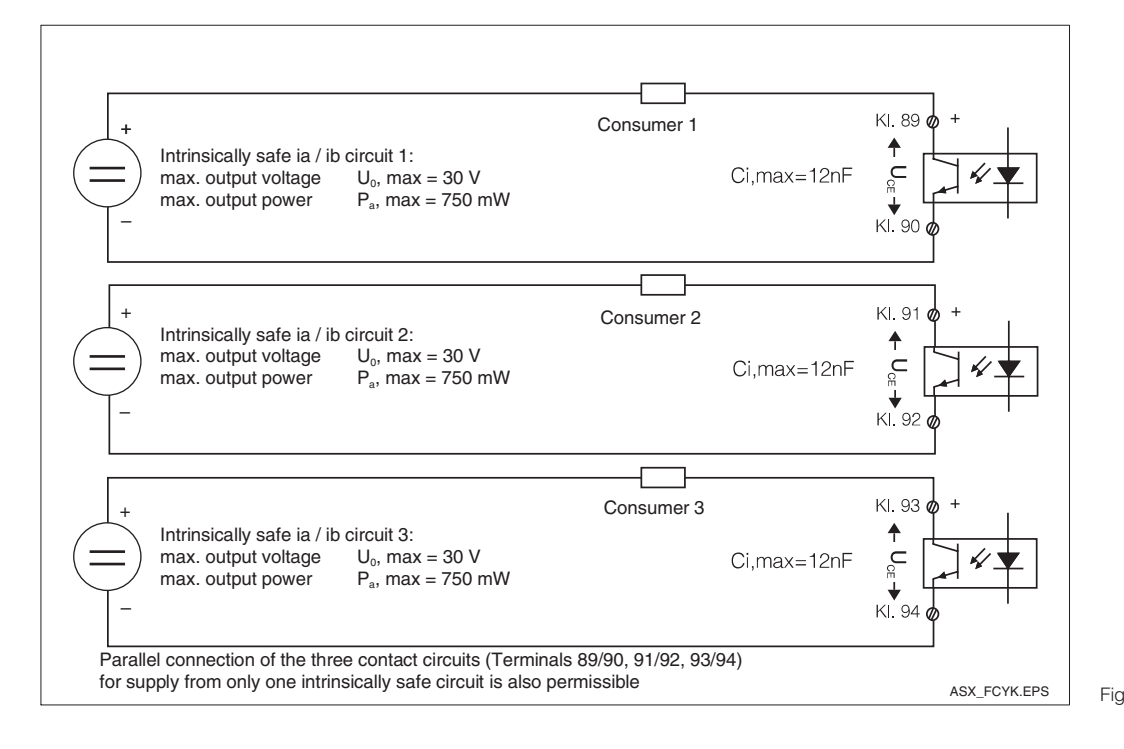

External wiring of output Fig. 4.18 contacts on module FCYK

#### Additional module FCYP

Digitale interface PROFIBUS-PA:

98 PA -99 PA +

more information on PROFIBUS-PA is in chapter 10

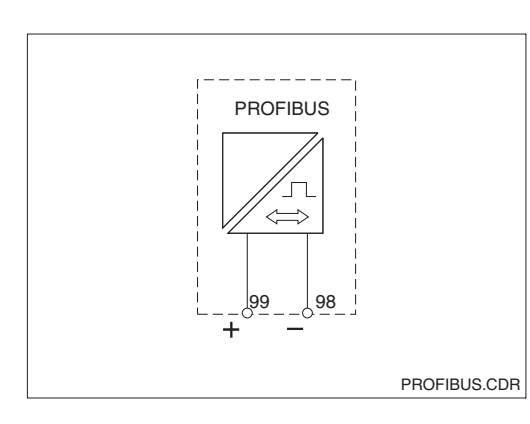

Fig. 4.19 Connection module FCYP

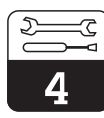

Connection of

Fig. 4.20 module FCXI

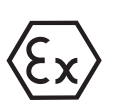

#### Additional module FCXI:

with 2 binary inputs and active analogue input (measuring transmitter supply)

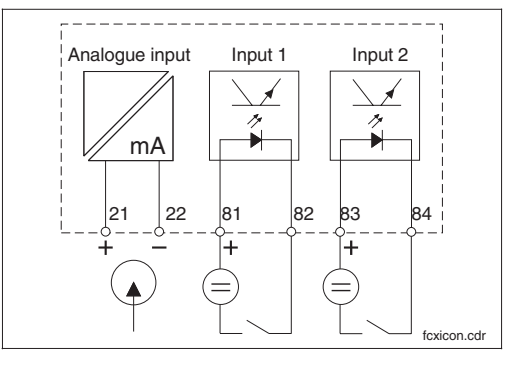

- 21 Analogue current input plus
- 22 Analogue current input minus
- 81 Binary input 1 plus
- 82 Binary input 1 minus
- 83 Binary input 2 plus84 Binary input 2 minus

Function of the binary inputs: see chapter 6.8.

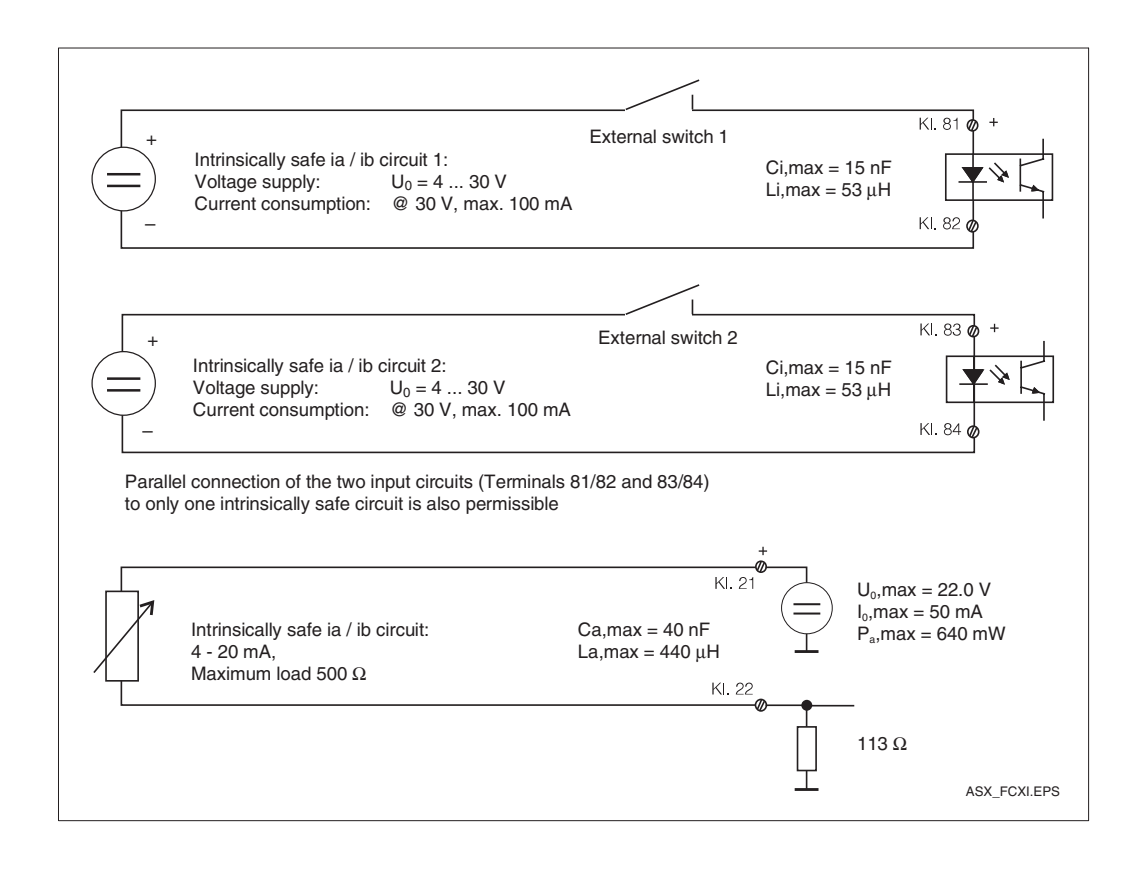

External wiring of the input circuits on

Fig. 4.21 module FCXI

pm152e04.chp

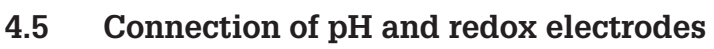

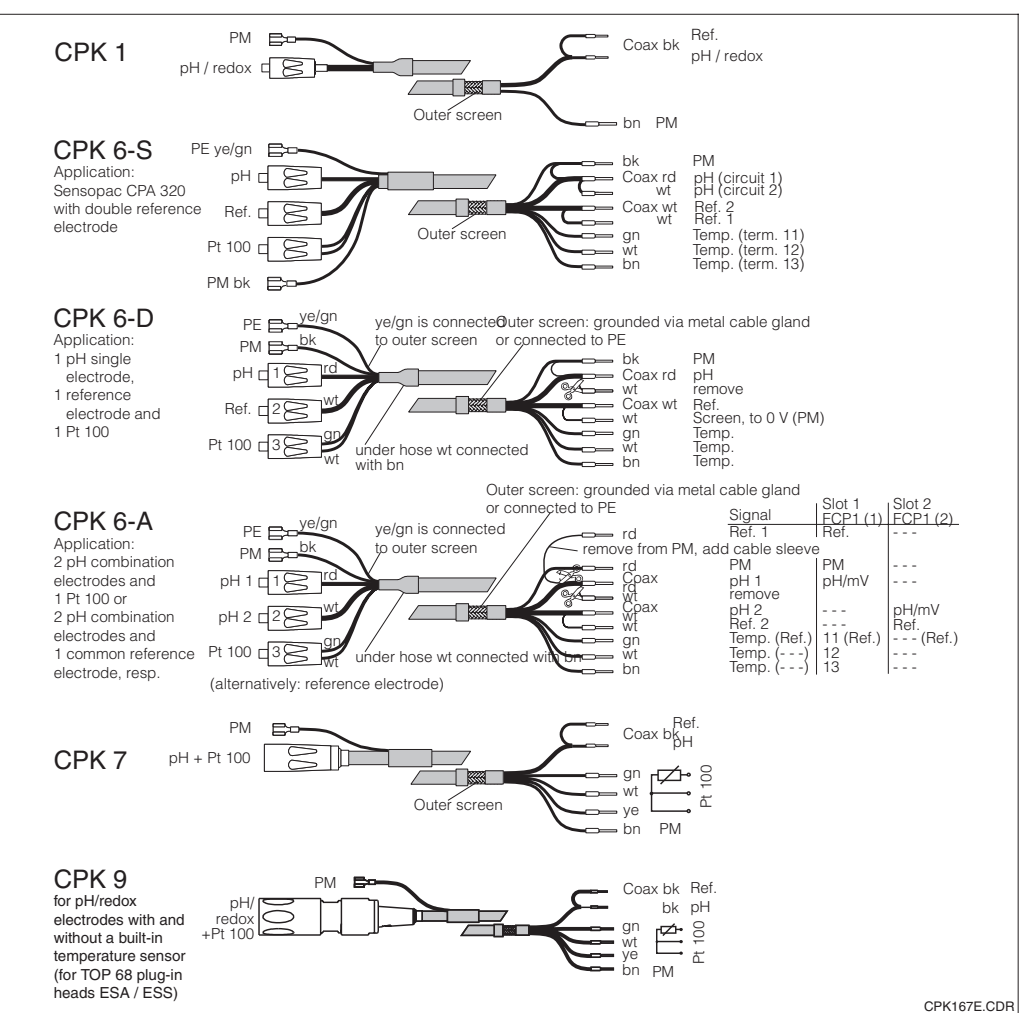

#### 4.5.1 Special measuring cables

The pH and redox electrodes are connected via special ready-made multi-wire and shielded measuring cables:

- CPK 1 for electrodes without Pt 100
- CPK 7 for electrodes with Pt 100
- CPK 9 for electrodes withESA/ESS plug-in head (TOP 68)
- CPK 6 for:
  - Sensopac with double reference electrode
  - 1 pH single electrode, 1 reference electrode and 1 Pt 100
  - 2 pH combination electrodes and 1 Pt 100
- or 1 common reference electrode, resp. If you need to extend the measuring cables, use the junction box VBA and non-ready-made cables:
- CYK 71 for CPK 1, CPK 7 and CPK 9
- DMK for CPK 6

(see connection accessories).

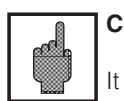

Endress+Hauser

## Caution:

It is vital to protect plugs and terminals against moisture, because moisture leads to inaccurate

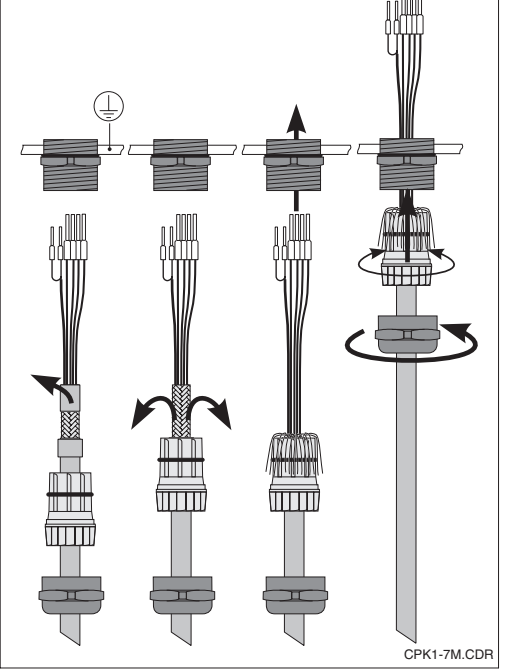

measuring results! For stranded inner wires use wire end sleeves. Fig. 4.22 Ready-made Ready-made

CPK 1 to CPK 9: connection of outer screen to PE using a metal cable gland. The contact originates in the inner cable gland.

Fig. 4.23

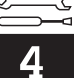

#### 4.5.2 Symmetrical or asymmetrical connection of electrodes?

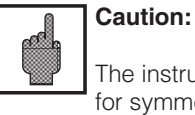

The instrument has been configured for symmetrical measurement If asymmetrical measurement is required, the configuration has to be changed accordingly (see chapter 7.1.1).

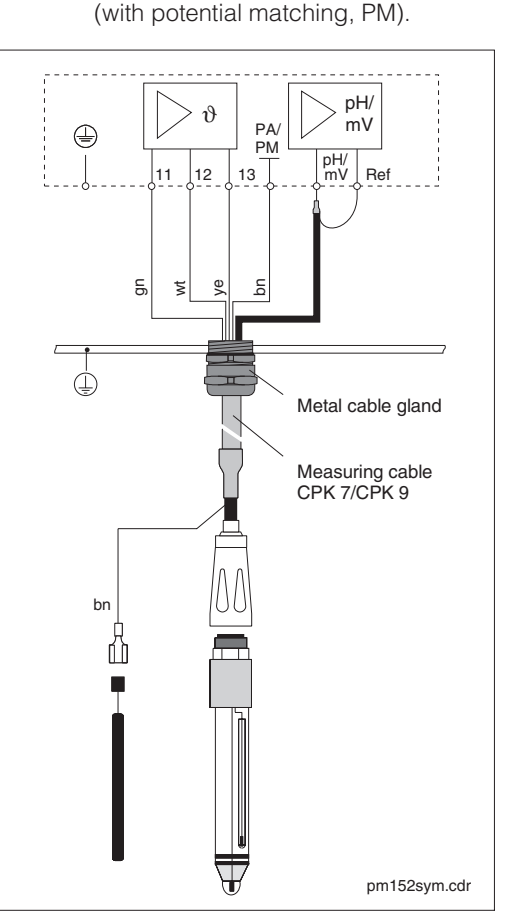

Left: Symmetrical, high-impedance electrode connection

Right: Asymmetrical, high-impedance Fig. 4.24 electrode connection

Symmetrical high-impedance (with PM):

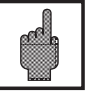

## Caution:

If a symmetrical, high-impedance connection is required, the cable for the potential matching pin has to be connected to the terminal PA of the instrument.

The potential matching pin must always be in contact with the medium, i.e. it must also be immersed in the buffer solution during calibration.

#### Advantage of symmetrical connection:

The reference system of the pH measuring chain is connected to a high-impedance measuring input just like the pH electrode. This eliminates any current leakage.

Measurement is also made less of a problem in difficult ambient conditions (e.g. high flow rates, high-impedance media or partially soiled diaphragm).

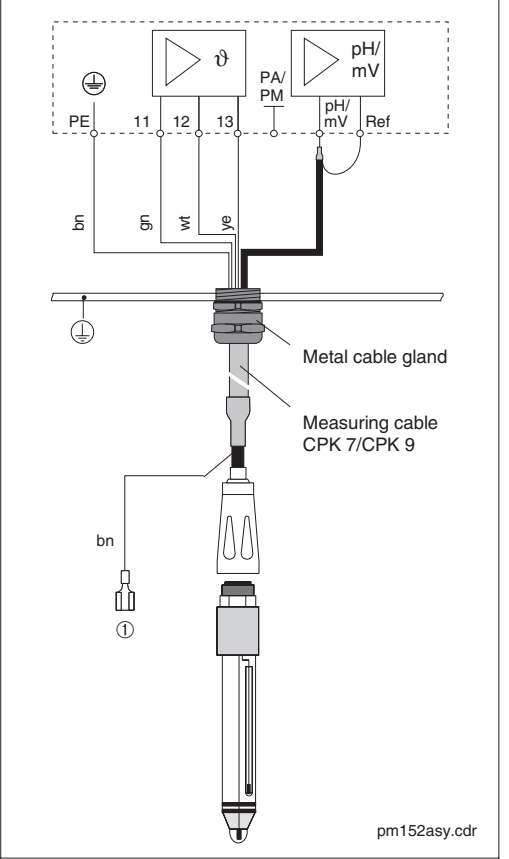

# Asymmetrical high-impedance (without PM):

If the instrument has an asymmetrical, highimpedance input, pH measuring chains can be connected in conjunction with holders without an additional potential matching pin. If a potential matching pin is already available, connect it to terminal PE.

#### Disadvantage of asymmetrical connection:

The reference system of the measuring chain is more affected by leakage, possibly leading to measuring errors when operating close to maximum limits (see symmetrical, highimpedance instrument input).

It is not possible to monitor the reference electrode by the SC system (see chapter 7.4) in the case of asymmetrical measurement.

pm152e04.chp

## 4.5.3 Connection accessories

### Extension cables

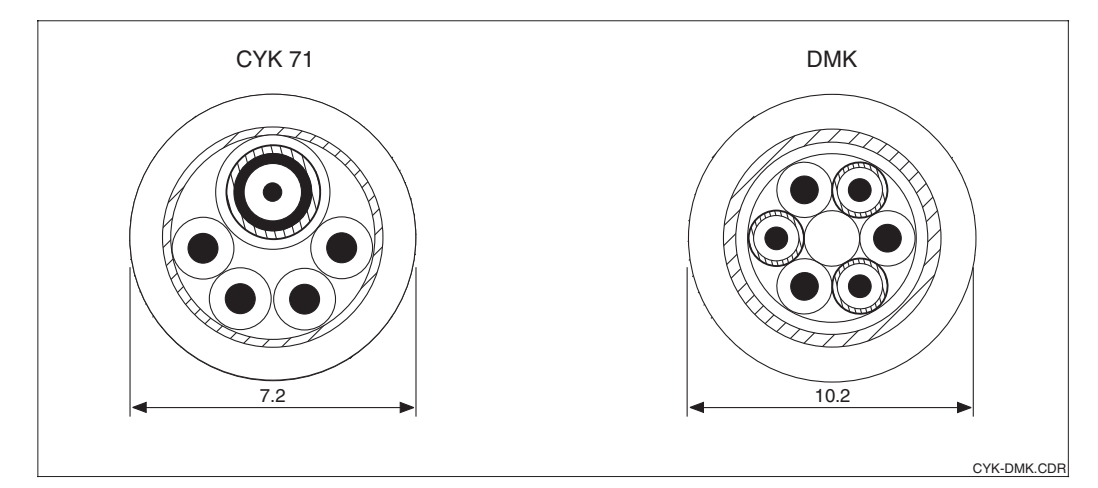

Extension cables: CYK 71 (for CPK 1, 7, 9) Fig. 4.25 and DMK (for CPK 6)

#### **Junction box VBA**

This junction box is required for line lengths of more than 20 m between the assembly and the transmitter. It has 4 Pg glands for cable entry and 10 insulated high-impedance screwed terminals for connection of individual wires.

Dimensions:  $120 \times 120 \times 55 \text{ mm} (L \times W \times H)$ ; Material: plastic; protection class: IP 65; Order no.: 50005276

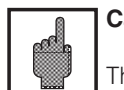

#### Caution:

The desiccant bag has to be checked and if necessary replaced at certain intervals (determined by the ambient conditions), in order to avoid measuring faults due to moisture bridges on the pH connection line.

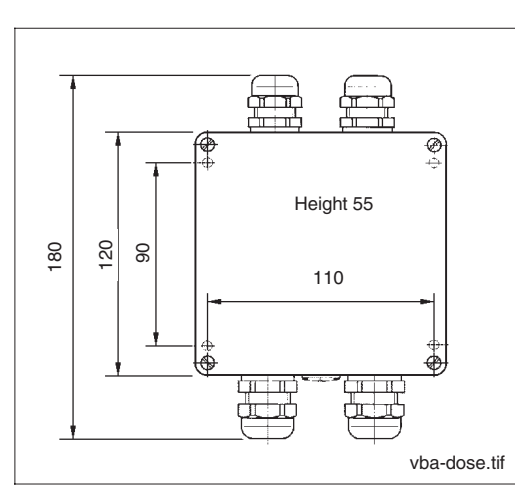

Dimensions Fig. 4.26 junction box VBA

## 4.6 Removal, packaging and disposal

#### Repackaging

The instrument must be protected against shock and moisture when it is packaged for later reuse. The original packaging provides the most effective protection.

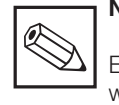

Disposal

## 

Electronics scrap is hazardous waste! Make sure you observe the local regulations for its disposal!

## 5 First Start-up

## 5.1 Measures before the first power-up

Familiarise yourself with the operation of the measuring transmitter before switching it on for the first time! (chapter 6)

|         | 0    |
|---------|------|
| 0       | L Cá |
| e calla |      |
|         | Ma   |
|         | he   |

### Caution:

Make sure all connections have been established correctly before power-up!

Make sure the pH or redox electrode and the temperature sensor are located in the medium or in a buffer solution. If they are not, implausible readings will be displayed.

For symmetrical electrode connection: make sure that the potential matching pin is always immersed into the medium or the buffer solution together with the electrode.

## 5.2 The "Set-up guide" menu

The setting data needed for operation are checked in this start-up routine. It is therefore guaranteed automatically that all the required settings are available.

The first question the instrument asks relates to the language in which the displays should appear. The possibilities are shown. If you want "English", select the second line, so that it is shown inverted and confirm your choice by pressing the "E" ("Enter") button. This establishes your choice and the display moves on to the next question. Proceed in the same way with all the other questions (see chapter 6, Operation).

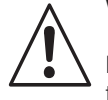

#### Warning:

Before power-up, make sure that there is no risk of damage to the system that the instrument is part of; for example, due to valves, pumps etc. that might be activated in an uncontrolled manner.

- The start-up procedure can be ended by pressing the keys CAL, DIAG, MEAS and PARAM.
- The start-up routine is repeated every time the instrument is switched on, until the procedure has been completed once and has been actively ended.
- The start-up routine is accessible after this as well, using the menu structure with the advanced code.

| Н | 4 | 닏 |  |
|---|---|---|--|
|   |   |   |  |
| U | ÷ | ) |  |

| Set-up guide / checklist                                             |                |                                                                                                    |                                                |               |
|----------------------------------------------------------------------|----------------|----------------------------------------------------------------------------------------------------|------------------------------------------------|---------------|
| Question                                                             | see<br>chapter | Possible choices                                                                                                    | Factory settings                               | User settings |
| Language                                                             | 7.1.4          | <i>Language version A:</i><br>Deutsch, English, Français, Italiano<br><i>Language version C:</i><br>Deutsch, English, Français, Nederlands,<br>Japanese | English                                        |               |
| Contrast of the<br>LCD display                                       | 7.1.4          | Setting as required                                                                                                    | average                                        |               |
| Date                                                                 | 6.4            | Enter the date                                                                                                    | current date                                   |               |
| Time                                                                 | 6.4            | Enter the time                                                                                                    | Central European<br>Time,<br>(not summer time) |               |
| Measurement<br>parameter                                             | 7.1.1          | pH,<br>redox absolute (mV),<br>redox relative (%)                                                                                                    | рН                                             |               |
| Type of measurement<br>(only with two-circuitl<br>measurement of pH) | 7.1.1          | Single circuit measurement channel 1,<br>Single circuit measurement channel 2,<br>redundancy measurement                                                | Redundancy<br>measurement                      |               |
| Type of electrode 1                                                  | 7.1.1          | Glass electrode pH 7.0;<br>glass electrode pH 4.6;<br>antimony                                                                                          | Glass electr. pH 7.0                           |               |
| Type of electrode 2<br>(only with two-circuit<br>measurement of pH)  | 7.1.1          | Glass electrode pH 7.0;<br>glass electrode pH 4.6;<br>antimony                                                                                          | Glass electr. pH 7.0                           |               |
| Potential matching                                                   | 7.1.1          | without PM (unsymmetrical)<br>with PM (symmetrical high-impedance)                                                                                      | with PM                                        |               |
| Unit for temperature<br>measurement                                  | 7.3.2          | Celsius [°C],<br>Fahrenheit [°F],<br>Kelvin [K]                                                                                                    | Celsius [°C]                                   |               |
| Temperature<br>compensation<br>(only pH meas.)                       | 7.3.1          | ATC (automatic) channel 1 / channel 1+2,<br>MTC (manual) Pt 100,<br>MTC (manual)                                                                        | ATC                                            |               |
| Temperature<br>measurement<br>(only redox meas.)                     | 7.3.2          | on,<br>off                                                                                                    | On                                             |               |
|                                                                      | 7.1.3          | basic configuration:<br>Fault + maintenance,<br>Fault + contact                                                                                         | Fault +<br>maintenance                         |               |
| Contact function                                                     | 7.1.3          | if equipped with 3 additional contacts:<br>3 alarms, 2 contacts<br>fault, Chemoclean, contacts<br>3 alarms, Chemoclean<br>alarms, Chemoclean + holder   | 3 alarms, 2 contacts                           |               |
| Alarm contact                                                        | 7.1.3          | N.C. contact,<br>N.O. contact                                                                                                    | N.O. contact                                   |               |
| Fault contact                                                        | 7.1.3          | Pulsed contact,<br>continuous contact                                                                                                    | Continuous contact                             |               |
| End of set-up                                                        |                | End,<br>cancel (start again)                                                                                                    | End                                            |               |

#### Operation 6

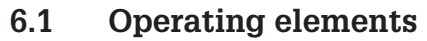

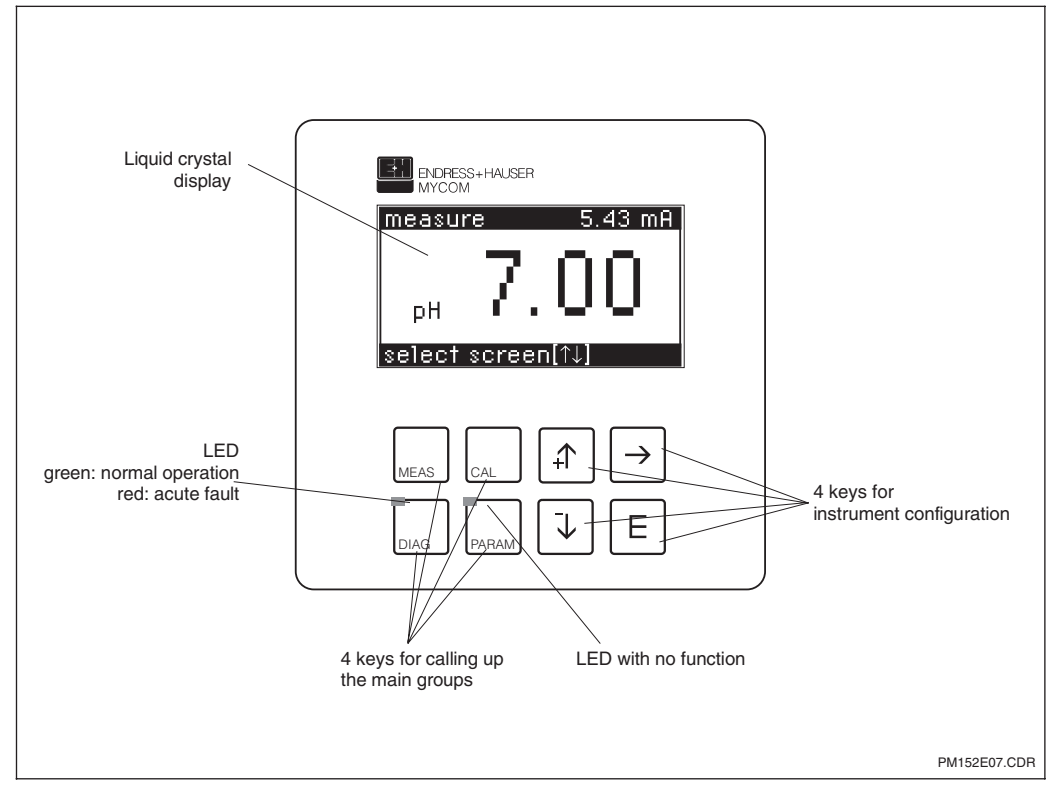

Operating elements Fig. 6.1 Mycom CPM 152

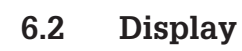

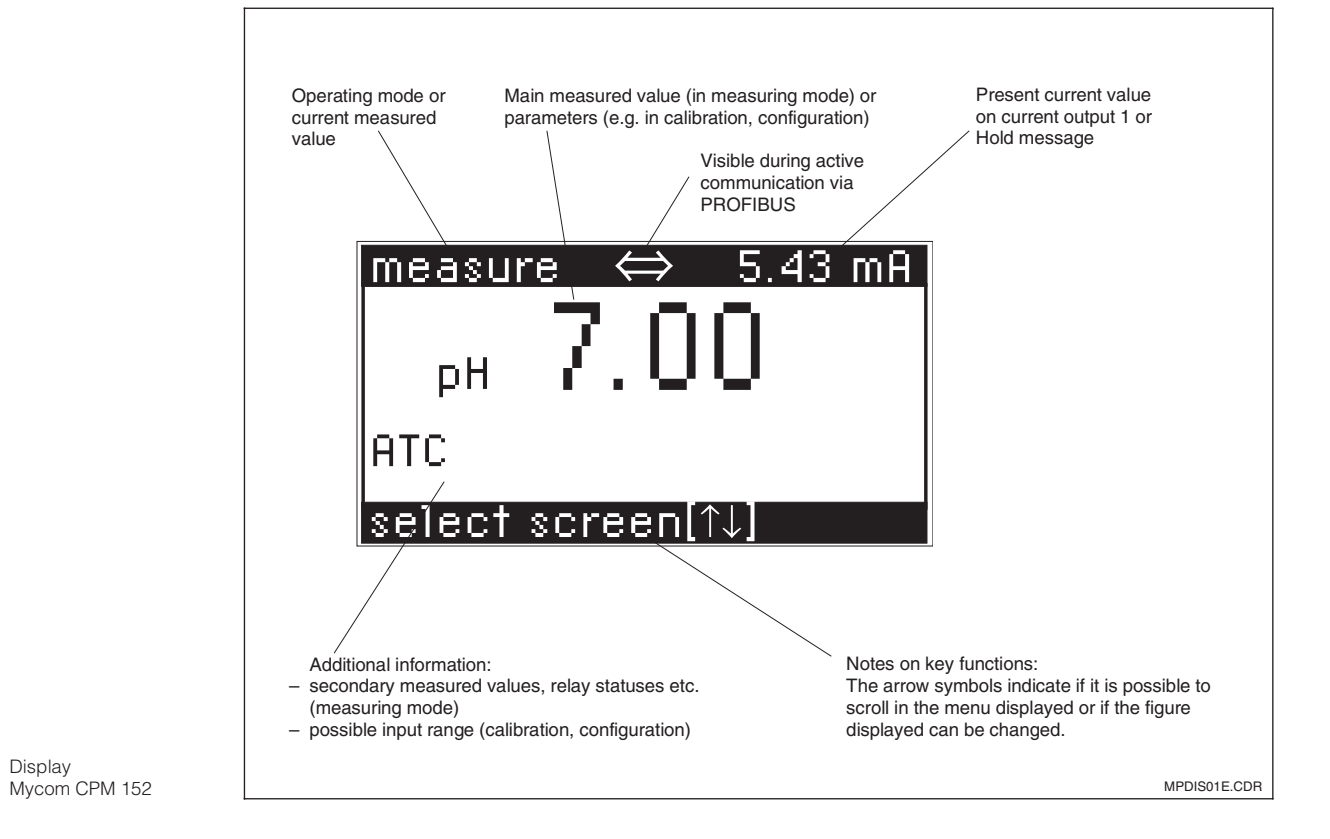

Fig. 6.2

Display

pm152e06.c

## 6.3 Key functions

## Measurement

MEAS • Measured value display • Return to measurement from any position

## Calibration

Activation of calibration modeCalibration menu display

#### Diagnosis

CAL

DIAG

- Calling up fault and maintenance messages
- Calling up information and statistics
- Calling up the service routine with simulation, internal data and the instrument check

The red LED indicates faults

### Configuration

- Configuration menu display, (setting the instrument for new measurement and control assignments)
  - Return to a more general menu

## 6.4 Operating concept

The functions of the measuring transmitter Mycom CPM 152 are divided into four main groups:

- Measurement
- Calibration
- Diagnosis
- Configuration

These groups are called up by pressing the appropriate keys (see 6.3). Functions relating to one particular subject in the main group are combined in sub-groups, some of which are divided up into further groups. The sub-groups are displayed as a menu and are selected with the keys  $\uparrow$  and  $\downarrow$  (inverted line). The menu may contain more individual points than it is possible to show on one display page. This is indicated by small arrows in the left margin of the window. Confirm your selection by pressing the E key.

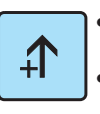

- Increase in the figure that is shown inverted
- Selection of the menu line by moving the inverted bar
- Return to the previous measured value display

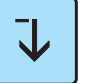

- Reduction in the figure that is shown inverted
- Selection of the menu line by moving the inverted bar
- Switching on to the next measured value display

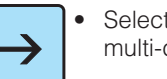

 Selection of editing facility with multi-digit numbers

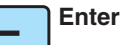

Inclusion of a figure or a parameter in the configuration
Selection of the menu line that is shown inverted

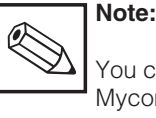

You can refer to a summary of the Mycom menu structure on the last pages of these operating instructions.

Options are selected and parameters are set in the sub-groups by choosing a menu (see above) or by editing a number.

To do this, you select the digit of the number that is to be edited with the  $\rightarrow$  key and set the required figure by pressing the 1 and  $\downarrow$  keys. Repeat this operation for all the other digits in the number. Then confirm by pressing the E key. The limits for the possible settings are shown in the penultimate line on the display. It is not possible to make settings outside the limits specified there.

When a setting has been confirmed, the procedure is initiated for the next parameter. Once all the parameters in a sub-group have been set, the instrument returns to the menu. You can reach the general group menu from every position in the sub-group by pressing the "PARAM" key.

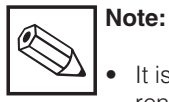

It is possible to change to a different main group even when you are in the middle of a sub-group. A setting that is not confirmed by pressing the E key first is not, however, stored.

• If there is no input in a sub-group for more than 10 minutes, the instrument automatically changes back to measuring mode (exceptions: set-up guide, simulation and calibration).

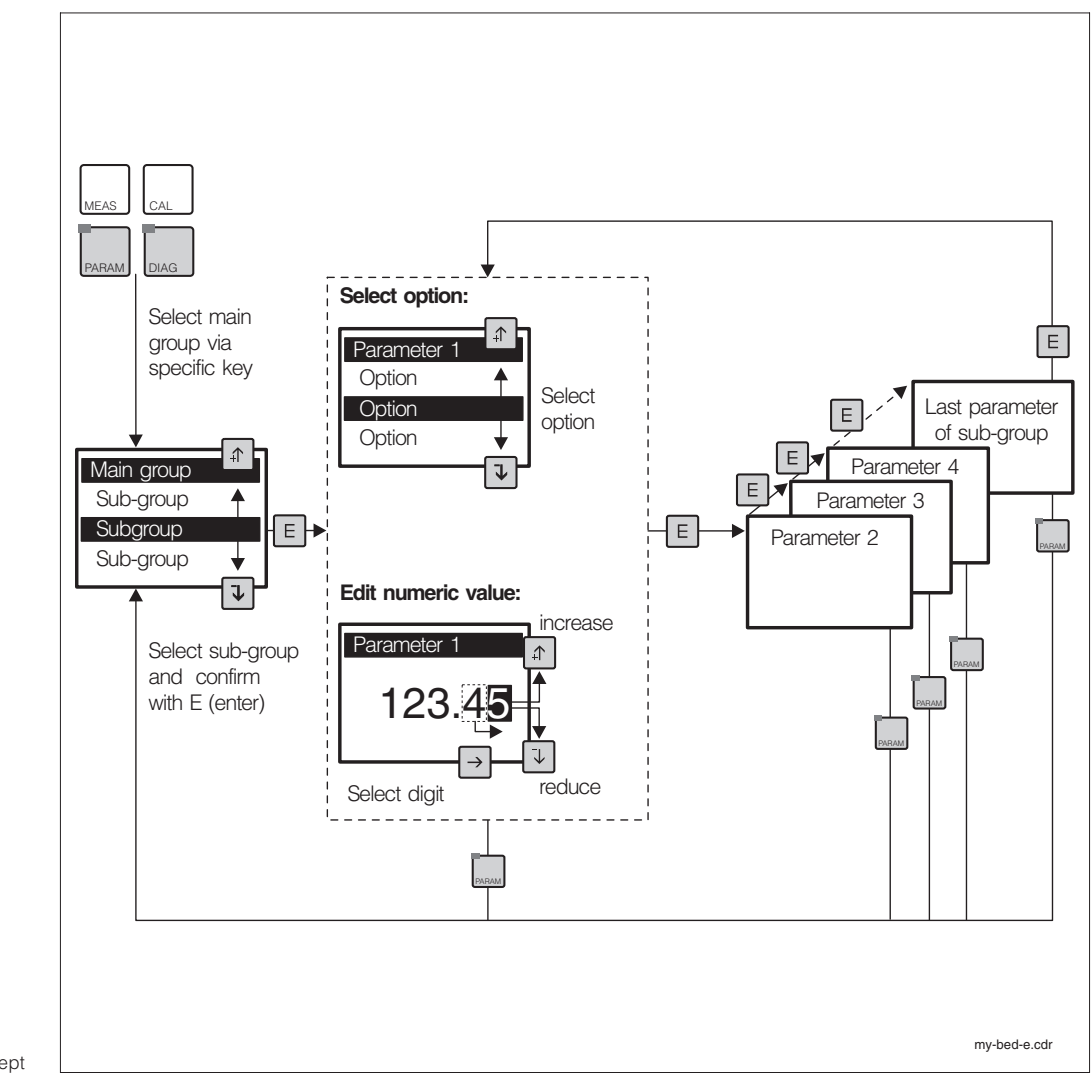

Diagram of the Mycom operating concept Fig. 6.3

pm152e06.ch

## 6.5 Different kinds of possible measurement displays

Depending on the nature of the measurement, the measuring transmitter Mycom CPM 152 offers up to six different kinds of possible displays, which can be switched between by pressing the keys  $\uparrow$  and  $\downarrow$ .

The current pH or redox current output reading is always displayed in the top right-hand line.

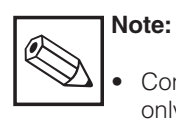

Contact statuses or set values are only displayed if one or two contacts are configured as limit contactors or controllers.

• TCM1 / TCM2 / TCM3 corresponds to the active table for medium temperature compensation (see 7.3.1)

| рН                        |                                                                                                    |  |  |  |  |
|---------------------------|----------------------------------------------------------------------------------------------------|--|--|--|--|
|                           | 1. Main display: pH level channel 1<br>Additional info: none                                                                                                    |  |  |  |  |
| Single-circuit            | 2. Main display:<br>Additional info:pH level channel 1<br>type of temperature compensation (ATC / MTC)<br>medium compensation (TCM1 / TCM2 / TCM3)                                                                                                    |  |  |  |  |
| measurement               | 3. Main display:       pH level channel 1         Additional info:       type of temperatur compensation (ATC / MTC)         MTC temperature if necessary       medium compensation (TCM1 / TCM2 / TCM3)         measured temperature channel 1       contact statuses if necessary |  |  |  |  |
|                           | 1. same as pH single-circuit measurement                                                                                                    |  |  |  |  |
|                           | 2. same as pH single-circuit measurement                                                                                                    |  |  |  |  |
|                           | 3. same as pH single-circuit measurement                                                                                                    |  |  |  |  |
| Redundancy<br>measurement | 4. Main display: pH level channel 2<br>Additional info: type of temperature compensation (ATC / MTC)<br>MTC temperature if necessary<br>medium compensation (TCM1 / TCM2 / TCM3)<br>measured temperature channel 2<br>contact statuses if necessary                                 |  |  |  |  |
|                           | 5. Main display: difference / pH level<br>Additional info: type of temperature compensation (ATC / MTC)<br>MTC temperature if necessary<br>medium compensation (TCM1 / TCM2 / TCM3)<br>measured temperature channel 1<br>contact statuses if necessary                              |  |  |  |  |

| Redox absolute (mV)       |                                                                                                    |  |  |
|---------------------------|----------------------------------------------------------------------------------------------------|--|--|
|                           | 1. Main display:redox potential channel 1 (large)Additional info:none                                                                                             |  |  |
| Single-circuit            | 2. Main display: redox potential channel 1<br>Additional info: none                                                                                               |  |  |
|                           | 3. Main display:<br>Additional info:redox potential channel 1<br>measured temperature channel 1 if necessary<br>contact statuses if necessary                     |  |  |
|                           | 1. same as redox absolute single-circuit measurement                                                                                                    |  |  |
|                           | 2. same as redox absolute single-circuit measurement                                                                                                    |  |  |
|                           | 3. same as redox absolute single-circuit measurement                                                                                                    |  |  |
| Redundancy<br>measurement | 4. Main display:       redox potential channel 2         Additional info:       measured temperature channel 1 if necessary         contact statuses if necessary |  |  |
|                           | 5. Main display: Difference redox potential value<br>Additional info: measured temperature channel 1 if necessary<br>contact statuses if necessary                |  |  |
| Redox relative (%)        |                                                                                                    |  |  |
|                           | 1. Main display: percentage channel 1 (large)<br>Additional info: none                                                                                            |  |  |
| Sinale-circuit            | 2. Main display: percentage channel 1<br>Additional info: none                                                                                                    |  |  |
| measurement               | 3. Main display:<br>Additional info:percentage channel 1<br>measured temperature channel 1 if necessary 1<br>contact statuses if necessary                        |  |  |
|                           | 4. Main display: percentage channel 1<br>Additional info: voltage channel 1                                                                                       |  |  |
|                           | 1. same as redox relative single-circuit measurement                                                                                                    |  |  |
|                           | 2. same as redox relative single-circuit measurement                                                                                                    |  |  |
|                           | 3. same as redox relative single-circuit measurement                                                                                                    |  |  |
| Redundancy<br>measurement | 4. Main display:<br>Additional info:percentage channel 2<br>measured temperature channel 1 if necessary<br>contact statuses if necessary                          |  |  |
|                           | 5. Main display: percentage channel 1<br>Additional info: voltage channel 1<br>voltage channel 2                                                                  |  |  |
|                           | 6. Main display: Difference redox potential value<br>Additional info: measured temperature channel 1 if necessary<br>contact statuses if necessary                |  |  |

pm152e06.ch

## 6.6 Access codes

Functions can be protected by four-digit access codes to make sure no unintentional or undesirable changes are made to the configuration and calibration data of the measuring transmitter.

The release status of the functions is divided up into operator and advanced

**level.** Menus that have not been released are not displayed. If there is no input or the input is incorrect, the code input menu can only be left via the MEAS key. The access codes are set in the menu configuration / commissioning / system set-up. (see chapter 7.1.2).

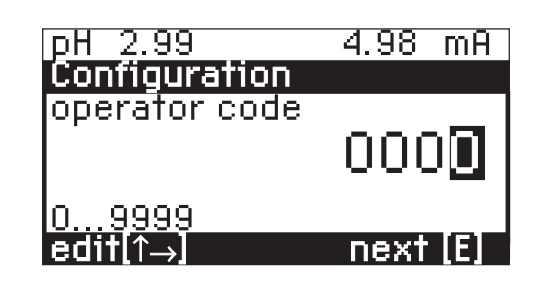

MPDIS07E.EPS Fig. 6.4 Code enquiry

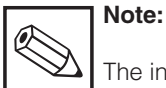

The instrument is supplied unlocked.

#### Accessible without code:

- Measurement displays
- Fault list
- Info list
- Logbook
- Calibration statistics

#### Accessible with operator code:

- Short-cut to relays
- Calibration type selection
- Calibration functions
- Temperature compensation
- · Cleaning functions

#### Accessible with advanced code:

• All menus and functions

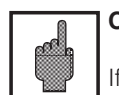

#### Caution:

If the codes get lost, unlocking is possible with the default code **"7156"** and a new code can be set on the instrument data / system configuration menu.

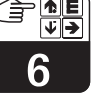

## 6.7 The "short-cut to relays" menu

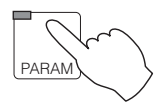

 $\rightarrow$  Short-cut to relays

The short-cut to relays menu gives you direct access to the main functions without having to go through the whole of the configuration menu.

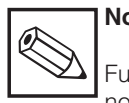

## Note:

Functions which are not available or not active are not shown in the menu.

| Short-cut to relays menu     |                                                                                                    |  |
|------------------------------|----------------------------------------------------------------------------------------------------|--|
| Function                     | Selection                                                                                                    |  |
| Hold <sup>1)</sup>           | Hold on / hold off                                                                                                    |  |
| Limit contact operation mode | Limit contact automatic<br>Limit contact manual                                                                                                    |  |
| If manual mode selected      | Contact on / off Note:  • The outputs can be set in spite of a possibly activated hold function • The following symbol for manual operation appears in the measured value display:                                                                                                    |  |
| Controller operation mode    | Controller automatic<br>Controller manual                                                                                                    |  |
| If manual mode selected      | <ul> <li>Manual modification of the actuating variable</li> <li>Note: <ul> <li>When a switch is made to manual operation, the present setting is used as the starting point for the manual setting (smooth switching)</li> <li>The following symbol for manual operation appears in the measured value display:</li> </ul> </li> </ul> |  |
| Set values                   | Depending on the configuration<br>(see chapters 8.2/8.3):<br>Input of limit value 1/2 or controller set value                                                                                                    |  |
| Chemoclean                   | Automatic on<br>Automatic off<br>Start cleaning                                                                                                    |  |
| Holder <sup>2)</sup>         | Service(if holder in<br>measuring position)Cleaning(if holder in<br>serviceFinish serviceservice position)                                                                                                    |  |

<sup>1)</sup> The hold function does not take effect on activated Chemoclean cleaning cycles.

<sup>2)</sup> After "Service" is selected the assembly is brought into service position. Automatic and external start of cleaning cycles will be disabled.

The assembly can be brought back into measuring position only with "Finish service".

pm152e06.0

#### 6.8 Hold and external control inputs

#### 6.8.1 Hold function, "freezing" the outputs

In order to avoid unintentional changes to the current outputs or controller contact positions during configuration or calibration, the present status can be "frozen" or a set current value can be specified.

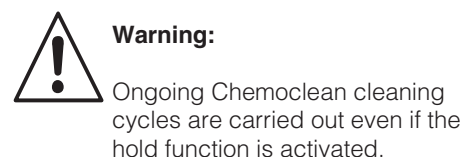

• Chapter 6.7, short cut to relays menu, hold on / off

- Chapter 7.2, current output menu, type of hold: set current value / last measurement
- Chapter 7.5, calibration menu, hold with calibration: yes / no
- Chapter 7.6, Chemoclean menu, Hold with Chemoclean: on / off

#### 6.8.2 External control inputs

Binary input 1: terminals 81 / 82

Binary input 2: terminals 83 / 84

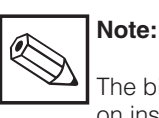

See:

The binary inputs are only available on instruments with the additional FCXI module and require an additional external power supply (nominal 12 V).

#### **External Hold input:**

If no cleaning or assembly functions have been set, both of the binary inputs act as external hold inputs.

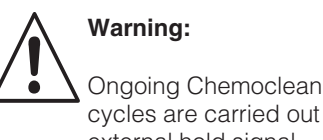

Ongoing Chemoclean cleaning cycles are carried out despite an external hold signal.

#### External control in the case of cleaning without retractable assembly (for adjustment see chp. 7.1.3, »relays allocation«)

| External control            |                             |               | Effect                                                                                       |
|-----------------------------|-----------------------------|---------------|----------------------------------------------------------------------------------------------|
| Binary input 1<br>(81 / 82) | Binary input 2<br>(83 / 84) | External hold | Action                                                                                       |
| 0                           | 0                           | off           | External controller off.<br>Automatic cleaning program<br>is completed.                      |
| 0                           | 1                           | off           | External start of a cleaning operation.                                                      |
| 1                           | 0                           | on            | External controller prevents a cleaning operation from starting automatically. <sup>1)</sup> |
| 1                           | 1                           | on            | External start of a cleaning operation.                                                      |

<sup>1)</sup> A cleaning operation that is already in progress is, however, completed.

# Operation

| External control in the case of a connected retractable assembly |
|------------------------------------------------------------------|
| (for adjustment see chp. 7.1.3, »relays allocation«)             |

| Binary input 1<br>(81 / 82) | Binary input 2<br>(83 / 84) | External hold | Action                                |
|-----------------------------|-----------------------------|---------------|---------------------------------------|
| 0                           | 0                           | off           | Move assembly into measuring position |
| 0                           | 1                           | off           | Move assembly into service position   |
| 1                           | 0                           | on            | Move assembly into measuring position |
| 1                           | 1                           | on            | Move assembly into service position   |

# External control of clean-function with retractable assembly (for adjustment see chp. 7.1.3, »relays allocation«)

| Binary input 1<br>(81 / 82) | Binary input 2<br>(83 / 84) | Function                                                                                                    |
|-----------------------------|-----------------------------|----------------------------------------------------------------------------------------------------|
| 0                           | 0                           | External controller off.<br>Automatic cleaning program is completed.                                                                                          |
| 1                           | 0                           | External controller prevents a cleaning operation from starting automatically. <sup>1)</sup>                                                                  |
| 0                           | 1                           | Move assembly into service position.<br>External start of a cleaning operation.<br>Assembly remains in service position until the<br>contact is being opened. |
| 1                           | 1                           | In the service position cleaning can be started via the changeing contact 81/82. While being in the measuring position the function corresponds "0/1"         |

<sup>1)</sup> However, a cleaning operation that is already in progress is still completed.

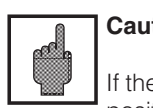

## Caution:

If the assembly is moved into service position via the menu "Basic operation / assembly", the external controller will be ignored.

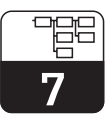

pm152e07.chp

## 7 Instrument configuration

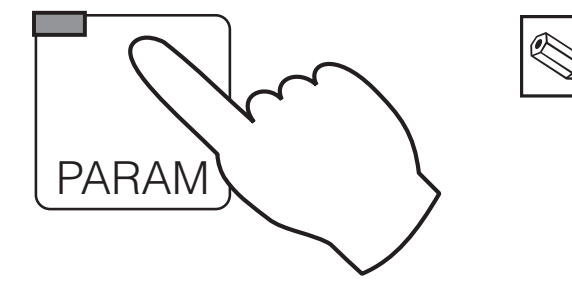

Note:

•

- You can refer to a summary of the Mycom menu structure on the last page of these operating instructions.
- Most of the parameter functions are only available with the election »specialist«.

| ightarrow Set-up guide        | Guided run through the most important menus                                                                                   | Chapter 5.2   |
|-------------------------------|----------------------------------------------------------------------------------------------------|---------------|
| ightarrow Short-cut to relays | <ul> <li>Hold on / off,</li> <li>Manual operation relay,</li> <li>Controller parameters,</li> <li>Start Chemoclean</li> </ul> | ☞ Chapter 6.7 |
| ightarrow Commissioning       |                                                                                                    |               |
| $\rightarrow$ System set-up   | <ul> <li>Measurement, type of electrode</li> <li>Locking codes</li> <li>Output relays</li> <li>General</li> </ul>             | ☞ Chapter 7.1 |
| $\rightarrow$ Current output  | <ul><li>Current output parameters</li><li>Hold with last value / specified value</li></ul>                                    | ☞ Chapter 7.2 |
| $\rightarrow$ Temperature     | <ul><li>Temperature compensation autom. / manual</li><li>Medium temperature compensation</li></ul>                            | ☞ Chapter 7.3 |
| → Sensor monitoring           | <ul> <li>Delta window</li> <li>Electrode monitoring on / off</li> <li>Nature of the action taken with electrode</li> </ul>    | ☞ Chapter 7.4 |
| $\rightarrow$ Calibration     | <ul><li>Buffer selection</li><li>Limits for false alarms</li></ul>                                                            | ☞ Chapter 7.5 |
| $\rightarrow$ Chemoclean      | Parameters for cleaning functions                                                                                             | Chapter 7.6   |
| $\rightarrow$ Relay contacts  | All sub-groups for controller configuration                                                                                   | Chapter 8     |

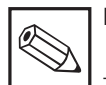

Note:

The selection »Relay contacts« or »Chemoclean« only appears if the appropriate options have been set in the commissioning / system set-up menu under »Output relays«.

## 7.1 System Set-up

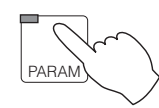

 $\rightarrow$  Commissioning

→ System set-up

| $\rightarrow$ Parameter        | <i>⊲</i> ≈ 7.1.1 |
|--------------------------------|------------------|
| $\rightarrow$ Pass codes       | ☞ 7.1.2          |
| $\rightarrow$ Output relays    | <i>⊲</i> ≈ 7.1.3 |
| $\rightarrow$ General settings | <i>⊲</i> ≈ 7.1.4 |

#### 7.1.1 Parameter

| Function                                                                           | Selection                                                                                                    | Default                      |
|------------------------------------------------------------------------------------|----------------------------------------------------------------------------------------------------|------------------------------|
| Operating mode                                                                     | pH,<br>redox absolute (mV),<br>redox relative (%)                                                                                                    | рН                           |
| Measurement type<br>(only with two-circuit instrument)                             | Single circuit measurement channel 1,<br>Single circuit measurement channel 2,<br>redundancy measurement                                                        | Redundancy<br>measurement    |
| Electrode type<br>(only with operating mode pH)                                    | Glass electrode pH 7.0<br>Glass electrode pH 4.6<br>Antimony                                                                                                    | Glass<br>electrode<br>pH 7.0 |
| PM connection, potential matching                                                  | Without PM (potential matching)<br>(asymmetrical electrode connection)<br>With PM (potential matching)<br>(symmetrical, high-impedance<br>electrode connection) | with PM                      |
| Control parameters for 2nd<br>current output (only with<br>two-circuit instrument) | pH / redox channel 2<br>Diff. $\Delta$  channel 1 – channel 2<br>Temperature (channel 1)                                                                        | Temperature                  |

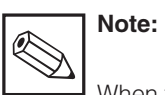

When the parameter is changed, all

the data are reset to the settings made at the factory (default settings).

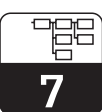

om152e07.chp

#### 7.1.2 Pass codes

| Function       | Selection | Default |
|----------------|-----------|---------|
| Operator code  | 0000 9999 | 0000    |
| Advanced code  | 0000 9999 | 0000    |
| Emergency code | _         | 7156    |

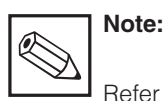

Refer to chapter 6.6.

#### 7.1.3 **Output relays**

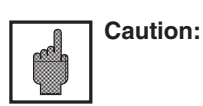

- Before starting up, check whether the wiring corresponds to the contact configuration selected.
- The output contacts of the non-Ex version show different behaviour in case of power failure (see table »relays allocation« on the next page).
- The optocoupler outputs of the Ex version are high-impedance in the case of power failure.

| Function                        |                                                                                    | Selection                                                                                                    | Default                   |
|---------------------------------|------------------------------------------------------------------------------------|----------------------------------------------------------------------------------------------------|---------------------------|
|                                 | For basic co                                                                       | onfiguration (2 output contacts)                                                                                                    |                           |
|                                 | Function for contact 1 <sup>1)</sup>                                               | Fault + maintenance<br>Fault + limit / control contact                                                                                                    | Fault +<br>maintenance    |
|                                 | For configuration with a                                                           | dditional module FCYK (5 output contac                                                                                                    | cts)                      |
|                                 | Function for contacts 1 4 <sup>1)</sup>                                            | 3 alarms / 2 contacts<br>fault / clean 3)/ contacts<br>3 alarms + clean <sup>3)</sup><br>2 alarms, clean <sup>3)</sup> + assembly <sup>4)</sup><br>assembly | 3 alarms /<br>2 contacts  |
| Alarm contacts                  |                                                                                    | N.C., N.O.                                                                                                    | N. O.                     |
| Type of contactor fault contact |                                                                                    | Pulsed contact<br>(closed for about 1 second)<br>Continuous contact                                                                                         | Continuous contact        |
| /<br>(<br>i                     | Assignment of process warnings<br>E055-079),<br>f »fault and maintenance« selected | to maintenance contact<br>to no contact                                                                                                    | to maintenance<br>contact |

 $\overset{1)}{\sim}$  See table »Relays allocation« on the next page

<sup>2)</sup> According to a recommendation made by the measuring and control engineering standards committee (NAMUR) <sup>3)</sup> With Chemoclean it is possible to activate valves to clean and rinse electrodes

<sup>4)</sup> If the instrument is equiped with the additional module FCXI, automatic cleaning operations with variable cycle times are possible using a pneumatically operated retractable assembly (see chapter 7.6)

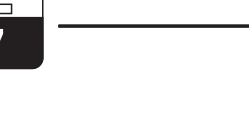

| Relays allocation for basic configuration |                           |                                       |  |  |
|-------------------------------------------|---------------------------|---------------------------------------|--|--|
| Selection                                 | »maintenance«             | »limit contact / controller«          |  |  |
| Fault<br>contact<br>Ter. 85/86            | Fault <sup>1)</sup>       | Fault <sup>1)</sup>                   |  |  |
| Contact 1<br>Ter. 87/88                   | Maintenance <sup>2)</sup> | Limit / control contact <sup>2)</sup> |  |  |

Output contact of the non-Ex version in case of power failure (configuration of NO/NC, see start-up menu):

active (N. O. contact is closed, N. C. contact is open)

<sup>2)</sup> passive (N. O. contact is open, N. C. contact is closed)

| Relays allocation for configuration with additional module FCYK |                                            |                                            |                           |                                                                |
|-----------------------------------------------------------------|--------------------------------------------|--------------------------------------------|---------------------------|----------------------------------------------------------------|
| Selection                                                       | »3 alarms /<br>2 contacts«                 | »fault / clean /<br>contacts«              | »3 alarms + clean«        | »2 alarms,<br>clean + assembly«<br>or »assembly« <sup>5)</sup> |
| Fault<br>contact<br>Ter. 85/86                                  | Fault <sup>1)</sup>                        | Fault <sup>1)</sup>                        | Fault <sup>1)</sup>       | Fault <sup>1)</sup>                                            |
| Contact 1<br>Ter. 87/88                                         | Maintenance <sup>2)</sup>                  | Limit / control<br>contact 1 <sup>2)</sup> | Maintenance <sup>2)</sup> | Maintenance <sup>2)</sup>                                      |
| Contact 2<br>Ter. 89/90                                         | Status <sup>2)</sup>                       | Limit / control contact 2 <sup>2)</sup>    | Status <sup>2)</sup>      | Autoclean bit 1 <sup>4)</sup>                                  |
| Contact 3<br>Ter. 91/92                                         | Limit / control<br>contact 1 <sup>2)</sup> | Water <sup>4)</sup>                        | Water <sup>4)</sup>       | Autoclean bit 2 <sup>4)</sup>                                  |
| Contact 4<br>Ter. 93/94                                         | Limit / control<br>contact 2 <sup>2)</sup> | Cleaning agent 4)                          | Cleaning agent 4)         | Autoclean bit 3 <sup>4)</sup>                                  |

Output contact of the non-Ex version in case of power failure (configuration of NO/NC, see start-up menu):

active (N. O. contact is closed, N. C. contact is open)

<sup>2)</sup> passive (N. O. contact is open, N. C. contact is closed)

<sup>3)</sup> remains unchanged

<sup>5)</sup> only activatable if additional module FCXI is installed

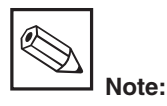

The fault contact is active in the case of system failure (error codes 1 ... 29).

The preset error current (see chapter 7.2.2) is given out at current output 1 and 2.

The fault contact is specified for all settings.

If it is configured, the maintenance contact indicates that there are faults in the instrument or the process, which permit operation to continue but make it necessary to check the measuring system. Depending on the configuration in 7.1.3, the maintenance contact is indicated in the fault codes 30 ... 54 or 30 ... 79.

The status contact is active during »hold« and when settings are being made to the instrument (e.g. during calibration).
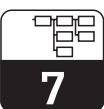

pm152e07.chp

#### 7.1.4 General settings

| Function                                                                                                    | Selection                                                                                                    | Default      |
|----------------------------------------------------------------------------------------------------|----------------------------------------------------------------------------------------------------|--------------|
| Language                                                                                                    | Language version A (see product<br>structure):<br>Deutsch, English, Français, Italiano<br>Language version B (see product<br>structure):<br>Deutsch, English, Français,<br>Nederlands, Japanese | English      |
| Signal damping <sup>1)</sup><br>(number of measured values over<br>which measurement is measured;<br>3 measured values per second) | Number of measurements over<br>which the average is calculated:<br>0 (= filter off) 30                                                                                                    | 0            |
| Decimal places of the pH display                                                                                                   | рН 00.00<br>рН 00.0                                                                                                    | pH 00.00     |
| Temperature unit                                                                                                    | Degrees Celsius[°C]Degrees Fahrenheit[°F]Kelvin[K]                                                                                                    | Celsius [°C] |
| Date                                                                                                    | Weekday, day, month, year                                                                                                    |              |
| Time                                                                                                    | Hour, minute                                                                                                    |              |
| Tag number (measuring point allocation)                                                                                            | 0 9; A Z                                                                                                    |              |
| Contrast of the display                                                                                                    | Setting as required                                                                                                    |              |

<sup>1)</sup> Signal damping

A continuous signal damping facility in the form of an input filter (average formation) can be switched on to increase the resistance of the measurement to interference. The length of the filter must be adapted to the process on an empirical basis in such a way that short-term interference pulses are suppressed, but that any actual changes in the measured value are recorded.

## 7.2 Current output

 $\rightarrow$  Commissioning

 $\rightarrow$  Current output

| $\rightarrow$ Current output 1 / 2 | <i>☞</i> 7.2.2 |
|------------------------------------|----------------|
| $\rightarrow$ During hold          | <i>∞</i> 7.2.1 |

#### 7.2.1 Current output during hold

| Function                                                 | Selection                                  | Default             |
|----------------------------------------------------------|--------------------------------------------|---------------------|
| Current output during hold                               | Fixed current value<br>Last measured value | Fixed current value |
| Current value (if a fixed current value has been chosen) | 0 22 mA                                    | 20 mA               |

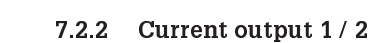

With single-circuit measurement the configuration is always as follows: Current output 1: pH / redox Current output 2: temperature

With two-circuit measurement (see 7.1.1): Current output 1: pH / redox (channel 1) Current output 2: pH / redox (channel 2) or temperature or diff. (channel 1 – channel 2)

| Function                                                                              | Selection                                                                                                    | Default                                                                   |
|---------------------------------------------------------------------------------------|----------------------------------------------------------------------------------------------------|---------------------------------------------------------------------------|
| Current loop alarm<br>(Broken line activates fault contact,<br>error message 15 / 16) | active,<br>inactive                                                                                                    | inactive                                                                  |
| Error current                                                                         | off (no error current)<br>min. current <sup>1)</sup><br>max. current <sup>2)</sup>                                                                                                    | off                                                                       |
|                                                                                       | Current output 1                                                                                                    |                                                                           |
| Measuring current range                                                               | 0 20 mA<br>4 20 mA                                                                                                    | 4 20 mA                                                                   |
| Damping                                                                               | 1.0 20.0 mA/s                                                                                                    | 20.0 mA/s                                                                 |
| Measuring range lower limit<br>(measured value at 0 / 4 mA)                           | pH: -2.00 +16.00 pH<br>Redox mV: -1500 +1500 mV<br>Redox %: -3000 +3000 %                                                                                                    | 0.00 pH<br>–500 mV<br>0 %                                                 |
| Measuring range upper limit<br>(measured value at 20 mA) <sup>3)</sup>                | pH: -2.00 +16.00 pH<br>Redox mV: -1500 +1500 mV<br>Redox %: -3000 +3000 %                                                                                                    | 12.00 pH<br>+500 mV<br>100 %                                              |
|                                                                                       | Current output 2                                                                                                    |                                                                           |
| Measuring current range                                                               | 0 20 mA<br>4 20 mA                                                                                                    | 4 20 mA                                                                   |
| Damping                                                                               | 1.0 20.0 mA/s                                                                                                    | 20.0 mA/s                                                                 |
| Measuring range lower limit<br>(measured value at 0 / 4 mA)                           | $\begin{array}{llllllllllllllllllllllllllllllllllll$                                                                                                    | 0.0 °C<br>0.00 pH<br>-500 mV<br>0 %<br>0.00 pH<br>0 mV<br>0 %             |
| Measuring range upper limit<br>(measured value at 20 mA) <sup>3)</sup>                | $\begin{array}{cccc} \text{Temperature:} & -20.0 & \dots + 150.0 \ ^{\circ}\text{C} \\ \text{pH}^{4):} & -2.00 & \dots + 16.00 \ \text{pH} \\ \text{Redox abs.}^{4):} & -1500 & \dots + 1500 \ \text{mV} \\ \text{Redox rel.}^{4):} & -3000 & \dots + 3000 \ ^{\circ}\text{M} \\ \Delta \ \text{pH}^{-4):} & 0.00 & \dots & 18.00 \ \text{pH} \\ \Delta \ \text{mV}^{-4):} & 0 & \dots & 3000 \ \text{mV} \\ \Delta \ ^{\circ}\text{s}^{-4):} & 0 & \dots & 6000 \ ^{\circ}\text{s} \end{array}$ | 150.0 °C<br>12.00 pH<br>+500 mV<br>100 %<br>18.00 pH<br>1800 mV<br>1800 % |

<sup>1)</sup> 0.00 mA for measuring current range 0 ... 20 mA;

2.40 mA for measuring current range 4 ... 20 mA 2) 22.00 mA

<sup>3)</sup> Min. difference between upper and lower limit:  $\Delta$  1.8 pH,  $\Delta$  400 mV,  $\Delta$  10% bzw.  $\Delta$  17.1 °C <sup>4)</sup> Only with two-channel measurement

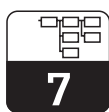

om152e07.chr

# 7.3 Temperature compensation and medium temperature compensation

 $\rightarrow$  Commissioning

→ Temperature @ 7.3.4 (for pH) → Temperature @ 7.3.5 (for Redox)

#### 7.3.1 Temperature influences during pH measurement

There are two essential influences of temperature on pH measurement:

- The slope of a pH measuring chain is temperature-dependent. This change of slope is well-known (Nernst voltage) and can therefore be compensated by the instrument.
- The pH value of the medium to be measured changes with temperature (temperature-dependent dissociation).
   This change is different for varying media and often unknown. To compensate it, the temperature dependence of the medium must be determined in the laboratory, if required, and stored in the instrument.
- This is necessary, for example, if the pH value of a process with high temperature shall be compared to a laboratory value, which is usually determined at a lower temperature. Entry into Mycom CPM 152 is effected in form of a table.

#### 7.3.2 Temperature compensation of measuring chain

Temperature compensation for the slope of the pH measuring chain can be carried out either automatically via the connected Pt 100 temperature sensor (ATC) or manually by entering a temperature value (MTC). MTC is suitable for constant process temperatures.

#### 7.3.3 Medium temperature compensation

Tables for three different measuring media can be entered in the Mycom CPM 152 for medium temperature compensation. The appropriate table can be selected as the active medium before the process begins.

#### Procedure:

- Take a sample from the process. Its pH value should approximate the set point of the process as well as possible.
- Heat the sample in the laboratory up to the process temperature and determine its pH value.
- During cooling-down, record the pH and temperature value pairs for temperatures prevailing at later measurement (e.g. process temperature and ambient temperature in the laboratory).

The compensation consists of up to ten value pairs (temperature and relevant pH level).

• Enter the value pairs into the instrument. As reference temperature, select the temperature for which the set point of the process is defined (e.g. ambient temperature in the laboratory).

## Example:

#### Sodium hydroxide 0.1 mol/l

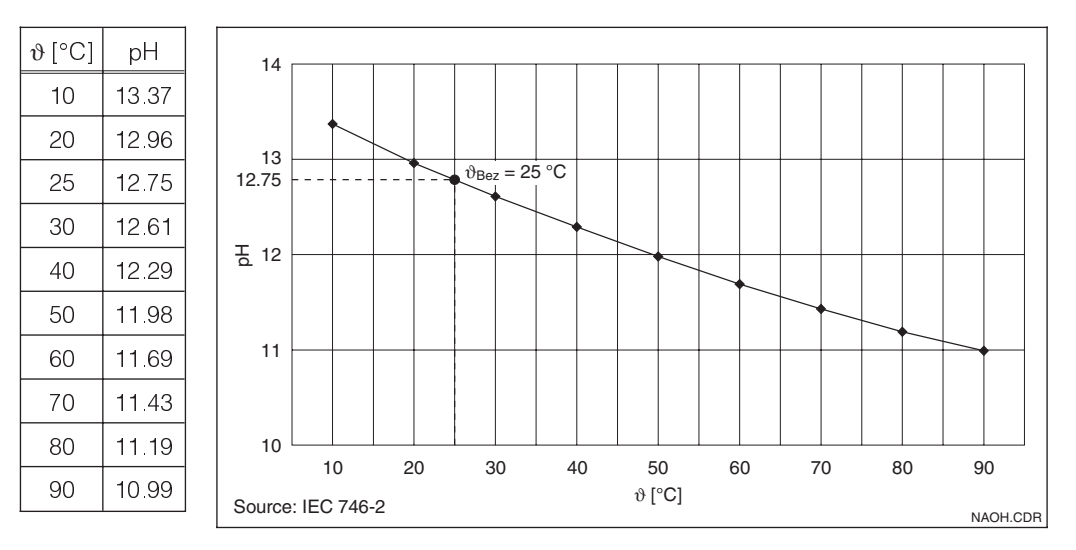

If a reference temperature of 25  $^{\circ}$ C is entered (e.g. temperature at comparison measurement in the laboratory), then the measured value will always be converted to this temperature, and the corresponding pH value (in this case pH 12.75) will be displayed.

#### Additional examples:

#### **Demineralised water**

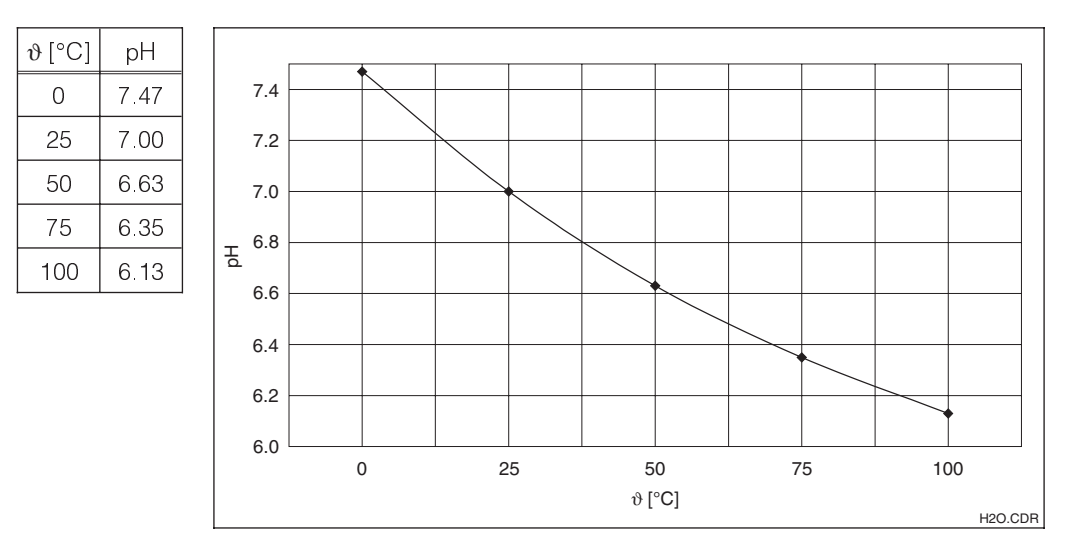

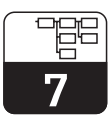

pm152e07.chp

#### Hydrochloric acid 0.1 mol/l

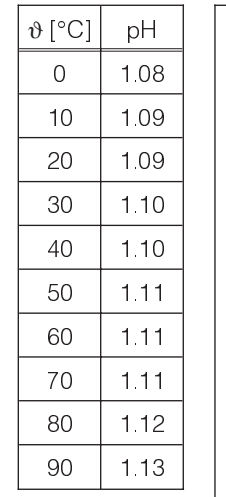

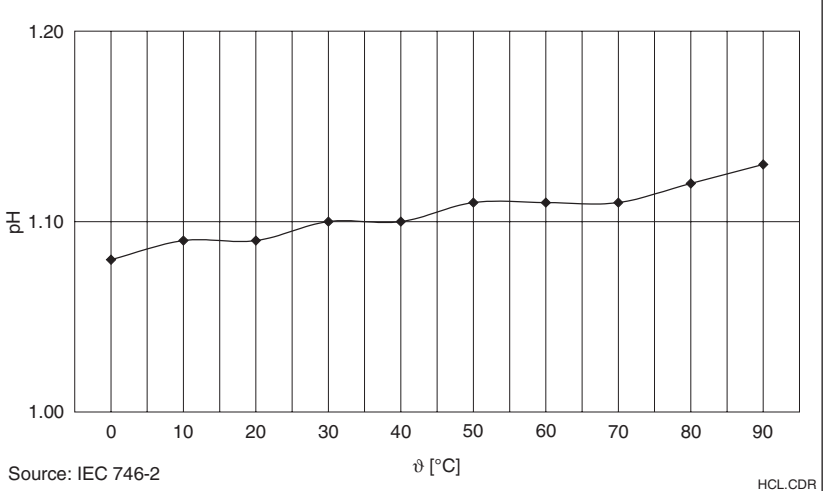

#### Milk of lime

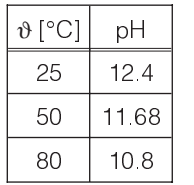

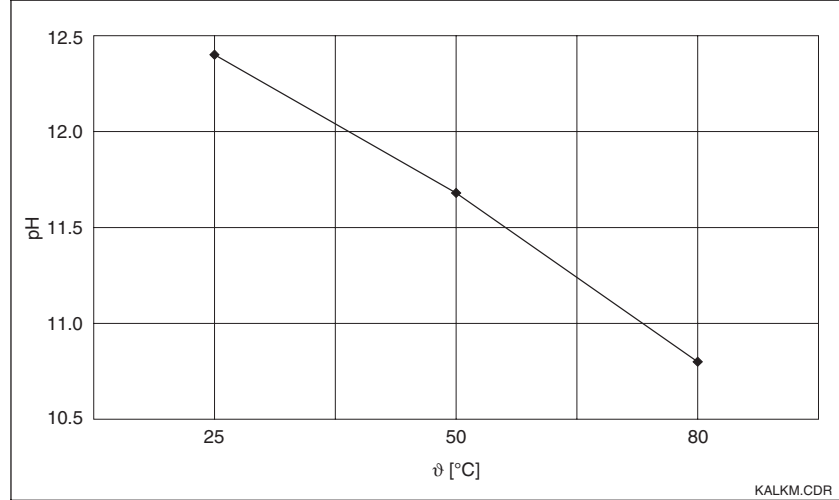

#### **Compensation equation:**

$$pH_{comp} = pH_{\vartheta} - \left(pH_{\vartheta tab} - pH_{\vartheta ref}\right)$$

pH<sub>comp</sub> = compensated pH value

= measured pH value at temperature  $\vartheta$ рНϑ

 $pH_{\vartheta tab}$  = table value at temperature  $\vartheta$ 

 $pH_{\vartheta ref}$  = table value at reference temperature

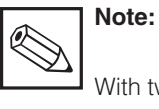

With two-circuit measurement, the compensation table is valid for both measuring circuits. The measured or set value of the respective measuring circuit is used as temperature.

## 7.3.4 Temperature settings pH

| Function                                                                                                    | Selection                                                                                                    | Default                         |  |
|----------------------------------------------------------------------------------------------------|----------------------------------------------------------------------------------------------------|---------------------------------|--|
| Type of temperature compensation                                                                                                    | Automatic (ATC) channel 1<br>Automatic (ATC) channels 1+2<br>(with 2-circuit measurement only)<br>Manual (MTC), with Pt 100<br>= with additional temp. meas.<br>Manual (MTC),<br>= without temp. measurement | Automatic<br>(ATC)<br>channel 1 |  |
| MTC temperature (if »MTC« is selected)                                                                                                    | –20.0 150.0 °C                                                                                                    | 25.0 °C                         |  |
| Setting offset temperature 1<br>(with ATC and MTC with Pt 100)                                                                                                    | –20.0 150.0 °C                                                                                                    | 0.0 °C                          |  |
| Setting offset temperature 2<br>(with ATC 1+2)                                                                                                    | –20.0 150.0 °C                                                                                                    | 0.0 °C                          |  |
| Medium temperature compensation $(\alpha \text{ value compensation})$                                                                                                    | yes / no                                                                                                    | no                              |  |
| If medium temperature compensation is selected                                                                                                    |                                                                                                    |                                 |  |
| Selection of the active medium                                                                                                    | Medium 1 / 2 / 3                                                                                                    | Medium 1                        |  |
| Data entry (for medium 1 / 2 / 3)                                                                                                    |                                                                                                    |                                 |  |
| Number of reference points                                                                                                    | 2 10                                                                                                    | 10                              |  |
| Numeric entry <sup>1)</sup> of max. 10 value pairs for each medium:<br>temperature –20.0 +150.0 °C, pH value –2.00 +16.00 pH<br><b>Note:</b> Sequence of temperature values must increase monotonously! |                                                                                                    |                                 |  |
| Reference temperature for medium temperature compensation                                                                                                    | −20.0 +150.0 °C                                                                                                    | 25.0 °C                         |  |

<sup>1)</sup> Select value with » $\uparrow\downarrow$ « keys.

Press » $\rightarrow$ « key to access edit mode.

Select digit with  $\rightarrow \ll$  key and edit with  $\rightarrow \uparrow \downarrow \ll$  keys.

Acknowledge edited value with »E« key.

Use  $\uparrow \downarrow \ll$  keys to select another value or

press »E« key to acknowledge all adjustments made.

#### 7.3.5 Temperature settings redox

| Function                                                            | Selection                                   | Default |
|---------------------------------------------------------------------|---------------------------------------------|---------|
| Activation of temp. measurement                                     | On / off                                    | on      |
| Setting of offset temperature<br>(with activated temp. measurement) | Actual temperature value:<br>-20.0 150.0 °C | 0.0 °C  |

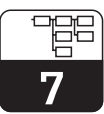

pm152e07.chp

## 7.4 Electrode monitoring »SCS«

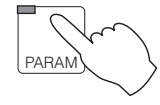

 $\rightarrow$  Commissioning

→ Sensor monitoring

The sensor check system SCS monitors the pH and reference electrode to determine measuring errors and total failure.

The SCS detects:

- pH electrode glass breakage
- Fine short circuits in the pH measuring circuit, including, for example, moisture or dirt bridges at clamping points
- Soiling or blocking of the reference electrode

Two methods are applied to do this:

- Monitoring of high resistance in the pH electrode. If a fault is detected (if the electrode impedance is measured to be < 1 M $\Omega$ ), the fault message E 008 and the fault contact are activated.
- Monitoring of the reference electrode. If a fault is detected (if the reference electrode impedance is measured to be larger than the set threshold), the maintenance message E 030 and the maintenance contact are activated.

The sensor check system SCS can be switched on or off in the »Sensor monitoring« menu. When the SCS is switched on, it checks automatically whether the pH electrode and/or the reference electrode can be monitored in the current installation (see note below).

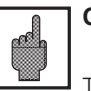

## Caution:

The maximum line length for measuring cables CPK 71 and DMK is 20 m. If longer lines are used, the SCS function must be disabled to prevent false alarms.

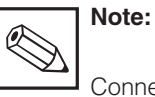

Connection symmetrical with PM: Monitoring of pH electrode and reference electrode. Connection asymmetrical / without PM: Monitoring of pH glass electrode only.

| Function                                                                                    | Selection                                                                                                    | Default                   |  |
|---------------------------------------------------------------------------------------------|----------------------------------------------------------------------------------------------------|---------------------------|--|
| For two-circuit measurement                                                                 |                                                                                                    |                           |  |
| Delta window: maintenance required,<br>leads to error message E 035                         | pH: 0.00 18.00 pH<br>Redox mV: 0 3000 mV<br>Redox %: 0 6000 %                                                                                                    | 2.00 pH<br>100 mV<br>20 % |  |
| Delay time until activation of error message                                                | 0 600 s                                                                                                    | 0 s                       |  |
| Delta window: device failure,<br>leads to error message E 019                               | pH: 0.00 18.00 pH<br>Redox mV: 0 3000 mV<br>Redox %: 0 6000 %                                                                                                    | 4.00 pH<br>200 mV<br>40 % |  |
| Delay time until activation of error message                                                | 0 600 s                                                                                                    | 0 s                       |  |
| Activation of SCS                                                                           | on / off                                                                                                    | off                       |  |
| If »on« is selected (only for symmetrical measurement with PM)                              |                                                                                                    |                           |  |
| Facility for setting the monitoring threshold for the reference electrode                   | standard,<br>individual                                                                                                    | individual                |  |
| lf »                                                                                        | Standard« is selected                                                                                                    |                           |  |
| Degree of contamination for SCS<br>monitoring threshold for reference<br>electrode          | $\begin{array}{ll} \text{low} & (\text{corresponds to 10 } \text{k}\Omega) \\ \text{middle} & (\text{corresponds to 25 } \text{k}\Omega) \\ \text{high} & (\text{corresponds to 50 } \text{k}\Omega) \end{array}$ | high                      |  |
| If »Individual« is selected                                                                 |                                                                                                    |                           |  |
| SCS monitoring threshold for reference electrode 1                                          | 0.5 100.0 kΩ                                                                                                    | 50.0 kΩ                   |  |
| SCS monitoring threshold for<br>reference electrode 2<br>(for two-circuit measurement only) | 0.5 100.0 kΩ                                                                                                    | 50.0 kΩ                   |  |

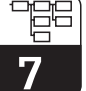

## 7.5 Preliminary calibration settings

|       | $\rightarrow$ Comm<br>$\rightarrow$ | nissioning<br>Calibration                                                                          |
|-------|-------------------------------------|----------------------------------------------------------------------------------------------------|
| PARAM | рН                                  | → Calibration parameters $< 7.5.1$<br>→ General settings $< 7.5.2$<br>→ Buffer selection $< 7.5.3$ |
|       | Redox                               | → Calibration parameters $@$ 7.5.4<br>→ General settings $@$ 7.5.5                                 |

#### 7.5.1 Calibration parameters (pH)

| Function                                                                                  | Selection                                                                                                    | Default                      |
|-------------------------------------------------------------------------------------------|----------------------------------------------------------------------------------------------------|------------------------------|
| Calibration type                                                                          | numerical calibration<br>manual calibration<br>preset buffer<br>autom. buffer recognition                        | autom. buffer<br>recognition |
| Calibrate electrodes<br>(only with 2-circuit instrument,<br>except numerical calibration) | separately<br>together                                                                                           | separately                   |
| Temperature compensation for calibration channel 1                                        | Calibrate with ATC calibrate with MTC                                                                            | with ATC                     |
| Temperature compensation<br>for calibration channel 2<br>(only with 2-circuit instrument) | Calibrate with ATC,<br>temperature sensor 1<br>Calibrate with ATC,<br>temperature sensor 2<br>calibrate with MTC | with ATC,<br>temp. sensor 1  |

### 7.5.2 General settings (pH)

| Function                                                                   | Selection          | Default       |  |
|----------------------------------------------------------------------------|--------------------|---------------|--|
| Hold during calibration                                                    | yes / no           | yes           |  |
| Alarm threshold<br>»electrode slope lower limit«                           | 5.00 59.00 mV / pH | 45.00 mV / pH |  |
| Alarm threshold<br>»max. deviation of theoretical<br>electrode zero point« | 0.05 1.30 pH       | 1.30 pH       |  |
| Isothermic compensation in numerical calibration                           | yes / no           | no            |  |
| if isothermic compensation »yes« is selected                               |                    |               |  |
| Isothermal point channel 1                                                 | –2.00 +16.00 pH    | 7.00 pH       |  |
| Isothermal point channel 2<br>(only with 2-circuit instrument)             | –2.00 +16.00 pH    | 7.00 pH       |  |

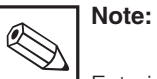

Entering the isothermal point is not necessary with E+H electrodes. (Isothermal point = point of intersection of two calibration lines, recorded at different temperatures.)

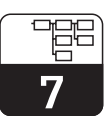

pm152e07.chp

## 7.5.3 Buffer selection (pH)

| Function                             | Selection                                                                                                    | Default        |
|--------------------------------------|----------------------------------------------------------------------------------------------------|----------------|
| Buffer type                          | E+H,<br>Ingold; Merck / Riedel;<br>DIN; special buffer type;<br>Japan; Fisher; Beckmann;<br>Cole-Parmer; OMEGA                             | E+H            |
| If one of the standard buffers is ch | nosen (only relevant for calibration with                                                                                                  | preset buffer) |
| Selection of buffer 1                | Different pH values of the selected                                                                                                    | 6.98           |
| Selection of buffer 2                | buffer type                                                                                                    | 4.01           |
| If a special buffer type is chosen   |                                                                                                    |                |
| Number of implementable buffers      | 23                                                                                                    | 3              |
| – For bu                             | uffer 1, 2 and if relevant 3 –                                                                                                    |                |
| Number of reference points           | 2 10                                                                                                    | 10             |
| Buffer table                         | Numeric entry of max. 10<br>value pairs (temperature / pH)<br>for each buffer<br>(Intermediate values are<br>determined on a linear basis) |                |
| Selection of buffer 1                | Special buffer 1, 2, 3                                                                                                    | 1              |
| Selection of buffer 2                |                                                                                                    | 2              |

### 7.5.4 Calibration parameters (Redox)

| Function                                                                                  | Selection                                                                                                    | Default                 |
|-------------------------------------------------------------------------------------------|----------------------------------------------------------------------------------------------------|-------------------------|
|                                                                                           | with Redox absolute (mV):<br>Data entry absolute<br>Calibration absolute                                                                | Calibration<br>absolute |
| Calibration type                                                                          | with Redox relative (%)<br>Data entry absolute<br>Data entry relative<br>Calibration absolute<br>Calibration relative<br>50 % end point | Calibration<br>relative |
| Calibrate electrodes<br>(only with 2-circuit instrument,<br>except numerical calibration) | separately<br>together                                                                                                    | separately              |

### 7.5.5 General settings (Redox)

| Function                | Selection | Default |
|-------------------------|-----------|---------|
| Hold during calibration | yes / no  | yes     |
| Alarm offset            | 1 1500 mV | 100 mV  |

## 7.6 Chemoclean

 $\rightarrow$  Commissioning

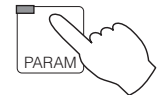

 $\rightarrow$  Chemoclean

### 7.6.1 Areas of application

Chemoclean is a system for cleaning electrodes automatically. It requires an instrument with an additional FCYK module (total of 5 output contacts).

An injector (e.g. CYR 10) and an external compressed air supply system are needed for the Chemoclean functions »Cleaning agent« and »Water«.

#### 7.6.2 Cleaning operation

- The appropriate settings for Chemoclean have to be made first of all on the menu »Instrument data / system configuration / output contacts«:
  - »Fault / clean / contacts« (clean, rinse, two limit / control contacts)
  - »3 alarms, clean« (clean, rinse, maintenance and status contacts)
  - »2 alarms, clean+assembly« (clean, rinse, operate retractable assembly)
  - assembly« (operate retractable assembly)

It is possible to activate a pneumatic retractable holder in combination with the Autoclean CPC 20 control system. Feedback about the holder position is only possible with the additional FCXI module.

- The clean function »Chemoclean« must be set in the »System configuration / output contacts« menu
- »Chemoclean« functions are started via the

»short-cut to relays« menu (see chapter 6.7)

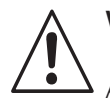

## Warning:

An external or internal hold command does not have any effect on Chemoclean. Chemoclean has to be switched off whenever any work is carried out on the assembly or the electrode.

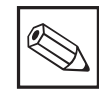

## Note:

Access to the options »Chemoclean« and »Set-up« is not possible during a cleaning cycle.

When changes are made in the »Set-up« menu, the cleaning cycle starts from the beginning again.

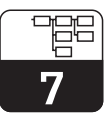

om152e07.chp

#### 7.6.3 **Cleaning programmes**

#### Interval cleaning

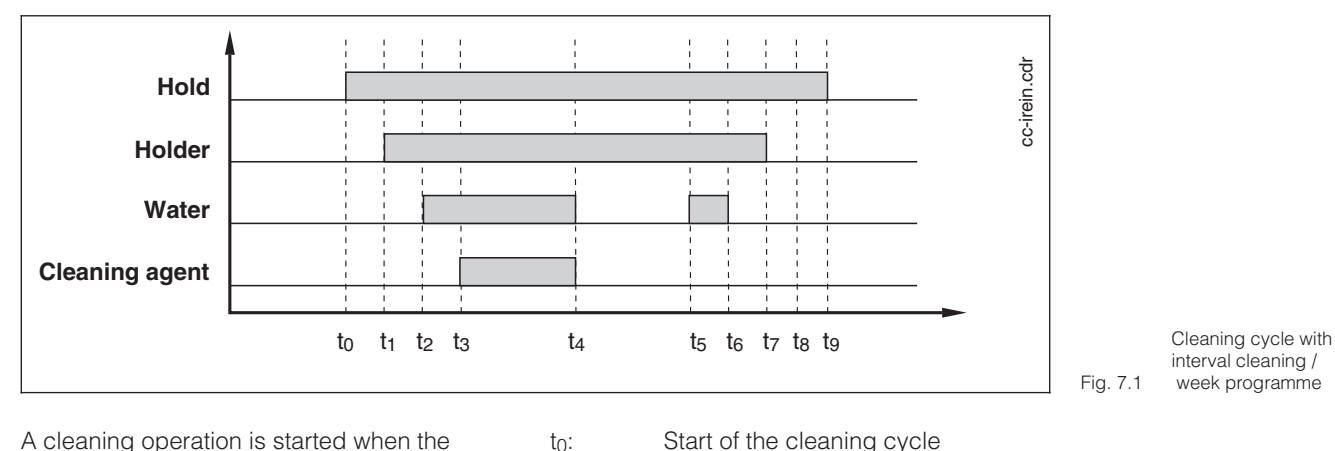

A cleaning operation is started when the specified interval time to is over. The system then waits until the interval period is over again before starting the next cleaning operation.

- Start of the cleaning cycle
- Waiting time (3 seconds)
- t1 ... t2 Assembly moves to service position
- Pre-rinsing time t2 ... t3
- t3 ... t4 Cleanig time
  - Soak time (only with a retrac. assem.)
- t4 ... t5 ts ... t6
- Post-rinsing time Waiting time (3 seconds)
- t6 ... t7 t7 ... t8

to ... t1

- Assembly moves to measuring position Hold continuation time t8 ... t9

#### Week programme

The cleaning operation is carried out in exactly the same way as when cleaning at intervals.

#### Interval measurement

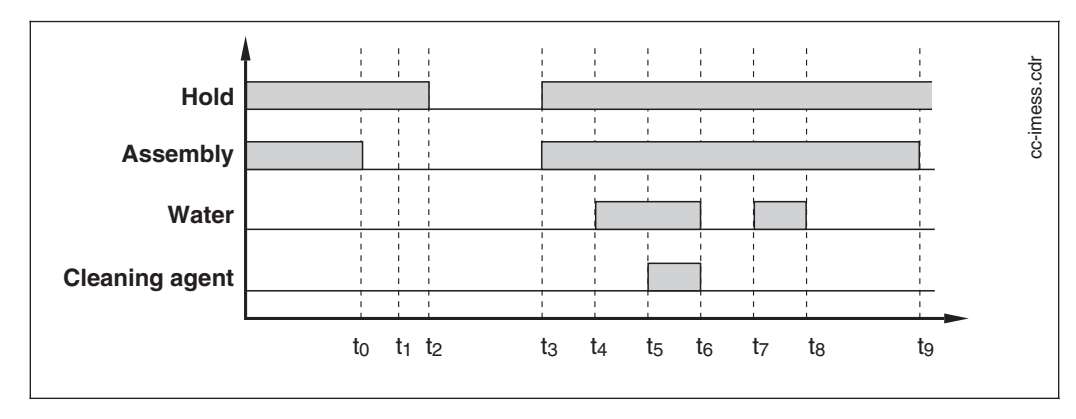

to:

Cleaning cycle with Fig. 7.2 interval measurement

During the waiting period the electrode is located outside the medium and is only moved into measuring position for the duration of the measuring time. Afterwards, the electrode is moved back to service position and is cleaned.

- Start of measuring
- to ... tı Assembly moves to meas. position
- Hold continuation time t1 ... t2
- t2 ... t3 Measuring time
- t3 ... t4 Assembly moves to service position
- Pre-rinsing time t4 ... t5
- Cleanig time t5 ... t6
- t6 ... t7 Soak time
- Post-rinsing time t7 ... t8
- Dwell time t8 ... t9

Endress+Hauser

#### SCS controlled cleaning

Additionally to one of the three cleaning programs, the cleaning process can be actuated by the SCS fault messages E030 and E031 if the »SCS« electrode monitoring system is switched on (see Chapter 7.4).

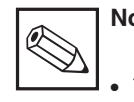

## Note:

- The total SCS electrode monitoring is only possible in the case of symmetrical measurement with PAL.
- If the SCS fault cannot be eliminated by two cleaning operations, the SCS-controlled cleaning facility is disabled.

## 7.6.4 Parameterize Chemoclean

| Function                                                      | Selection                                                                             | Default              |
|---------------------------------------------------------------|---------------------------------------------------------------------------------------|----------------------|
| Switching cleaning on / off, set parameters                   | Chemoclean on,<br>Chemoclean off,<br>Set-up                                           | Chemoclean<br>off    |
| If                                                            | »set-up« is chosen                                                                    |                      |
| Type of cleaning programme                                    | interval cleaning,<br>interval measurement<br>week programme                          | interval<br>cleaning |
|                                                               | Interval cleaning                                                                     |                      |
| Cleaning cycle: interval time<br>(time between two cleanings) | 6 min 99 h 59 min 59 s                                                                | 8 h                  |
| Continuation see »Settings for all clea                       | ning programmes«                                                                      |                      |
| Interval measurement                                          |                                                                                       |                      |
| Dwell time<br>(electrode not in the medium)                   | 0 s 99 h 59 min 59 s                                                                  | 0 min                |
| Measurement time<br>(electrode in the medium)                 | 1 min 99 h 59 min 59 s                                                                | 1 min                |
| Continuation see »Settings for all cleaning programmes«       |                                                                                       |                      |
| Week programme                                                |                                                                                       |                      |
| Week programme parameters                                     | Set-up, cancel                                                                        | set-up               |
| Week programme                                                | Number of starts (0 12)<br>chosen individually for every day of<br>the week (Mon Sun) | 0                    |
| Day programme                                                 | Individual starting time for each start number                                        | 0 h                  |
| Next day                                                      | Editing the next day of the week, discontinuation                                     | next day             |
| Continuation see »Settings for all cleaning programmes«       |                                                                                       |                      |

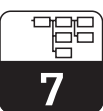

om152e07.chp

|                                                                                   |                                                                                                    | 1       |
|-----------------------------------------------------------------------------------|----------------------------------------------------------------------------------------------------|---------|
| Function                                                                          | Selection                                                                                                    | Default |
| Settings for all cleaning programmes                                              |                                                                                                    |         |
| Pre-rinsing time                                                                  | 0 999 s                                                                                                    | 10 s    |
| Cleaning time                                                                     | 0 999 s                                                                                                    | 5 s     |
| Post-rinsing time                                                                 | 0 999 s                                                                                                    | 10 s    |
| Repeat rate                                                                       | 0 5 times                                                                                                    | 0 times |
| Number of cleaning cycles with cleaning agent                                     | 0 9 times                                                                                                    | 0 times |
| Hold during Chemoclean                                                            | On, off                                                                                                    | on      |
| Hold continuation time (to allow the measurement to settle)                       | 0 999 s                                                                                                    | 10 s    |
| SCS cleaning<br>(starts if error code E030/E031<br>occurs while SCS is active)    | On, off                                                                                                    | off     |
| Total interval<br>(if »Measurement at intervals« is<br>selected)                  | No selection, frequency and total<br>duration of the cleaning cycle plus<br>the dwell and measurement time<br>are displayed |         |
| Total cleaning time (if »Cleaning at intervals«, »Weekly programme« are selected) | No selection, the total duration of a cleaning cycle is displayed                                                           |         |

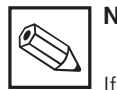

## Note:

If there are discrepancies in the operating mode »week programme« (minimum interval between the operations: 0.1 h or 6 min), the following error message appears: »Interval < 6 min«.

#### 7.6.5 Action when the supply systems fail (mains power / compressed air)

## Action when a retractable assembly is connected:

If there is a retractable assembly connected, it always stays in its current position when a failure occurs in the compressed air or power supply system or when there is a fault in the Mycom CPM 152 measuring transmitter (faults E001 - E023).

#### Failure during a cleaning cycle:

The cleaning operation is repeated when the supply system is working again. This does not apply to cleaning operations that have been started manually on the »short-cut to relays« menu.

## Failure during interval cleaning or measurement in measuring mode:

If it has not been possible to carry out cleaning operations during a supply failure, the last cleaning operation is carried out when the supply system is working again. Apart from this, the cleaning program is continued as is no failure has occurred. If the failure occurred while the program was in measuring mode, one minute is measured before any further action is taken, in order to make sure that a stable reading is obtained.

## Failure during the week programme in measuring mode:

Cleaning operations during a failure are disregarded and are not carried out afterwards.

## 8 Controller configuration

The possible controller settings are determined by the equipment incorporated in your instrument as well as by the preliminary settings made in the menu system set-up / output relays« (see chapter 7.1.3).

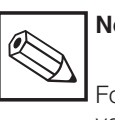

## Note:

For two-circuit instruments, limit value and controller always relate to input 1.

The Mycom CPM 152 measuring transmitter has the following controller functions for controlling the pH value:

- Limit contacts
- P, PI, PD, PID controllers
- Neutralisation controllers (P, PI, PD, PID controller for 2 control contacts)
- Two-range P controller
- Three-level step controller

#### Limit contactor

Depending on the measured value in each case, the contact concerned is either permanently closed or permanently open. Hysteresis and switching function (min./max.) parameters can be set.

#### **PID controllers**

There is a choice of conventional P, PI, PD and PID controllers available in the controllers menu for pH/redox controlling with an actuator. Control contact 1 is used to output the actuating signal. Setting of the parameters of the PID controllers is via the values control gain K, integral action time  $T_n$  and derivative action time  $T_v$ .

Direct controller action:

pos. control deviation  $X_w \rightarrow$  pos. act. signal Inverse controller action:

neg. control deviation  $X_w \rightarrow$  pos. act. signal  $X_w = X - W$ , X = measured value,

W = specified value, Y = actuating signal

#### Neutralisation controllers

In the neutralisation control process, the pH level of a medium is kept constant by the addition of acid or alkaline solution. Two separate actuating signals are required for this purpose, one for acid metering and one for alkaline solution metering. The neutralisation controller is a controller with 2 control contacts that has been specially designed for this assignment. P, PI, PD and PID are available as possible control structures.

The control gain for alkaline solution and acid can be set separately.

Integral action time  $T_n$  and derivative action time  $T_v$  are valid for both actuators. Within the »neutral zone« there is no metering of alkaline solution or acid (Y = 0) for controllers without integral portion (P, PD) and constant metering of alkaline solution or acid (Y<sub>new</sub> = Y<sub>old</sub>) for controllers with integral portion (PI, PID).

## 8.1 Types of controller

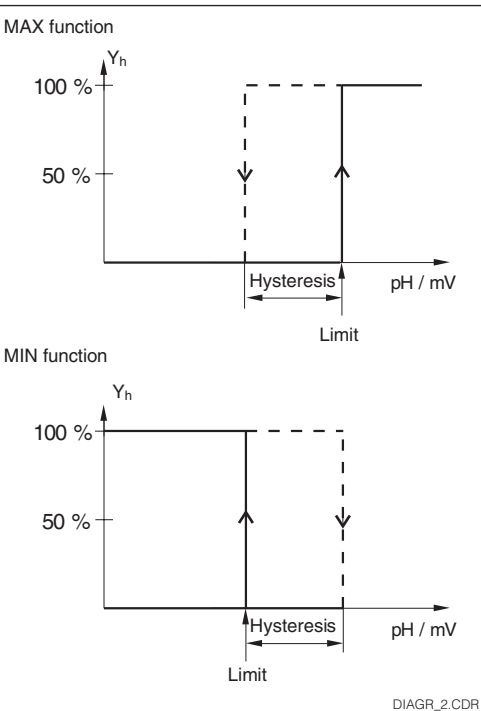

Control curve of a limit Fig. 8.1 contactor

Control curve of a proportional controller with direct and inverse function

Control curve of a proportionally acting Fig. 8.3 neutralisation controller

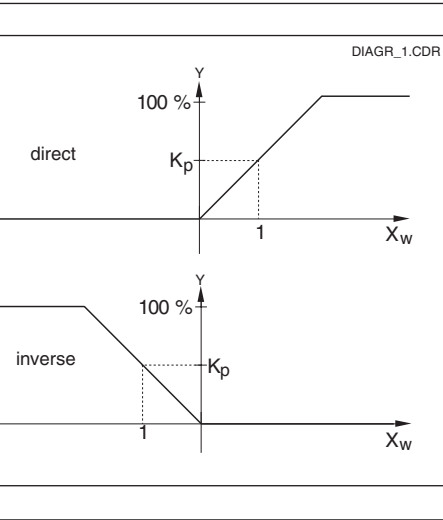

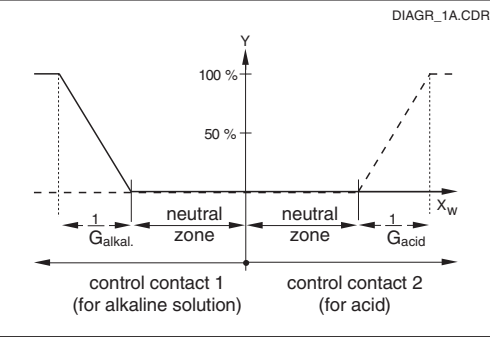

Fig. 8.2

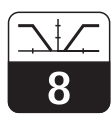

pm152e08.chr

## Two-range P controllers

The two-range P controller is the preferred choice for neutralisation in batch processes. In accordance with the processbased titration curve, the control amplification can be set for an inner and an outer pH/redox range. Parameter setting of the controller is via the values  $G_{inner range}$ ,  $G_{outer range}$ ,  $X_o$  and  $X_u$ .

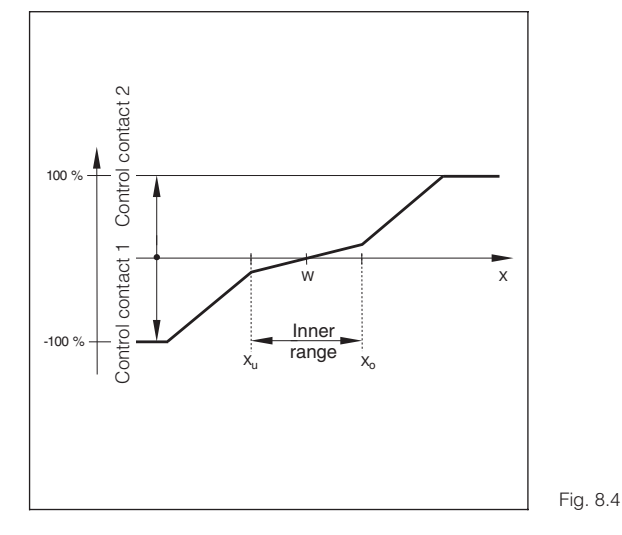

Transmission curve of a P controller with a bent curve

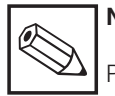

## Note:

Positive output values activate control contact 1, negative output values activate control contact 2 on all controllers. The allocation contact/control function has to be set in chp. 7.1.3, »relays allocation«.

#### Actuating signal outputs

The control contact in question issues a cycled signal, the intensity of which corresponds to the controller output value. According to the nature of the signal cycle, a distinction is made between:

- *Pulse-length modulation:* The length of time the contact concerned remains closed increases as the size of the calculated deviation increases. The period can be set between 0.5 and 99.9 s. Pulse-length-modulated outputs are used to activate solenoid valves.
- Pulse-frequency modulation: The switching frequency of the contact concerned increases as the size of the calculated deviation increases. The maximum switching frequency of 1/T can be set between 60 and 180 1/min. The switching time toN is constant. Pulse-frequencymodulated outputs are used to activate solenoid metering pumps.

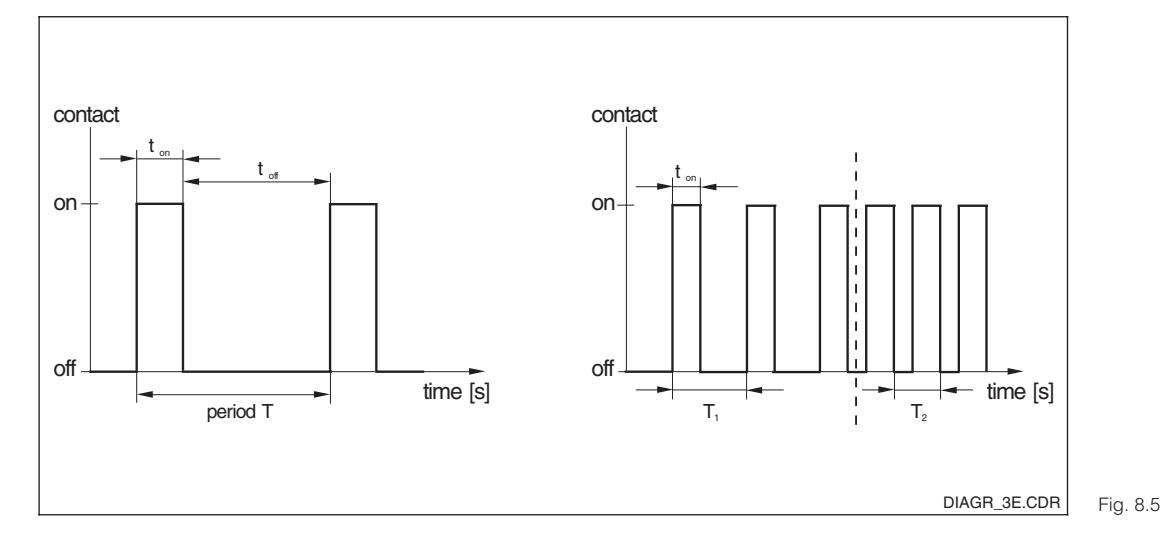

Signal of a pulse-length-modulated control contact (left) and a pulse-frequencymodulated control contact (right)

#### Three-point step controller

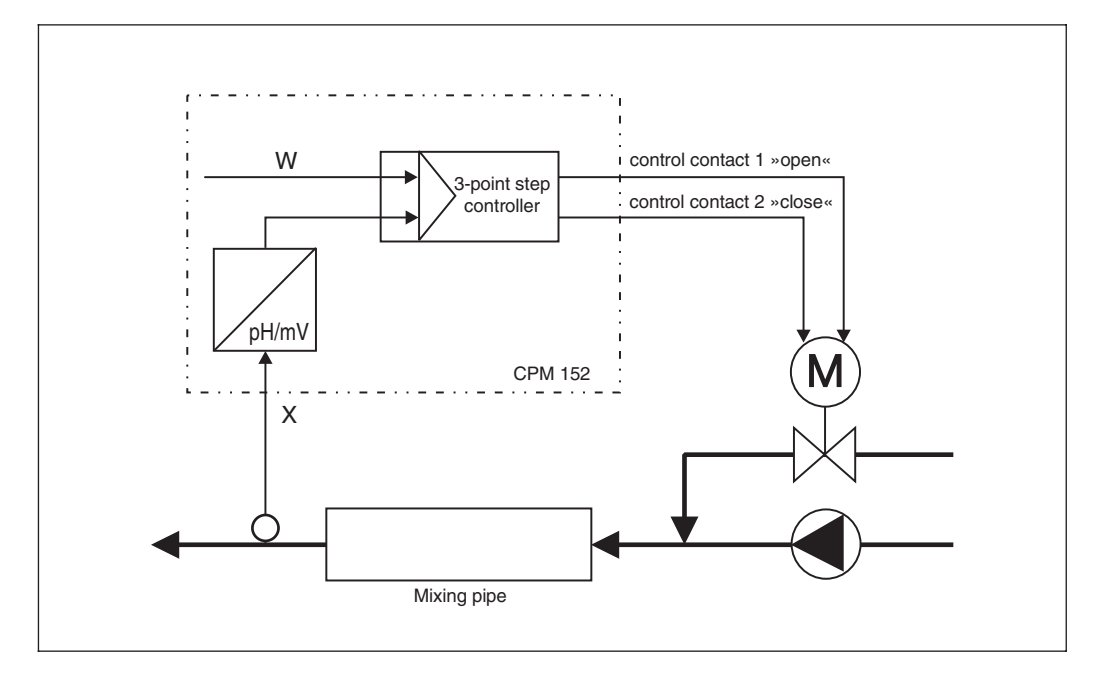

```
Process control with a
Fig. 8.6
           three-point step controller
```

Three-point step controllers are used in connection with integrally acting actuating drives like motor valves and adjustable-lift diaphragm pumps. In combination with these actuating drives, the PD and PDT1 controllers act like PI and PIT1 units. Parameter setting is carried out via the control gain KP and the integral action time Tn (as is the case with PI controllers). Since three-point step control is carried out without position feedback, the motor running time T<sub>m</sub> is required as well, in which the drive goes through the whole of the actuating range.

The adjustable neutral zone makes it possible to suppress unnecessary setting movements in the range of the specified value (Y = 0). 2 control contacts are needed to activate the actuating drives (open / close). The control contact 1 is activated for positive output values while automatic operation and by pressing the 1 key while manual operation. The control contact 2 is activated for negative output values while automatic operation and by pressing the  $\downarrow$  key while manual operation.

#### 8.2 Instruments with two contacts

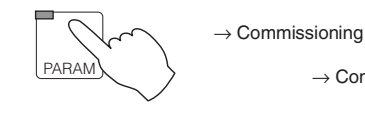

 $\rightarrow$  Controllers → Limit contactor @ 8.2.1 → Control contact @ 8.2.2

#### 8.2.1 Limit contactor (standard equipment)

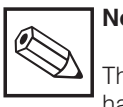

## Note:

The option »limit value + controller« has to be chosen before in the menu »commissioning / system set-up / output relays« (see chapter 7.1.3).

Either a limit contact or a controller can be set.

If a controller is supposed to be set and a limit contactor has been set beforehand, the limit contactor has to be switched off (and vice-versa).

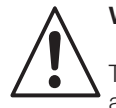

### Warning:

The type of contact is maintained after an output is switched off and the control contact moves to its home position (e.g. type of contact »N.O.«: control contact open)

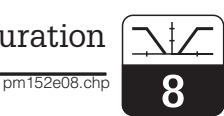

| Function                                                                    | Selection                                                          | Default                   |
|-----------------------------------------------------------------------------|--------------------------------------------------------------------|---------------------------|
| If limit contactor 1 »on«<br>three configuration groups<br>can be selected. | Limit value configuration<br>alarm configuration<br>operating mode | Limit value configuration |
| lf »Limit va                                                                | lue configuration« is selected                                     |                           |
| Switching limit contact 1 on / off                                          | on, off                                                            | off                       |
| Limit value                                                                 | –2.00 +16.00 pH                                                    | 4.00 pH                   |
| Hysteresis                                                                  | 0.10 1.00 pH                                                       | 0.50 pH                   |
| Alignment of the limit                                                      | min. function<br>max. function                                     | min. function             |
| Pickup delay                                                                | 0 7200 s                                                           | 0 s                       |
| Dropout delay                                                               | 0 7200 s                                                           | 0 s                       |
| Contact type                                                                | N.C., N.O.                                                         | N.O.                      |
| If »Alarm configuration« is selected                                        |                                                                    |                           |
| Alarm threshold (related to limit value)                                    | 0.10 18.00 pH                                                      | 1.00 pH                   |
| Alarm delay                                                                 | 0 6000 s                                                           | 0 s                       |
| If »Operating mode« is selected                                             |                                                                    |                           |
| Changing operating mode                                                     | automatic limit contact 1,<br>manual limit contact 1               | manual                    |

## 8.2.2 Controller (standard equipment)

| Function                                                              | Selection                                       | Default       |
|-----------------------------------------------------------------------|-------------------------------------------------|---------------|
| If any controller is set, three configuration groups can be selected. | configuration<br>parameterize<br>operation mode | configuration |
| If »cc                                                                | onfiguration« is selected                       |               |
| Control characteristics                                               | P, PI, PD, PID, none                            | none          |
| Selection of the output                                               | control contact 1<br>alarm 1 <sup>1)</sup>      | contact 1     |
| If »Control contact 1« is selected                                    |                                                 | -             |
| Signal outputs                                                        | pulse length,<br>pulse frequency                | pulse length  |
| Pulse cycle time (if »Pulse-length controller« is selected)           | 0.5 99.9 s                                      | 10.0 s        |
| Min. cycle time (if »Pulse-length controller« is selected)            | 0.1 5.0 s                                       | 0.3 s         |
| Max. pulse frequency (if »Pulse frequency« is selected)               | 60 180 1/min                                    | 120 1/min     |
| Type of contact                                                       | N.C., N.O. relay                                | N.O.          |
| If »Alarm 1« is selected                                              |                                                 |               |
| Alarm threshold (related to set point)                                | 0.10 18.00 pH                                   | 1.00 pH       |
| Alarm delay                                                           | 0 6000 s                                        | 0 s           |

<sup>1)</sup> Exceeded setpoint result in error number E 067 and can be signalled at the »maintenance« contact.

Continued on the next page

| Function                                                          | Selection                                                                                                    | Default                     |
|-------------------------------------------------------------------|----------------------------------------------------------------------------------------------------|-----------------------------|
| If »parameterize« is selected                                     |                                                                                                    |                             |
|                                                                   | P controller                                                                                                  |                             |
| Control gain                                                      | K <sub>p</sub> : 0.10 20.00                                                                                   | 1.00                        |
| Controller output                                                 | Min. controller output: 0 50 %<br>Max. controller output: 50 100 %                                            | 0 %<br>100 %                |
| Control effect                                                    | Direct, inverse                                                                                               | inverse                     |
|                                                                   | PI controller                                                                                                 |                             |
| Control gain,<br>integral action time                             | K <sub>p</sub> : 0.10 20.00<br>T <sub>n</sub> : 0.1 999.9 min                                                 | 1.00<br>10.0 min            |
| Controller output                                                 | Min. controller output: 0 50 %<br>Max. controller output: 50 100 %                                            | 0 %<br>100 %                |
| Control effect                                                    | Direct, inverse                                                                                               | inverse                     |
|                                                                   | PD controller                                                                                                 |                             |
| Control gain,<br>derivative action time                           | Kp: 0.10 20.00<br>T <sub>v</sub> : 0.1 999.9 min                                                              | 1.00<br>1.0 min             |
| Controller output                                                 | Min. controller output: 0 50 %<br>Max. controller output: 50 100 %                                            | 0 %<br>100 %                |
| Control effect                                                    | Direct, inverse                                                                                               | inverse                     |
| PID controller                                                    |                                                                                                    |                             |
| Control gain,<br>integral action time,,<br>derivative action time | Kp: 0.10 20.00<br>Tn: 0.1 999.9 min<br>Tv: 0.1 999.9 min                                                      | 1.00<br>10.0 min<br>1.0 min |
| Controller output                                                 | Min. controller output: 0 50 %<br>(corresponds to basic<br>load metering)<br>Max. controller output: 50 100 % | 0 %<br>100 %                |
| Control effect                                                    | Direct, inverse                                                                                               | inverse                     |
| If »operating mode« is selected                                   |                                                                                                    |                             |

Controller automatic

Controller manual

–2.00 ... +16.00 pH

0 ... 100 %

| measure                                    | 5.43 mA      |
|--------------------------------------------|--------------|
| рН <b>Б.</b><br>MTC:25.0°C<br>temperature: | 75<br>22.3°C |
| 1:100% &<br>select screen                  | TJ]          |

Changing operation mode

is selected)

Controller output (if »manual«

Setpoint (if »automatic« is chosen)

The display in operating Bild 8.7 mode »Manual«

manual

4.00 pH

0 %

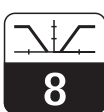

pm152e08.chr

## 8.3 Instruments with five contacts

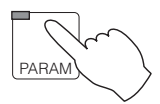

 $\rightarrow$  Commissioning

 $\rightarrow$  Relay contacts

 $\rightarrow$  Limit contactor  $\rightarrow$  Control contacts ☞ 8.3.1
☞ 8.3.2

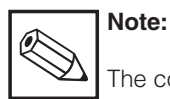

The controllers require either control contact 1 (P, PI, PD, PID) or control contacts 1 and 2 (neutralisation controller, three-point step controller, 2-range P controller). If limit contactor 1 is selected, it is not possible to set a controller (the relevant menu points cannot be viewed). Access to the control functions is made possible again by switching the limit contactor 1 to »off«. For a combination of limit contactor and controller contact 1 always has to be configurated as a controller and contact 2 as a limit contactor.

### 8.3.1 Limit contactor (equipment with plug-in module FCYK) - 3 additional contacts

| Function                                                                                                    | Selection                                                                      | Default                          |
|----------------------------------------------------------------------------------------------------|--------------------------------------------------------------------------------|----------------------------------|
| If limit contactor 1 or / and<br>limit contactor 2 are set<br>three configuration groups<br>can be selected. | Limit value configuration<br>Alarm configuration<br>Operation mode             | Limit value<br>configuration     |
| If »cc                                                                                                    | onfiguration« is selected                                                      |                                  |
| Selection of limit contact                                                                                   | Limit contact 1<br>Limit contact 2                                             | limit contact 1                  |
| Switching limit contactor off/on                                                                             | Off, on                                                                        | off                              |
| Limit value                                                                                                  | –2.00 +16.00 pH                                                                | 1: 4.00 pH,<br>2: 10.00 pH       |
| Hysteresis                                                                                                   | 0.10 1.00 pH                                                                   | 0.50 pH                          |
| Alignment of the limit                                                                                       | Min. function<br>Max. function                                                 | 1: min. funct.<br>2: max. funct. |
| Pickup delay                                                                                                 | 0 7200 s                                                                       | 0 s                              |
| Dropout delay                                                                                                | 0 7200 s                                                                       | 0 s                              |
| Contact type                                                                                                 | N.C., N.O.                                                                     | N. O.                            |
| If »alarm configuration« is selected                                                                         |                                                                                |                                  |
| Selection of alarm function                                                                                  | alarm limit contactor 1 <sup>1)</sup><br>alarm limit contactor 2 <sup>2)</sup> | alarm 1                          |
| Alarm threshold (related to limit value)                                                                     | 0.10 18.00 pH                                                                  | 1.00 pH                          |
| Alarm delay                                                                                                  | 0 6000 s                                                                       | 0 s                              |

<sup>1)</sup> Exceeded setpoint result in error number E 067 and can be signalled at the maintenance« contact.

<sup>2)</sup> Exceeded setpoint result in error number E 068 and can be signalled at the »maintenance« contact.

Continued on the next page

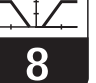

| Function                                                                       | Selection                                  | Default           |
|--------------------------------------------------------------------------------|--------------------------------------------|-------------------|
| If »Operation mode« is selected                                                |                                            |                   |
| Selection of limit contact                                                     | Limit contact 1, limit contact 2           | limit cont. 1     |
| Changing operating mode                                                        | Auto contact 1 / 2<br>Manual contact 1 / 2 | manual<br>contact |
| Manual operation of limit contactor<br>(If »Manual contact 1 / 2« is selected) | Off, on                                    | off               |

## Controller (equipment with plug-in module FCYK) – 3 additional contacts 8.3.2

| Function                                                                 | Selection                                                                                                    | Default                            |
|--------------------------------------------------------------------------|----------------------------------------------------------------------------------------------------|------------------------------------|
| If a controller is set<br>three configuration groups<br>can be selected. | Configuration<br>Parameterize<br>Operation mode                                                                                                    | configuration                      |
| If »cont                                                                 | iguration« is selected                                                                                                    |                                    |
| Selection of type of controller                                          | None,<br>P-, PI-, PD, PID controller,<br>Three-point step contr. (PD, PDT 1),<br>Neutralisation controller,<br>2-range P controller<br>(the last four options can be<br>selected by scrolling the list) | none                               |
| For neutralisation controller:<br>controller type                        | P, PI, PD, PID controller                                                                                                    | P controller                       |
| Selection of output                                                      | Control contact 1,<br>control contact 2 (not fpr P, PI, PD,<br>PID controller),<br>alarm 1 <sup>1)</sup>                                                                                                | control<br>cont. 1                 |
| If »Control contact                                                      | 1« or »Control contact 2« is selected                                                                                                    |                                    |
| Controller characteristics                                               | Pulse-length output<br>Pulse-frequency output<br>3-point step + (output for positive<br>actuating signals),<br>3-point step – (output for negative<br>actuating signals)                                | (depends on<br>controller<br>type) |
| Pulse cycle time<br>(for »Pulse-length output«<br>or »3-point step +«)   | 0.5 99.9 s                                                                                                    | 10.0 s                             |
| Min. cycle time (for »Pulse-length output« or »3-point step +«)          | 0.1 5.0 s                                                                                                    | 0.3 s                              |
| Maximum pulse frequency<br>(if »Pulse-frequency output«<br>is selected)  | 60180 1/min                                                                                                    | 120 1/min                          |
| Type of contact                                                          | N.C., N.O.                                                                                                    | N. O.                              |
| lf ,                                                                     | Alarm 1« is selected                                                                                                    |                                    |
| Alarm threshold<br>(related to set point)                                | 0.10 4.00 pH                                                                                                    | 1.00 pH                            |
| Alarm delay                                                              | 0 6000 s                                                                                                    | 0 s                                |

<sup>1)</sup> Exceeded setpoint result in error number E 067 and can be signalled at the »maintenance« contact.

Continued on the next page

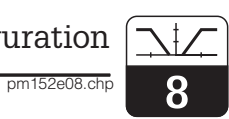

| Function                        |                                                                         | Selection                                                                                    | Default                    |
|---------------------------------|-------------------------------------------------------------------------|----------------------------------------------------------------------------------------------|----------------------------|
| If »parameterize« is selected   |                                                                         |                                                                                              |                            |
|                                 | Parameter setting for the controller ch<br>as outlined in chapter 8.2.2 | aracteristics P, PI, PD and PID is carried out                                               |                            |
|                                 | 3-point step controller PD or PDT1)                                     |                                                                                              |                            |
|                                 | Control gain,<br>integral action time, motor<br>running time            | K <sub>p</sub> : 0.10 20.00<br>T <sub>n</sub> : 0.1 999.9 min<br>T <sub>m</sub> : 10 999 s   | 1.00<br>10.0 min<br>10.0 s |
|                                 | Neutral zone                                                            | 0.00 3.00 pH                                                                                 | 0.50 pH                    |
|                                 | Control effect                                                          | Direct, inverse                                                                              | inverse                    |
|                                 | Ne                                                                      | eutralisation controller                                                                     |                            |
|                                 | Control gain for<br>alkaline solution controller<br>and acid controller | K <sub>p</sub> alkal.: 0.10 20.00<br>K <sub>p</sub> acid: 0.10 20.00                         | 1.00<br>1.00               |
|                                 | Integral action time,<br>derivative action time                         | T <sub>n</sub> : 0.1 999.9 min<br>T <sub>v</sub> : 0.1 999.9 min                             | 10.0 min<br>1.0 min        |
|                                 | Neutral zone                                                            | 0.00 3.00 pH                                                                                 | 0.50 pH                    |
|                                 | Controller outputs                                                      | Y <sub>h</sub> acid: 50 100 %<br>Y <sub>h</sub> alkal. sol.: 50 100 %                        | 100 %<br>100 %             |
|                                 | 2-range P controller                                                    |                                                                                              |                            |
|                                 | Control gain                                                            | Kp inner range: 0.10 20.00<br>Kp outer range: 0.10 20.00                                     | 1.00<br>1.00               |
|                                 | Inner range limits                                                      | Upper limit X <sub>U</sub> : –2.00 +16.00 pH<br>Lower limit X <sub>L</sub> : –2.00 +16.00 pH | 8.00 pH<br>6.00 pH         |
|                                 | Controller outputs                                                      | Y <sub>h</sub> contact 1: 50 100 %<br>Y <sub>h</sub> contact 2: 50 100 %                     | 100 %<br>100 %             |
|                                 | Control effect                                                          | Direct, inverse                                                                              | inverse                    |
| If »operation mode« is selected |                                                                         |                                                                                              |                            |
|                                 | Changing the operation mode                                             | Controller automatic<br>Controller manual                                                    | manual                     |
|                                 |                                                                         | »manual« is chosen                                                                           |                            |
|                                 | With 3-point step controllers:                                          | Remain,<br>as long as ↑-key is pressed: open,<br>as long as ↓-key is pressed: close          | remain                     |
|                                 | With neutralization controllers and 2-range P controllers:              | Controller output:<br>-100 +100 %                                                            | 0 %                        |
|                                 | With all other controllers:                                             | Controller output:<br>0 100 %                                                                | 0 %                        |
| if » automatic« is chosen       |                                                                         |                                                                                              |                            |
|                                 | Setpoint                                                                | –2.00+16.00 pH                                                                               | 4.00 pH                    |
|                                 |                                                                         |                                                                                              |                            |

## 9 Calibration

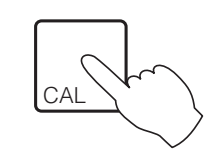

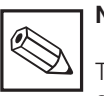

Note:

The preliminary calibration settings are made at the main parameter setting level on the menu "Instrument data / calibration" (see Chapter 7.5).

A direct route is taken to the relevant calibration routine in accordance with the type of calibration set on the menu "Instrument data / calibration / calibration parameters" (see Chapter 7.5). The screenshots can therefore deviate from the examples.

#### Sequence of operations

The code enquiry appears when the CAL key has been pressed.

The whole of the calibration process is accessible with the operator code.

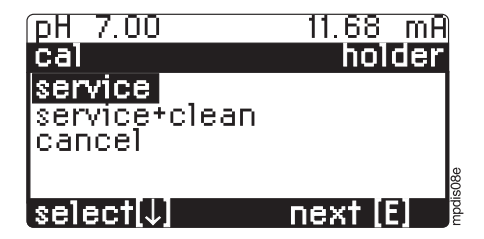

If a retractable assembly is available that is not yet in service position, this operation can be actuated in the "Assembly" window by selecting "Service".

If the Chemoclean function has been configured, a cleaning operation is also possible.

The assembly and cleaning states are displayed in an information window.

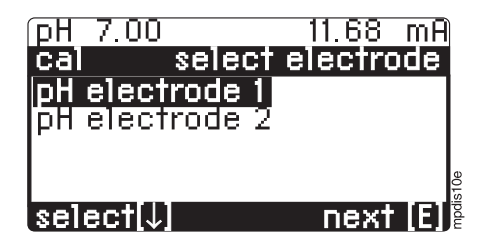

If the electrodes are calibrated individually in two-circuit instruments (preliminary setting on the menu "Instrument data / calibration / calibration parameters"), a specific electrode has to be chosen before the calibration operation starts.

#### Conclusion of the calibration operation

The calibration operation is concluded by commanding "Store calibration".

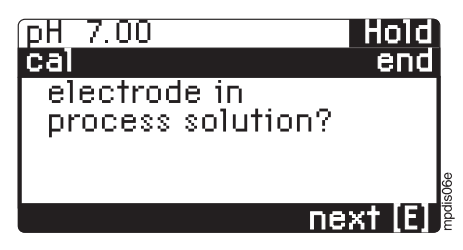

If there is no assembly available, this field appears.

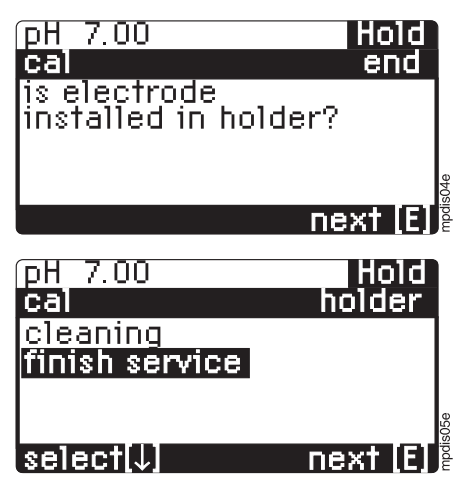

If there is a retractable assembly, these fields appear. If the Chemoclean function has been configured, a cleaning operation is possible as well. The assembly and cleaning states are displayed in an information window.

pm152e09.chr

### Interruption of the calibration operation

The calibration operation can be interrupted at any time by pressing the MEAS key.

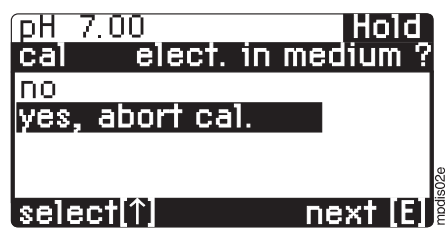

If the interruption is confirmed by "yes, abort calibration", the system returns to measuring mode

If "no" is chosen instead, the calibration operation is continued.

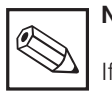

## Note:

If a retractable assembly is connected, it has to be moved to measuring position via the menu "Basic operation".

If there is a power failure in the course of the calibration operation, the calibration operation can be repeated or terminated when the power supply has been re-established.

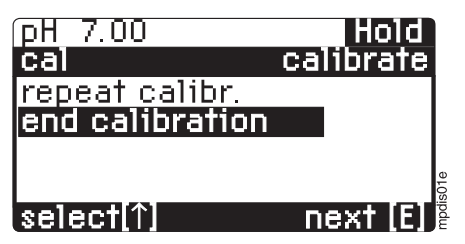

If "End calibration" is chosen, the same fields appear as is the case when the calibration operation has been completed.

### **General calibration instructions**

## Caution:

- Clean electrode before calibration.
- If symmetrical high-impedance electrode connection is chosen, potential matching line has to be in connection with the buffer solution too, e.g. by means of a wire.
- If automatic temperature compensation (ATC) is selected, the relevant temperature sensors must be immersed in the buffer solution too.

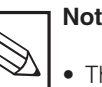

- Note:
  - The fields marked with a black triangle only appear when they are required.
  - Confirmation of input and switching to the next field is achieved by pressing the key.
  - When you see these symbols

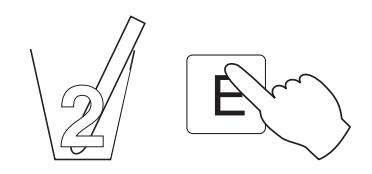

in the operating table, immerse one or both of the electrodes (as shown on the display in each individual case) in buffer solution 1 or 2. Start calibration with the **E** key.

• The only way to conclude the calibration operation is with "End of calibration" +

## 9.1 Calibrate pH

• Automatic buffer recognition (\$9.1.1) Both standard buffers and up to three individually defined buffers can be specified in the "commissioning / calibration / buffer selection" menu (\$7.5.3).

During calibration the instrument identifies the buffer which is being worked with at the time.

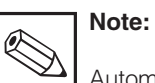

Automatic buffer recognition is not possible with antimony electrodes.

- **Preset buffers** (@ 9.1.2) Two buffer solutions are determined in the "commissioning / calibration / buffer selection" menu (@ 7.5.3). Besides standard buffers individual buffers can be defined.
- Manual calibration (@ 9.1.3) Manual calibration is carried out by matching the pH display to the relevant buffer value and the current measured value is shown in each case.
- Numerical calibration (@ 9.1.4) Electrode zero point and slope value are entered manually.

## 9.1.1 Automatic buffer recognition (pH)

| Display                                                                                                    | Description                                                                                                    |
|----------------------------------------------------------------------------------------------------|----------------------------------------------------------------------------------------------------|
| pH 7.00 11.68 mA<br>cal<br>buffer temperature<br>025.0℃<br>-20.0150.0℃<br>edit(1↓→) next (E)                         | Only if "Calibration with MTC" has been<br>selected in the previous field:<br>Enter the value for manual temperature<br>compensation.<br>Selection band: – 20.0 150.0 °C<br>Press the E key.                                                     |
| pH 7.34<br><u>cal</u> <u>start buffer 1</u><br>immerse:<br>pH-electrode<br>in buffer 1<br>buf. type: E+H<br>next [E] | E                                                                                                    |
| pH 7.34 Hold<br>cal check stability<br>time: 6s MTC<br>pH: -7.34 (-<br>°C: 25.0                                      | Calibration is being carried out now.<br>The instrument is waiting until the pH<br>measurement has stabilised and will then<br>store the measured value and move on to<br>the starting field for the 2nd buffer.                                 |
|                                                                                                    | If the measured value is not stable after 300<br>seconds a display appears with the option of<br>discontinuing the calibration operation.<br>Press the E key to stop the calibration here<br>and to return to the "Type of calibration"<br>menu. |

9

| Display                                                                                                    | Description                                                                                                    |
|----------------------------------------------------------------------------------------------------|----------------------------------------------------------------------------------------------------|
| pH 7.00 Hold<br>cal start buffer 2<br>immerse:<br>pH-electrode<br>in buffer 2<br>buf. type: E+H<br>next [E]       | E                                                                                                    |
| pH_4.21 Hold<br>cal check stability<br>time: 15s MTC<br>pH: - 4.21 (-<br>°C: 25.0                                 | Calibration is being carried out now. The instrument is waiting until the pH measurement has stabilised and will then store the measured value and move on to the calibration information.                                                                                                    |
|                                                                                                    | If the measured value is not stable after 300<br>seconds a display appears with the option of<br>discontinuing the calibration operation.<br>Press the E key to stop the calibration here<br>and to return to the "Type of calibration"<br>menu.                                                                                                    |
| pH 4.21 Hold<br>cal info<br>identified buffers:<br>buffer pH 6.98<br>buffer pH 4.01<br>buf. type: E+H<br>next [E] | Display of the buffers identified.                                                                                                    |
| pH 4.21 Hold<br>cal info electr. 1<br>zeropoint pH7.00<br>o.k.<br>slope 5.00mV/pH<br>out of range<br>next [E]     | Calibration information.<br>If the electrode zero point and slope figures<br>are outside the tolerance limits you will be<br>informed about this on the display. If the pH<br>values of the buffer solutions used are too<br>close together, you will be informed about<br>this on the display. Repeat the calibration<br>operation with suitable buffers. |
| pH 7.00 Hold<br>cal info electr. 1<br>zeropoint pH7.00<br>o.k.<br>slope 59.25mV/pH<br>o.k.<br>next [E]            | Display with plausible calibration values.                                                                                                    |
| pH 7.00 Hold<br>cal end<br>store calibr.<br>repeat calibr.<br>discard calibr.<br>select[4] next [E]               | Final menu. You can:<br>• store the calibration<br>• repeat the calibration<br>• discard the calibration and<br>return to measuring mode<br>Make your choice and press E.                                                                                                    |

Q

## 9.1.2 Preset buffers (pH)

The same procedure as with calibration with automatic buffer identification (see chapter 9.1.1) is followed in the case of calibration with preset buffers. One difference is, however, that the buffers specified during instrument configuration in the "Calibration" menu have to be used. To avoid mistakes, the correct type of buffer (pH value and manufacturer) is displayed during calibration.

Single-point calibration is also possible. If you want to choose this, press the "CAL" key when the 2nd buffer is requested.

### 9.1.3 Manual buffer (pH)

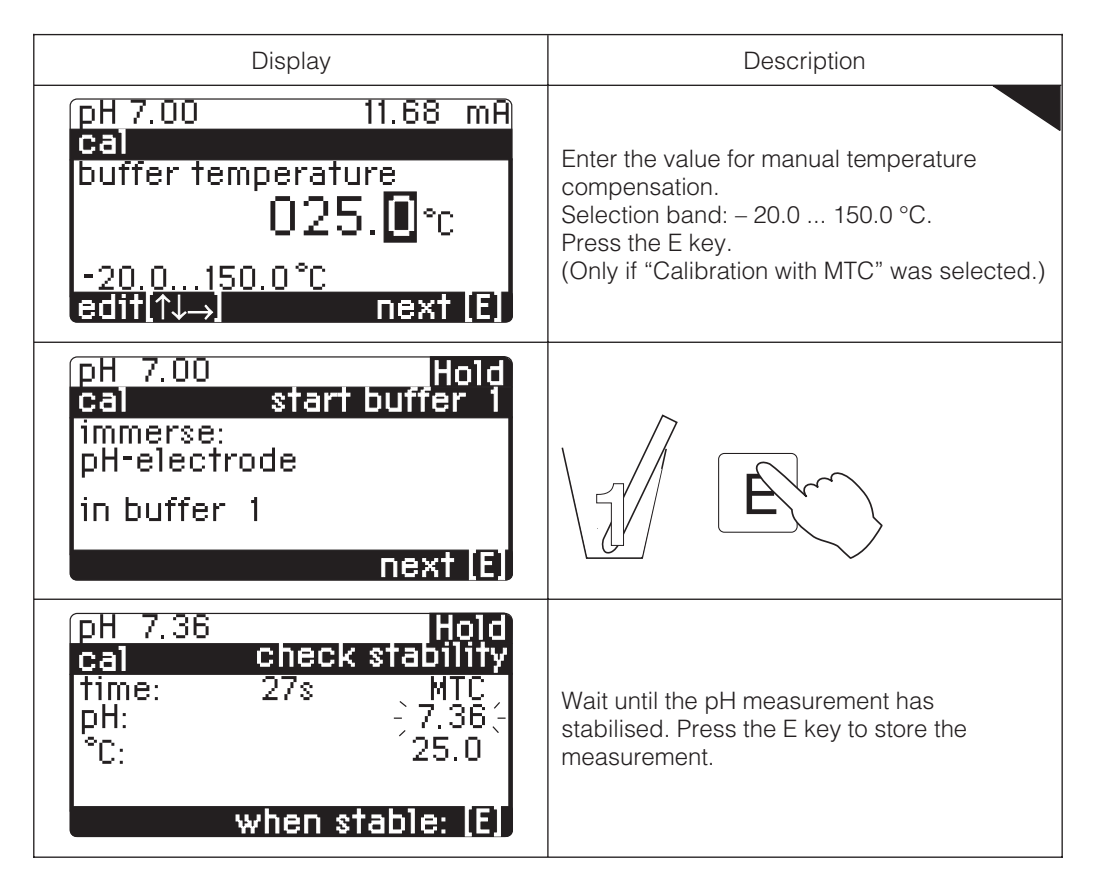

9

| Display                                                                                                    | Description                                                                                                    |
|----------------------------------------------------------------------------------------------------|----------------------------------------------------------------------------------------------------|
| рН 7.36 Hold<br>cal enter buffer 1<br>temperature: 25.0°C<br>рН <b>07.00</b><br>pH-2.0016.00<br>edit[↑↓→] next [E]                                      | The pH value measured with the old<br>calibration data is displayed. Correct the<br>display by entering the temperature-correct<br>pH value of the buffer you are currently using.<br>Press the E key.<br>If you are calibrating two temperature<br>sensors the instrument will ask you to repeat<br>the input before moving on to the next step.  |
| pH 7.00 Hold<br>cal start buffer 1<br>immerse:<br>pH-electrode<br>in buffer 2<br>1-pt (Cal) next (E)                                                    | If single-point<br>calibration is<br>chosen: move<br>on to the<br>calibration<br>information by<br>pressing "CAL".                                                                                                    |
| pH 4.21 Hold<br>cal check stability<br>time: 27s MTC<br>pH: - 4.21 (-<br>°C: 25.0<br>when stable: [E]                                                   | Wait until the pH measurement has<br>stabilised. Press the E key to store the<br>measurement.                                                                                                    |
| pH       4.21       Hold         cal       enter buffer 2         temperature:       25.0 °C         pH       04.00         pH-2.0016.00       next [E] | The pH value measured with the old<br>calibration data is displayed. Correct the<br>display by entering the te,mperature-correct<br>pH value of the buffer you are currently using.<br>Press the E key.<br>When calibrating with two temperature<br>sensors, the instrument will ask you to repeat<br>the input before moving on to the next step. |
| pH 7.00 Hold<br>cal info electr. 1<br>zeropoint pH7.00<br>o.k.<br>slope 59.25mV/pH<br>o.k.<br>next [E]                                                  | Calibration information<br>If the electrode zero point and slope figures<br>are outside the tolerance limits you will be<br>informed about this on the display.<br>Press the E key to store the new values.<br>(For two measuring circuits there is a<br>2 <sup>nd</sup> information display.)                                                     |
| pH 7.00 Hold<br>cal end<br>store calibr.<br>repeat calibr.<br>discard calibr.<br>select[1] next [E]                                                     | <ul> <li>Final menu. You can:</li> <li>store the calibration</li> <li>re peat the calibration</li> <li>dis card the calibration and<br/>return to measuring mode</li> <li>Make your choice and press E.</li> </ul>                                                                                                    |

| Display                                                                                                    | Description                                                                                                    |
|----------------------------------------------------------------------------------------------------|----------------------------------------------------------------------------------------------------|
| [pH 7.00 11.68 mA]<br>cal numerical cal.<br>zeropoint<br>pH 07.00<br>pH-2.0016.00<br>edit [1↓→] next [E]      | Enter the pH value for the electrode zero<br>point.<br>Press the E key.                                                                         |
| pH 7.00 11.68 mA<br>cal numerical cal.<br>slope value<br>59.15 mV/pH<br>5.0099.00mV/pH<br>edit [1↓→] next [E] | Enter the electrode slope value in mV / pH.<br>Press the E key.<br><b>Note:</b><br>The slope value relates<br>to the set reference temperature. |

## 9.1.4 Numerical calibration (pH)

## 9.2 Calibrate redox absolute (mV)

- Data entry (@ 9.2.1) Entry of electrode offset in mV
- **Calibration absolute** (@ 9.2.2) The electrode offset is calculated out of the difference between the actual measured value and the known buffer value.

## 9.2.1 Data entry absolute (numerical calibration / mV)

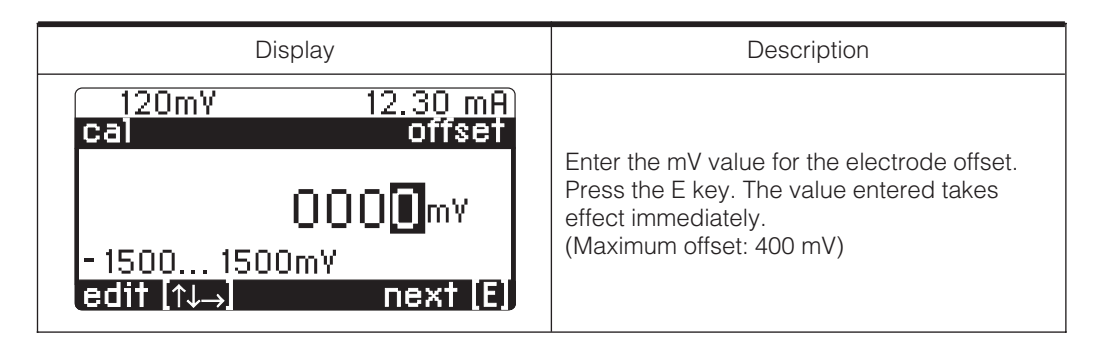

pm152e09.chp

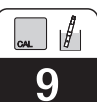

## 9.2.2 Calibration absolute (mV)

| Display                                                                                           | Description                                                                                                    |
|---------------------------------------------------------------------------------------------------|----------------------------------------------------------------------------------------------------|
| 221mV Hold<br>cal start buffer<br>immerse:<br>electrode<br>in buffer set<br>next [E]              | E.                                                                                                    |
| 221mVHoldcal.check stabilitytime:27smV:-120(-when stable:[E]                                      | The redox value measured with the old<br>calibration data is displayed. Wait until the<br>measurement has stabilised.<br>Press the E key to store the measurement.           |
| 221m¥ Hold<br>cal input buffertype<br>0225m¥<br>- 1500 1500m¥<br>edit (↑↓→) next (E)              | Enter the redox value for the buffer used.                                                                                                    |
| 221mV Hold<br>cal info<br>offset 4mV<br>o.k.<br>next [E]                                          | Calibration information. If there is a calibration fault you will be informed by a display.<br>Press the E key.                                                              |
| 221mY Hold<br>cal end<br>store calibr.<br>repeat calibr.<br>discard calibr.<br>select[4] next [E] | Final menu. You can:<br>• sto re the calibration<br>• repe at the calibration<br>• disc ard the calibration and<br>return to measuring mode<br>Make your choice and press E. |

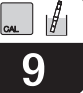

## 9.3 Calibrate redox relative (%)

- Data entry absolute (@ 9.3.1) Entry of electrode offset in mV.
- Data entry relative (@ 9.3.2) Entry of two % calibration points and to each of them the according mV value.
- **Calibration absolute** (@ 9.3.3) The electrode offset is calculated out of the difference between the actual measured value and the known buffer value.
- Calibration relative (@ 9.3.4) One detoxified and one unchanged sample serve as buffers.
- **50% end point calibration** (\$\$9.3.5) The experimentally determined 50% end point is used.

## 9.3.1 Data entry absolute (%)

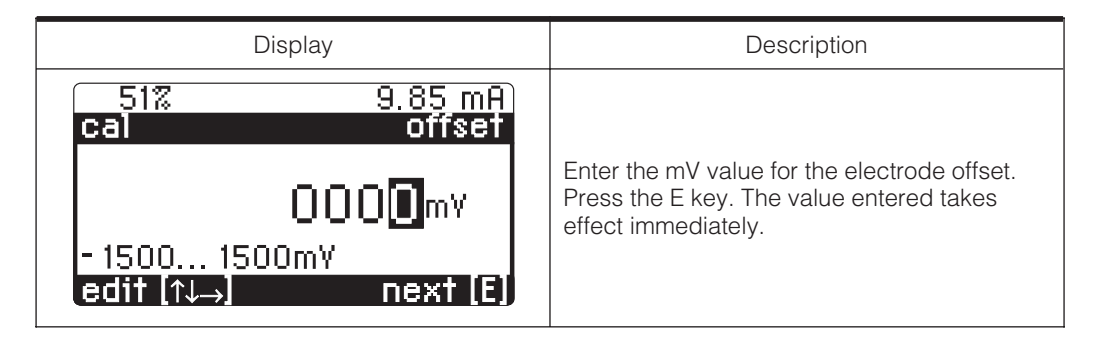

## 9.3.2 Data entry relative (%)

| Display                                                                                                    | Description                                                                                                    |
|----------------------------------------------------------------------------------------------------|----------------------------------------------------------------------------------------------------|
| 51%       9.85 mA         cal       numerical cal.         cal.pt. 1       [0%-30%]         percent 1:       00%         voltage 1:       -0500mV         percent 2:       100%         voltage 2:       0500mV         select [↓→]       next [E]      | Form two pairs of relative and absolute<br>redox values by entering appropriate figures:<br>Select line with " $\uparrow\downarrow$ " keys.<br>Press " $\rightarrow$ " if you want to edit the selected<br>figure using the " $\uparrow\downarrow$ " keys. |
| 51%       9.85 mA         cal       numerical cal.         cal.pt. 2       [70%-100%]         percent 1:       00%         voltage 1:       -0500mV         percent 2:       [100%]         voltage 2:       0500mV         select [↑↓→)       next [E] | Confirm each edited value by pressing "E".<br>Pressing the "E" key once more confirms the<br>whole new settings. The input will take effect<br>immediately.                                                                                                |

pm152e09.chp

## 9.3.3 Calibration absolute (%)

| Display                                                                                         | Description                                                                                                    |
|-------------------------------------------------------------------------------------------------|----------------------------------------------------------------------------------------------------|
| 51% Hold<br>cal start buffer<br>immerse:<br>electrode<br>in buffer set<br>next [E]              | E                                                                                                    |
| 51% Hold<br>cal. check stability<br>time: 27s<br>mV: -}210(-<br>when stable:[E]                 | The redox value measured with the old calibration data is displayed. Wait until the measurement has stabilised. Press the E key to store the measurement.                                                        |
| 51% Hold<br>cal input buffertype<br>0225mY<br>- 1500 1500mY<br>edit (↑↓→) next (E)              | Enter the absolute redox value of the buffer in mV.                                                                                                    |
| 51% Hold<br>cal info<br>offset 4mV<br>o.k.<br>next [E]                                          | Calibration information. If there is a calibration fault you will be informed by a display.<br>Press the E key.                                                                                                  |
| 51% Hold<br>cal end<br>store calibr.<br>repeat calibr.<br>discard calibr.<br>select[4] next [E] | <ul> <li>Final menu. You can:</li> <li>store the calibration</li> <li>repeat the calibration</li> <li>discard the calibration and<br/>return to measuring mode</li> <li>Make your choice and press E.</li> </ul> |

## 9.3.4 Calibration relative (%)

A sample of the medium is filled in two containers for calibration purposes. The contents of the first container are detoxified and serve as buffer 1. The contents of the second container are left unchanged and serve as buffer 2.

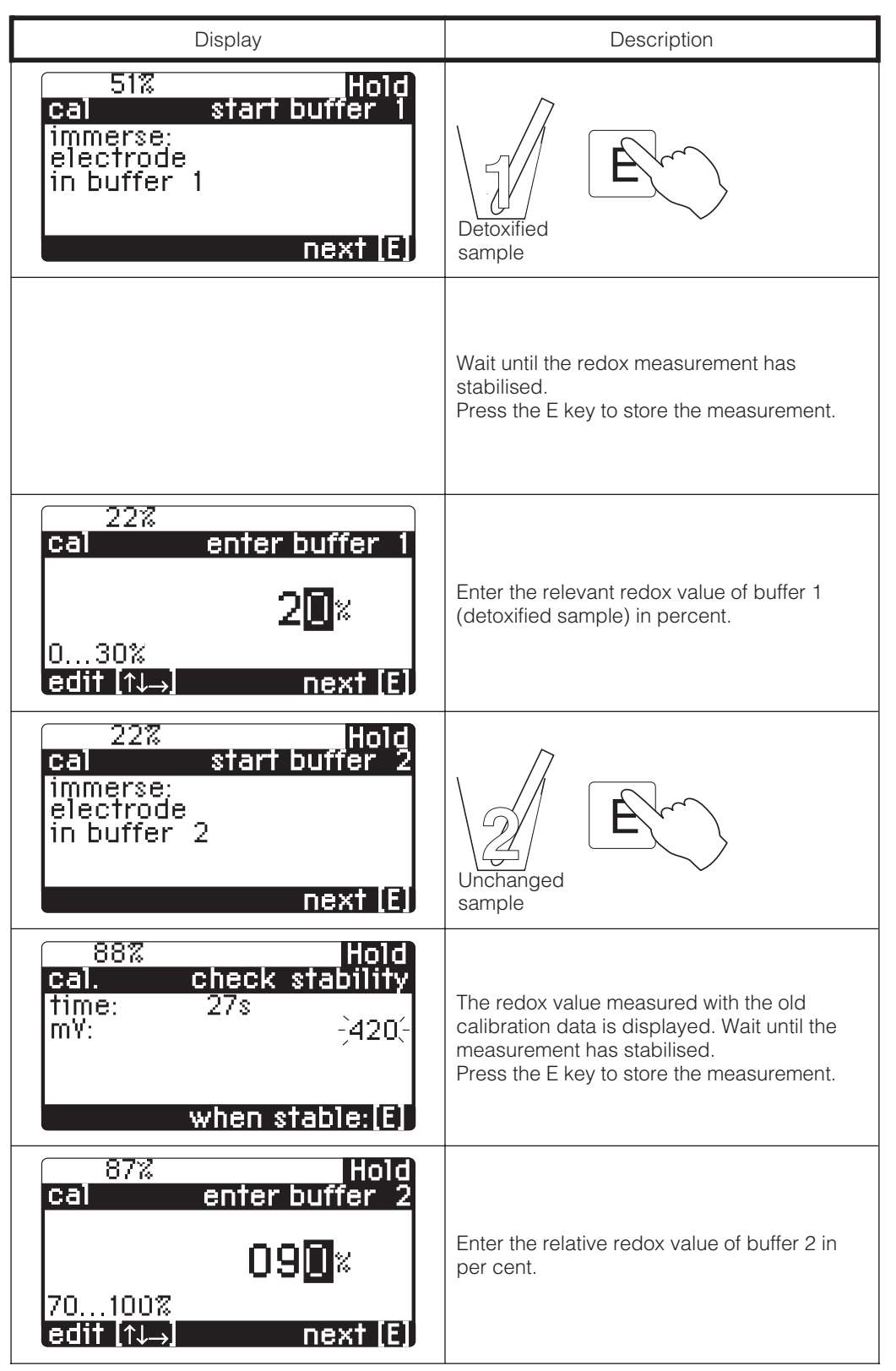

Continued on the next page

pm152e09.chp

| Display                                                                                                  | Description                                                                                                    |
|----------------------------------------------------------------------------------------------------|----------------------------------------------------------------------------------------------------|
| 51% Hold<br>cal info<br>voltage range<br>too small!<br>measured values<br>will not be stored<br>next [E] | If there is a calibration fault you will be<br>informed by a display.<br>Press the E key to return to the start menu.                                                                                            |
| 51% Hold<br>cal end<br>store calibr.<br>repeat calibr.<br>discard calibr.<br>select[1] next [E]          | <ul> <li>Final menu. You can:</li> <li>store the calibration</li> <li>repeat the calibration</li> <li>discard the calibration and<br/>return to measuring mode</li> <li>Make your choice and press E.</li> </ul> |

9.3.5 50 % end point (%)

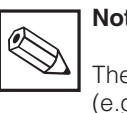

## Note:

The 50% end point must be known (e.g. by titration of the toxic solution)

| Display                                                                                                | Description                                                                                                    |
|----------------------------------------------------------------------------------------------------|----------------------------------------------------------------------------------------------------|
| 51% Hold<br>cal start buffer<br>immerse:<br>electrode<br>in buffer set<br>next [E]                     | E                                                                                                    |
| 51% Hold<br>cal. check stability<br>time: 27s<br>mY: -}210(-<br>when stable:[E]                        | Wait until the redox measurement has<br>stabilised.<br>Press the E key to store the measurement.                                                                                                    |
| 51% Hold<br>cal info electr. 1<br>0% voltage -482mV<br>o.k.<br>100% voltage. 507mV<br>o.k.<br>next [E] | Information about the voltage range of the calibration curve.                                                                                                    |
| 51% Hold<br>cal end<br>store calibr.<br>repeat calibr.<br>discard calibr.<br>select[J] next [E]        | <ul> <li>Final menu. You can:</li> <li>store the calibration</li> <li>repeat the calibration</li> <li>discard the calibration and<br/>return to measuring mode</li> <li>Make your choice and press E.</li> </ul> |

## **10 PROFIBUS** interface

## 10.1 FCYP module

In the simplest case, a complete measuring point consists of the Mycom CPM 152 with the FCYP module (see chapter 4, fig. 4.12), a bus coupler, a PLC or a PC with the operating program Commuwin II and a PROFIBUS-PA terminating resistor. The maximum number of transmitters in one bus segment is determined by their current consumption, the power of the bus coupler and the required bus length (refer to TI 260F/00/en for details).

Normally, up to 32 Mycom CPM 152 units can be operated in one bus segment in the case of non-Ex applications.

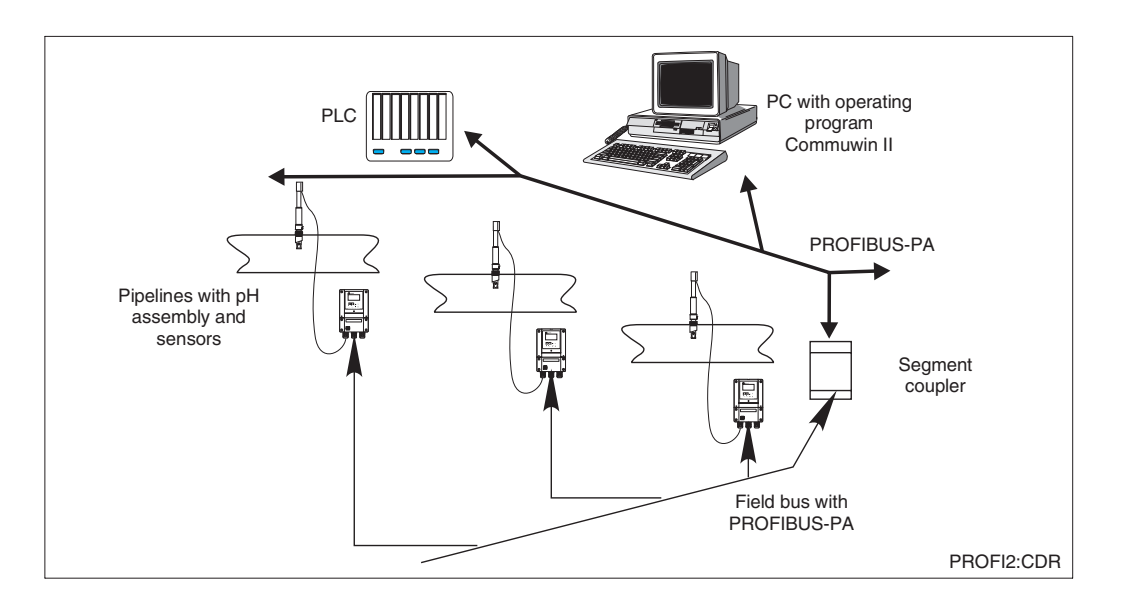

Measuring system based on PROFIBUS-PA protocol with Fig. 10.1 Mycom CPM 152

## 10.2 Bus cable

Shielded, twisted-pair cable should preferably be used for new installations (e.g., Belden 3097A, Siemens 6xV 1830-5AH10 cable). The FISCO model (explosion protection) prescribes the following specifications:

#### **Cable connection**

The bus line also carries the auxiliary energy for the plug-in PROFIBUS card and is connected as follows:

- Thread the cable through the cable entry fitting.
- Connect the bus cable to the terminals (see fig. 10.192).
   Terminal 99 PA+
   Terminal 98 PA (Polarity reversal does not affect operation.)
- Attach the screen to the internal ground terminal.
- Connect the external ground terminal to the potential matching line if required.

 Loop impedance (DC): 15 ... 150 Ω/km Inductance per unit length: 0.4 ... 1 mH/km Capacitance p. unit length: 80 ... 200 nF/km

Please refer to TI 260F/00/en Project planning notes for PROFIBUS-PA and the PROFIBUS-PA specification for information on setup and grounding of the network.

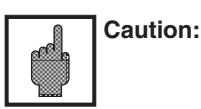

Multiple grounding of the protective screen in explosion protection applications is only permissible in special cases.

**PROFIBUS** interface

pm152e10.chp

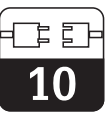

## 10.3 Bus address

Each device is assigned a unique bus address:

⇒ Set address (1 ... 126) with switches 1-7 ⇒ Switch 8 set to OFF: Address set with DIL switches 1-7 is valid. ⇒ Switch 8 set to ON:

The address set in the field or via the interface is valid.

Setting of PROFIBUS address (menu selection):

#### Param

- Advanced
- Commissioning
- System set-up

 $General \Rightarrow$ 

PROFIBUS address (default 126)

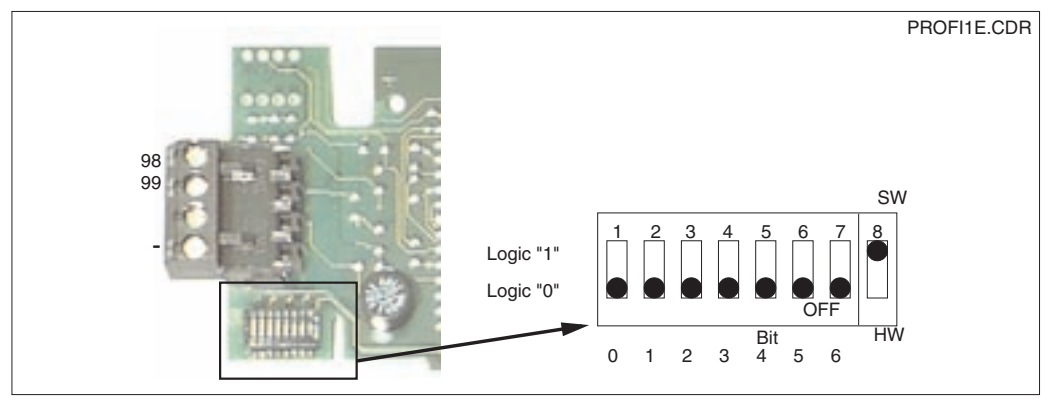

Section of PROFIBUS card in Mycom showing address setting 126 Fig. 10.2 (factory setting)

#### Addressing examples

Factory setting: Software addressing (SW) (default: 126<sub>d</sub>) (Hardware setting will be ignored)

Software addressing (default: 126<sub>d</sub>) (Hardware setting will be ignored)

Hardware addressing (HW) address:  $2_d$ 

Hardware addressing address:  $6_d$ 

Hardware addressing address:  $64_d$ 

Software addressing address:  $126_d$  (default after switching from HW to SW)

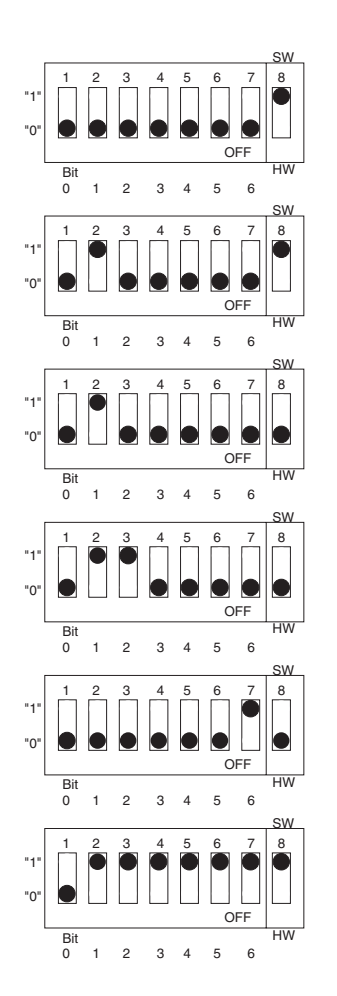

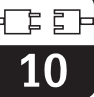

# 10.4 Remote-controlled operation with Commuwin II (acyclical service)

PROFIBUS-PA devices can be operated via the Commuwin II operating program (starting with software version 1.5). A PC with PROFIBUS-DP interface is necessary. Operation with Commuwin II is described in the BA 124F operating instructions. Settings are made via the operating matrix (see fig. 10.3) or graphical user interface (see fig. 10.4). The necessary files are available on CD.

| position<br>V2 HAZIN (M | ланстел             | V                        | dagar                |                     | Units              | 3               |                         |                         |           |    |  |
|-------------------------|---------------------|--------------------------|----------------------|---------------------|--------------------|-----------------|-------------------------|-------------------------|-----------|----|--|
| position<br>MEAS.VAL    | 05ML1               |                          | E1                   | pand                | Lable              |                 |                         |                         |           |    |  |
|                         | HD                  | H                        | ю                    | ю                   | 144                | HS              | н                       | HØ                      | н         | 10 |  |
| VQ MAIN PARAMETER       | 0.00 pH<br>MEAS VAL | 150.0 deg.<br>TEMP. CHAR | 2                    |                     |                    |                 | PH<br>OPERATING         | pleas pH7<br>TYPE OF SE |           |    |  |
| VI_MAN FUNCTION         | D<br>SICNAL DA      | ATC 6h.1<br>TEMP.COMP    |                      |                     | 1                  |                 | Assymmetry<br>TYPE OF M |                         |           |    |  |
| V2 CALERATION           |                     | 1.000                    | 7.00 pH<br>2TRO PORC | 58.16 mV/8<br>5LOHE | 7.00 pH<br>SOTHERM |                 |                         |                         | 5.5 dep.C |    |  |
| v2                      |                     |                          |                      |                     |                    |                 |                         |                         |           |    |  |
| vit                     |                     |                          |                      |                     |                    |                 |                         |                         |           |    |  |
| VI                      |                     |                          |                      |                     |                    |                 |                         |                         |           |    |  |
| VESCS ALARM             | OFF.                |                          |                      |                     |                    |                 |                         |                         |           |    |  |
| νz                      |                     |                          |                      |                     |                    |                 |                         |                         |           |    |  |
| VI.                     |                     |                          |                      |                     |                    |                 |                         |                         |           |    |  |
| VE SERVICE DATA         | S STRONG MET        | 0<br>DEVICE NUR          | 212<br>SOFTWARE      |                     | B<br>BUS ADDRE     | 13<br>RESET COU | CPM 122-11<br>ORDER COL |                         |           |    |  |
| VA COMMENSATION         | TAO NUMER           | 5384<br>DENTITY N        |                      |                     |                    |                 | -                       |                         |           |    |  |
|                         | +                   |                          |                      |                     |                    |                 |                         |                         |           | +  |  |

Instrument data (commissioning) menu Fig. 10.3 displayed in Commuwin II

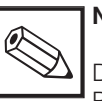

#### Note:

During active communication via PROFIBUS an double arrow is visible in the upper line of the instrument display.
pm152e10.chp

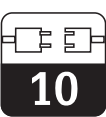

#### Establishing the connection

Remote control requires installation of the PROFIBUS-PA server, and the PC must be equipped with a PROFIBUS-PA interface:

- The connection to Commuwin II is established via the PROFIBUS-PA server.
- The device list contains all devices connected to the segments selected.
- The appropriate settings are made in the Commissioning menu.
- PROFIBUS-PA profile parameters can also be displayed and set via the graphical user interface.

| MEAS.VAL CHAIL1<br>1. 000 pH<br>TEMP. CHAIL 1<br>2. 1000 deg. G<br>ERROR MESSAGES<br>3. 1 |
|-------------------------------------------------------------------------------------------|

Graphical operation of 10.4 Commuwin II

| Ē | Ē | j |
|---|---|---|
| 1 | 0 |   |

| 10.5 | <b>PROFIBUS-PA</b> | parameters |
|------|--------------------|------------|
|------|--------------------|------------|

| Parameter                         | Matrix<br>VH | Index<br>(Slot = 1) | Datentyp     | Read | Write | Data |
|-----------------------------------|--------------|---------------------|--------------|------|-------|------|
| Composite List Directory          | -            | 1                   | Octet String | yes  |       | 24   |
|                                   |              |                     |              |      |       |      |
| DEVICE_ID                         | V99H0        | 25                  | Octet String | yes  |       | 16   |
| Actual Error                      | 90           | 42                  | Unsigned 16  | yes  |       | 2    |
| Device Bus Address                | 94           | 44                  | Integer 8    | yes  |       | 1    |
| Device and Software<br>Number     | 93           | 48                  | Unsigned 16  | yes  |       | 2    |
|                                   |              |                     |              |      |       |      |
| Measuring value<br>pH/Redox       | 00           | 108                 | Float        | yes  |       | 4    |
| Temp. value                       | 01           | 109                 | Float        | yes  |       | 4    |
| Operating mode                    | 06           | 110                 | Unsigned 8   | yes  |       | 1    |
| Electrode type                    | 07           | 111                 | Unsigned 8   | yes  |       | 1    |
| Input damping                     | 10           | 112                 | Unsigned 8   | yes  | yes   | 1    |
| ATC/MTC settings                  | 11           | 113                 | Unsigned 8   | yes  | yes   | 1    |
| MTC temperature                   | 13           | 114                 | Float        | yes  | yes   | 4    |
| with/without PM                   | 16           | 115                 | Unsigned 8   | yes  |       | 1    |
| Temperature<br>measurement on/off | 17           | 116                 | Unsigned 8   | yes  | yes   | 1    |
| Input zero point                  | 22           | 117                 | Float        | yes  |       | 4    |
| Input slope                       | 23           | 118                 | Float        | yes  |       | 4    |
| Input isotherm point              | 24           | 119                 | Float        | yes  |       | 4    |
| Display temperature<br>offset     | 28           | 120                 | Float        | yes  |       | 4    |
| SCS on/off                        | 60           | 121                 | Unsigned 8   | yes  | yes   | 1    |
| SCS checking art                  | 61           | 122                 | Unsigned 8   | yes  | yes   | 1    |
| SCS reference threshold           | 62           | 123                 | Unsigned 8   | yes  | yes   | 1    |
| SCS reference el.<br>resistance   | 63           | 124                 | Float        | yes  | yes   | 4    |
| Device number                     | 91           | 125                 | Unsigned 32  | yes  |       | 4    |
| Softwareversion                   | 92           | 126                 | Unsigned 16  | yes  |       | 2    |
| Reset counter                     | 95           | 127                 | Unsigned 8   | yes  |       | 1    |
| SAP code                          | 96           | 128                 | Octet String | yes  |       | 18   |
| Meas. point description           | A0           | 129                 | Octet String | yes  | yes   | 32   |
| PNO-ident-nomber                  | A1           | 130                 | Unsigned 16  | yes  |       | 2    |

pm152e10.chp

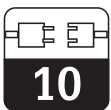

# 10.6 System integration via PLC (cyclical service)

The Mycom CPM 152 transmitter makes the measured values (OUT) available cyclically using the PROFIBUS-PA protocol. Other

PROFIBUS-PA parameters are made available using the acyclical service.

|          | Command | Туре | Function                                                                                                    |
|----------|---------|------|----------------------------------------------------------------------------------------------------|
| Module 1 | OUT     | Read | Current measured value of process variable<br>in pH or mV and the corresponding status<br>- Status = 80 <sub>Hex</sub> , devices OK<br>- Status = 0C <sub>Hex</sub> , warning or alarm active. The<br>information is transferred byte-by-byte in 5<br>bytes, with the last byte containing the status<br>information. |
| Module 2 | OUT     | Read | Current measured value of process variable<br>in pH or mV and the corresponding status<br>- Status = 80 <sub>Hex</sub> , devices OK<br>- Status = 0C <sub>Hex</sub> , warning or alarm active. The<br>information is transferred byte-by-byte in 5<br>bytes, with the last byte containing the status<br>information. |

Two so-called modules are available for the data exchange with the PLC:

• Module 1: main measured value

• Module 2: temperature value measured

0

#### Data format for module 1 and module 2

| Byte | Daten          | Datenformat                                                                    |
|------|----------------|--------------------------------------------------------------------------------|
| 1    | Measured value |                                                                                |
| 2    | Measured value | IEEE 754-floating point number<br>(pH or mV)                                   |
| 3    | Measured value |                                                                                |
| 4    | Measured value |                                                                                |
| 5    | Device status  | 80 <sub>Hex</sub> = device o.k.<br>0C <sub>Hex</sub> = error (alarm condition) |
| 6    | Measured value |                                                                                |
| 7    | Measured value | IEEE 754-floating point number<br>(°C)                                         |
| 8    | Measured value |                                                                                |
| 9    | Measured value |                                                                                |
| 10   | Device status  | 80 <sub>Hex</sub> = device o.k.<br>0C <sub>Hex</sub> = error (alarm condition) |

### IEEE 754 floating point number

| D15             | D14             | D13              | D12              | D11              | D10              | D9               | D8               | D7               | D6               | D5               | D4               | D3               | D2               | D1               | D0               |
|-----------------|-----------------|------------------|------------------|------------------|------------------|------------------|------------------|------------------|------------------|------------------|------------------|------------------|------------------|------------------|------------------|
| VZ Exponent (E) |                 |                  |                  |                  |                  |                  |                  | Fra              | action           | (F)              |                  |                  |                  |                  |                  |
|                 | 2 <sup>7</sup>  | 2 <sup>6</sup>   | 2 <sup>5</sup>   | 2 <sup>4</sup>   | 2 <sup>3</sup>   | 2 <sup>2</sup>   | 2 <sup>1</sup>   | 2 <sup>0</sup>   | 2 <sup>-1</sup>  | 2-2              | 2 <sup>-3</sup>  | 2 <sup>-4</sup>  | 2 <sup>-5</sup>  | 2 <sup>-6</sup>  | 2 <sup>-7</sup>  |
|                 | Fraction (F)    |                  |                  |                  |                  |                  |                  |                  |                  |                  |                  |                  |                  |                  |                  |
| 2 <sup>-8</sup> | 2 <sup>-9</sup> | 2 <sup>-10</sup> | 2 <sup>-11</sup> | 2 <sup>-12</sup> | 2 <sup>-13</sup> | 2 <sup>-14</sup> | 2 <sup>-15</sup> | 2 <sup>-16</sup> | 2 <sup>-17</sup> | 2 <sup>-18</sup> | 2 <sup>-19</sup> | 2 <sup>-20</sup> | 2 <sup>-21</sup> | 2 <sup>-22</sup> | 2 <sup>-23</sup> |

pm152e10.chp

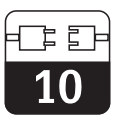

### 10.7 Device master file / type file

The device master data is required to use the PROFIBUS. This data must be provided in the Siemens TYP file format. The data must be loaded into the communication partner (Siemens operating system COMET 200 or COM PROFIBUS) before the bus system is started up. The data is stored in the following locations:

- All \*.200 files are stored in the type file directory, e.g. \*\*\*\TYPDAT5X
- All \*.GSD files are stored in the device master file directory, e.g. \*\*\*\GSD
- All \*.BMP files are stored in the bitmap directory, e.g. \*\*\*\BITMAPS

The meaning of the individual device parameters is desribed in the PROFIBUS-PA specification.

The device master files are also provided for other SPS produtcs:

- E+H Diskette with PROFIBUS-PA device files (order no. 943157-0000)
- Internet: http://www.endress.com
   . . . . http://www.profibus.com

# Diagnostics

# 11 Diagnostics

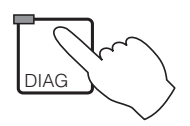

| Error messages          |  |  |  | e 11.1         |
|-------------------------|--|--|--|----------------|
| Instrument information  |  |  |  | æ 11.2         |
| Calibration statistics, |  |  |  |                |
| Calibration history     |  |  |  | @ 11.3         |
| Service                 |  |  |  | æ <b>11</b> .4 |

### 11.1 Error messages

#### 11.1.1 Error statuses

A distinction is made between two different error statuses:

- active the error is acute
- inactive the error is no longer acute.

When there is an active error, the LED in the Diag key lights up red; if there is no active error, the LED is green.

Errors are divided up into four error categories on a priority basis:

| Category         | Error number | Effect                                                                                                    |
|------------------|--------------|----------------------------------------------------------------------------------------------------|
| Failure          | E001 E029    | <ul> <li>Failure contact active</li> <li>Error current at current output 1 and 2<br/>(as specified, see chapter 7.7.2.2)</li> <li>DIAG-LED red</li> </ul> |
| Maintenance      | E030 E054    | <ul> <li>Maintenance contact active if this was set in the<br/>menu "System configuration/Output contact"</li> <li>DIAG-LED red</li> </ul>                |
| Fault in process | E055 E079    | <ul> <li>Maintenance contact active if set and assignment of<br/>process warnings to maintenance selected</li> <li>DIAG-LED red</li> </ul>                |
| Warning          | E080 E116    | • DIAG-LED red                                                                                                    |

### 11.1.2 Error list and error logbook

#### **Error list**

The instrument controls up to 30 active errors in a list. The error with the highest priority is included at the top of the list. When the list is full, the error with the lowest priority is deleted. The type of error is displayed in plaintext, while the error number as well as the date and time it occurred are also shown.

#### Error logbook

If you press the E key, you switch from the error list to the error logbook. The error logbook records every occasion on which an error message is activated and deactivated in chronological order in a list with up to 50 entries, indicating the time and date. You can scroll forwards and backwards from entry to You can scroll forwards and backwards from entry to entry in the list by pressing the  $\downarrow$  and  $\uparrow$  keys.

The user cannot either change or delete the entries in the error list. The entry is deleted automatically when a fault is no longer acute.

entry in the list by pressing the  $\downarrow$  und  $\uparrow$  keys. The user cannot either change or delete entries in the error list. When the capacity of the list has been exhausted, the oldest entry is deleted. If the E key is pressed again, you return to the "Diagnostics" menu.

#### Note:

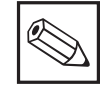

Only the ten most recent entries in the error logbook are saved if there is a power cut.

pm152e11.chp

### 11.1.3 Error table

| Failure |                                                                                                    |                                                                                                    |  |  |  |
|---------|----------------------------------------------------------------------------------------------------|----------------------------------------------------------------------------------------------------|--|--|--|
| No.     | Display                                                                                              | Remedy                                                                                                    |  |  |  |
| E001    | ERROR occured on internal data<br>(red DIAG-LED endures even after<br>the error has become inactive) | Return the instrument to your<br>Endress+Hauser sales agency to be<br>renaired or request service assistance                                            |  |  |  |
| E002    | Data ERROR in EEPROM                                                                                 | repaired of request service assistance.                                                                                                    |  |  |  |
| E003    | Invalid module configuration                                                                         | Check slot configuration                                                                                                    |  |  |  |
| E004    | Module configuration changed                                                                         | To set new slot configuration select<br>"factory reset/hardware config" in<br>service menu (see 10.4.3)                                                 |  |  |  |
| E005    | Unknown module card-ID                                                                               | Check slot configuration                                                                                                    |  |  |  |
| E006    | Checksum error in EEPROM                                                                             | Correct the checksum with the function<br>»Service«. If successless, change<br>EEPROM.                                                                  |  |  |  |
| E007    | Transmitter defective                                                                                | When temperature measurement is<br>correct, check sensor and connections.<br>When temperature measurement is not<br>correct, change the transmitter.    |  |  |  |
| E008    | SCS glass broken                                                                                     | Check the pH electrode for glass                                                                                                    |  |  |  |
| E009    | SCS glass broken, electrode 2                                                                        | breakage; check electrode plug-in head<br>for moisture and dry it if necessary;<br>check medium temperature. (Maximum<br>cable length for SCS is 20 m). |  |  |  |
| E010    | Temperature sensor defective                                                                         | Check temperature measurement and                                                                                                    |  |  |  |
| E011    | Temperature sensor 2 defective                                                                       | measuring cable with temperature simulator if necessary                                                                                                 |  |  |  |
| E013    | Collecting error assembly                                                                            | Check retractable assembly<br>(compressed air, mechanical blockage)                                                                                     |  |  |  |
| E015    | Current loop 1 open                                                                                  | Check connections lines and any                                                                                                    |  |  |  |
| E016    | Current loop 2 open                                                                                  | connected instruments                                                                                                    |  |  |  |
| E019    | Delta threshold overflow                                                                             | Check delta window settings (see 7.4)                                                                                                    |  |  |  |
| E020    | Voltage input range under limit                                                                      | Repeat calibration and replace buffer                                                                                                    |  |  |  |
| E021    | Voltage input range 2 under limit                                                                    | solutions; if necessary replace the                                                                                                    |  |  |  |
| E022    | Voltage input range over limit                                                                       | electrode and check instrument and measuring cable with a simulator                                                                                     |  |  |  |
| E023    | Voltage input range 2 over limit                                                                     |                                                                                                    |  |  |  |
| Maint   | enance                                                                                               |                                                                                                    |  |  |  |
| E030    | SCS fault reference electrode                                                                        | Check the reference electrode for glass                                                                                                    |  |  |  |
| E031    | SCS fault reference electrode 2                                                                      | electrode; check the temperature of the medium                                                                                                    |  |  |  |
| E032    | Out of the set slope range                                                                           | Repeat calibration and replace buffer                                                                                                    |  |  |  |
| E033    | Out of the set asymmetry range                                                                       | solutions; if necessary replace the electrode and check instrument and                                                                                  |  |  |  |
| E034    | Out of the set offset range                                                                          | measuring cable with simulator                                                                                                    |  |  |  |

| Fault i | n process                                          |                                                                            |  |  |  |
|---------|----------------------------------------------------|----------------------------------------------------------------------------|--|--|--|
| No.     | Display                                            | Remedy                                                                     |  |  |  |
| E055    | Display range measured value under limit           |                                                                            |  |  |  |
| E056    | Display range measured value 2 under limit         |                                                                            |  |  |  |
| E057    | Display range measured value over limit            | Check measurement, control and connection: if necessary, check             |  |  |  |
| E058    | Display range measured value 2 over limit          | instrument and measuring cable with simulator                              |  |  |  |
| E059    | Temperature range under limit                      |                                                                            |  |  |  |
| E060    | Temperature range 2 under limit                    |                                                                            |  |  |  |
| E061    | Temperature range over limit                       |                                                                            |  |  |  |
| E062    | Temperature range 2 over limit                     |                                                                            |  |  |  |
| E063    | Current limited 0/4 mA output 1                    |                                                                            |  |  |  |
| E064    | Current limited 20 mA output 1                     | Check the configuration in the "Current                                    |  |  |  |
| E065    | Current limited 0/4 mA output 2                    | outputs" menu; check measurement,<br>control and connections; if necessary |  |  |  |
| E066    | Current limited 20 mA output 2                     | check instrument and measuring cable with simulator                        |  |  |  |
| E067    | Limit or setpoint 1 exceeded                       |                                                                            |  |  |  |
| E068    | Limit or setpoint 1 exceeded                       |                                                                            |  |  |  |
| E072    | Loss in compressed air pressure (only with CPC 20) | Check compressed air supply                                                |  |  |  |
| Warni   | ng                                                 |                                                                            |  |  |  |
| E080    | Range for current output 1 too small               | Increase the range in the "Current                                         |  |  |  |
| E081    | Range for current output 2 too small               | outputs" menu                                                              |  |  |  |

# 11.2 Information list / logbook

#### 11.2.1 Information list

Two information windows are displayed in succession in the menu point "Information list". In window 1 you will find the last time the instrument was started up, its name and

### 11.2.2 Logbook

Window 2 contains a list of the last 30 times the instrument has been operated, including the date and time. The latest occurrence is shown at the top of the list. When the list is full, the last entry is deleted in each case. the number of control contacts. You can move on to window 2, the "logbook", by pressing the E key.

The entries cover:

- all changes to the configuration
- all simulations (in general)

It is not possible to delete or change entries in the logbook.

#### 11.3 Calibration statistics / calibration history

You can tell when pH electrodes are beginning to age when they start deviating from the calibrated zero point increasingly fast and when there is a deterioration in slope. A chronological record of the calibration data is therefore advisable, so that the current quality of an electrode can be determined.

The measuring transmitter Mycom CPM 152 includes two automatic record-keeping facilities to simplify the assessment of electrode aging in the menu points "Diagnostics - calibration statistics" and "- calibration history".

#### Caution:

Not only the calibration statistics but also the calibration history are deleted completely when the operating mode is changed or when the instrument is reset to factory settings!

#### **11.3.1 Calibration statistics**

The results of the last five calibrations are stored in the calibration statistics in chronological order. The nature of the entries depends on the operating mode chosen (pH, redox absolute or redox relative).

In the pH operating mode, the electrode zero point and slope and the relevant calibration date are displayed in two successive windows.

The windows for the values of the second electrode are then displayed in the case of two-circuit measurement.

### 11.3.2 Calibration history

The following information is recorded for the last five calibrations in the calibration history:

- Type of calibration
- Date and time
- Buffer and duration of the measurement (except in the case of the data input calibration)

You can scroll forwards and backwards between entries by pressing the  $\uparrow$  and  $\downarrow$  keys. In the case of two-curcuit measurement, you can move on to the window for the calibration history of the second electrode by pressing the E key.

You can always move on to the next window by pressing the E key.

In the redox absolute and redox relative operating modes, only one window is needed per electrode to display the electrode offset and the relevant calibration date.

#### Note:

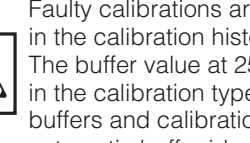

Faulty calibrations are not included in the calibration history. The buffer value at 25 °C is entered in the calibration types specified buffers and calibration with automatic buffer identification.

kee

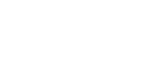

### 11.4 Service

Press the DIAG key and choose "Service"  $\rightarrow$  "Specialist". Following you will be offered a choice of the

following groups:

- Simulation
- Internal data
- Factory reset
- Instrument check
- Special functions

11.4.1 Simulation

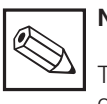

### Note:

The value displayed for the current output and/or the contact status displayed is immediately set in the "Simulation" menu. If the value in the window is changed, the current output and/or the contact status is changed at the same time. The simulation facility is deactivated by leaving the window.

| Function                                                                                                    | Selection                                                                                                    |
|----------------------------------------------------------------------------------------------------|----------------------------------------------------------------------------------------------------|
| Setting the present current value on current output 1                                                                                  | 0.00 22.00 mA                                                                                                    |
| Setting the present current value on current output 2                                                                                  | 0.00 22.00 mA                                                                                                    |
| Setting the current contact statuses<br>(the number of contacts displayed depends<br>on the instrument equipment and<br>configuration) | Selection of the contacts with the $\uparrow$<br>and $\downarrow$ keys. Opening and closing of the<br>contact selected with the $\rightarrow$ key. |
| Simulation of measured pH value <sup>1)</sup>                                                                                          | –2.0016.00 pH / ±1500 mV / ±3000 %                                                                                                    |
| Temperature simulation <sup>1)</sup>                                                                                                   | –20.0 150.0 °C                                                                                                    |

<sup>1)</sup> Current and contact outputs change according to the set configuration.

### 11.4.2 Internal data

| Function                                                                                                    | Selection                                          |
|----------------------------------------------------------------------------------------------------|----------------------------------------------------|
| Display of the device number                                                                                                    | No selection                                       |
| Display of the software version                                                                                                    | No selection                                       |
| Display of the hardware configuration in<br>several consecutive windows: slot allocation,<br>module, installation date, module serial<br>number | No selection                                       |
| Order code                                                                                                    | Alphanumeric input with the characters 0 9 and a Z |
| Reset counter                                                                                                    | No selection                                       |

pm152e11

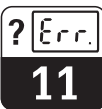

#### 11.4.3 Factory reset

| Function |                                                                | Selection                                                                                                    |  |
|----------|----------------------------------------------------------------|----------------------------------------------------------------------------------------------------|--|
| [        | Default<br>Reset options)                                      | Cancel (no reset),<br>set config (store modified module assignment),<br>Only configuration data,<br>Only calibration data,<br>All data,<br>Service data                                |  |
|          | set config                                                     | After pressing the E key the hardware equipment is checked and the modified slot assignment is stored.                                                                                 |  |
|          | Only configuration data reset                                  | All configuration data are reset to the factory setting if<br>confirmed by pressing the E key.<br>Caution:<br>All previous instrument configuration data<br>are lost!                  |  |
|          | Only calibration data reset                                    | All calibration data are reset to the factory setting if confirmed by pressing the E key. Caution: All previous calibration data are lost!                                             |  |
|          | All data reset                                                 | Configuration and calibration data are reset to the factory<br>setting if confirmed by pressing the E key.<br>Caution:<br>All previous configuration and<br>calibration data are lost! |  |
|          | Service data,<br>logbook,<br>reset counter,<br>message logbook | Functions for authorized service personnel only.<br>Service Code necessary.                                                                                                    |  |

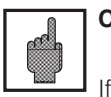

### Caution:

If calibration data are reset, the measuring system must be re-calibrated.

### 11.4.4 Instrument check

| Function |             | Description                                                                                                    |  |
|----------|-------------|----------------------------------------------------------------------------------------------------|--|
| T        | ype of test | Selection: keyboard, display, RAM, EPROM, EEPROM                                                                                                    |  |
|          | Keyboard    | Graphic presentation of the keyboard layout.<br>Press all the keys in succession. If the key is working an<br>acknowledgement appears in the relevant field of the<br>display. You return to selection type of test afterwards by<br>pressing the E key. |  |
|          | Display     | A chessboard pattern and its inversion are shown<br>alternately. Check the display to see if any dots are<br>missing. You return to selection type of test by pressing<br>the E key.                                                                     |  |
|          | RAM         | Internal test. At the end of the testing time the result is                                                                                                    |  |
|          | EPROM       | displayed. You return to "Selection type of test" by pressing the E key                                                                                                    |  |
|          | EEPROM      | pressing the L Key.                                                                                                    |  |

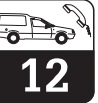

# 12 Maintenance and service

### 12.1 Cleaning

For cleaning of keys and housing we recommend commercial, non-abrasive cleaning agents.

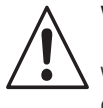

#### Warning:

We do not guarantee resistance to concentrated mineral acids or lyes, benzyl alcohol, methylene chloride and high-pressure steam.

### 12.2 Exchange of defective fuse

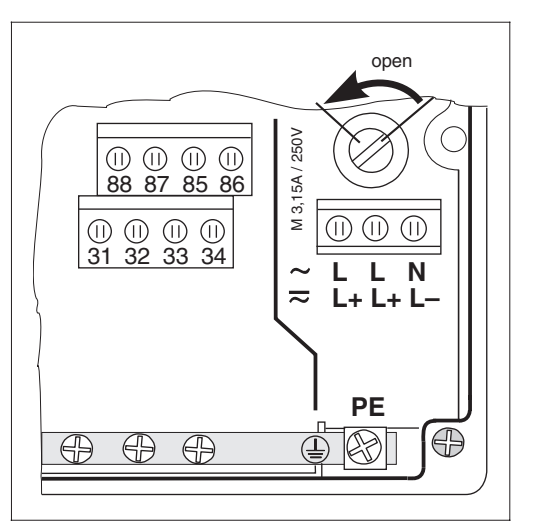

#### Non-Ex version:

Before starting the instrument has to be voltage free. Open fuse holder using a screwdriver (see Fig. 12.1) and replace with a type M 3.15A / 250V fuse.

#### Ex-version:

Replacement of the fuse module must be done by authorised service personnel only.

Order-no.: 50076930 50076931 50087807

100 V ... 230 VAC 24 VAC 24 VDC

Position of fuse holder in Fig. 12.1 non-Ex version

### 12.3 Repairs

All repair work must be done directly by the manufacturer or by the Endress+Hauser service organisation.

A list of the Endress+Hauser service representatives can be found on the back of these operating instructions.

# 13 Appendix

### 13.1 Technical data

#### 13.1.1 General technical data

#### **General specifications**

| Manufacturer        | Endress+Hauser |
|---------------------|----------------|
| Product designation | Mycom CPM 152  |

#### pH measurement

| Measuring range                                       | pH -2.00 +16.00                     |
|-------------------------------------------------------|-------------------------------------|
| Measured value resolution                             | pH 0.01                             |
| Deviation of indication <sup>1</sup> , measured value | max. 0.2 % of measuring range       |
| Reproducibility <sup>1</sup>                          | max. 0.1 % of measuring range       |
| Zero-point shift range                                | pH –2.00 +16.00                     |
| Automatic temperature compensation range              | –20 +150 °C                         |
| Reference temperature                                 | 25 °C                               |
| Slope adjustment                                      | 5 99 mV/pH                          |
| pH signal input                                       |                                     |
| Input resistance at nominal operating conditions      | $> 1 \times 10^{12} \Omega$         |
| Input current at nominal operating conditions         | < 1.6 × 10 <sup>-12</sup> A         |
| pH signal output                                      |                                     |
| Current range (active)                                | 0 / 4 20 mA                         |
| Measurement deviation <sup>1</sup>                    | max. 0.2 % of current range maximum |
| Load                                                  | max. 600 Ω (Ex: max. 500 Ω)         |
| Transmission range                                    | adjustable, Δ 1.8 Δ 18 pH           |

#### **Redox measurement**

| Measuring range                                       | –1500 +1500 mV / –3000 + 3000 %              |
|-------------------------------------------------------|----------------------------------------------|
| Measured value resolution                             | 1 mV / 1 %                                   |
| Deviation of indication <sup>1</sup> , measured value | max. 0.2 % of measuring range                |
| Reproducibility <sup>1</sup>                          | max. 0.1 % of measuring range                |
| Assignment for % display                              | adjustable, $\Delta$ for 100 % = 150 2000 mV |
| Electrode offset                                      | ±200 mV                                      |
| Redox signal input                                    |                                              |
| Input resistance at nominal operating conditions      | $> 1 \times 10^{12} \Omega$                  |
| Input current at nominal operating conditions         | < 1.6 × 10 <sup>-12</sup> A                  |
| Redox signal output                                   |                                              |
| Current range (active)                                | 0 / 4 20 mA                                  |
| Measurement deviation <sup>1</sup>                    | max. 0.2 % of current range maximum          |
| Load                                                  | max. 600 Ω (Ex: max. 500 Ω)                  |
| Transmission range                                    | adjustable, $\Delta$ 300 $\Delta$ 3000 mV    |

| Measured value resolution       -20+150 °C         Measured value resolution       0.1 °C         Deviation of indication <sup>1</sup> , measured value       max. 0.5 % of measuring range         Reproducibility <sup>1</sup> max. 0.1 % of measuring range         Temperature signal output       -         Current range (active)       0 / 4 20 mA         Measurement deviation <sup>1</sup> max. 0.2 % of current range maximum         Load       max. 0.2 % of current range maximum         Load       max. 0.2 % of current range maximum         Load       max. 0.2 % of current range maximum         Load       max. 0.2 % of current range maximum         Load       max. 0.1 % of current range maximum         Load       max. 0.2 % of current range maximum         Load       max. 0.2 % of current range maximum         Load       max. 0.1 % of current range maximum         Load       max. 0.1 % of current range maximum         Load       max. 0.1 % of current range maximum         Load       max. 0.1 % of current range maximum         Load       max. 0.1 % of current range maximum         Load       max. 0.1 % of current range maximum         Load       max. 0.1 % of current range maximum         Load       max. 10 %         Plint contactor / plocont                                                                                                    | Temperature measurement               | Temperature sensor                                     | Pt 100 (three-wire connection)                                                                                                    |
|----------------------------------------------------------------------------------------------------|---------------------------------------|--------------------------------------------------------|----------------------------------------------------------------------------------------------------|
| Measured value resolution         0.1 °C           Deviation of indication <sup>1</sup> , measured value         max. 0.5 % of measuring range           Reprodubility <sup>1</sup> max. 0.1 % of measuring range           Temperature signal output         0.7 4 20 mA           Current range (active)         0.7 4 20 mA           Measurement deviation <sup>1</sup> max. 0.2 % of current range maximum           Load         max. 0.60 0.0 (Ex: max. 500 0.0)           Transmission range         adjustable, A.17 A 170 °C           Limit, controller and alarm         Function (adjustable)         limit contactor, pulse-length controller, pulse-<br>frequency controller, metascantistisation controller, Polse-<br>frequency controller, metascantistisation controller, Polse-<br>frequency controller, functions           Controller response (adjustable)         P/PI/PID or PD /PDT1           Limit contactor / two-point controller         2 contact outputs, up to 3 optional outputs for<br>cleaning functions           Function type         MIN or MAX           Setpoint range         pH - 2.0 16.00           Hysteresis for switching contacts         p           pH         pH 0.1 10           Redox absolute         10 100 mV           Redox absolute         10 3000 %           Alarm drieshold         p           pH         pH 0.1 18           Pe                                                                                                    |                                       | Measuring range (can also be displayed in<br>°F and K) | -20 +150 °C                                                                                                    |
| Electrical data and<br>connections         MIN or MAX           Electrical data and<br>connections         AC power supply           AC power supply         0.7420           Electrical data and<br>connections         0.7420           Massurement deviation1         max. 0.2 % of current range maximum           Load         max.0.2 % of current range maximum           Load         max.0.2 % of current range maximum           Load         max.0.2 % of current range maximum           Load         max.0.2 % of current range maximum           Load         max.0.2 % of current range maximum           Load         max.0.2 % of current range maximum           Load         max.0.2 % of current range maximum           Load         max.0.2 % of current range maximum           Load         max.0.2 % of current range maximum           Limit, controller and alarm<br>functions         Function (adjustable)         Ilmit contactor, puise-length controller, puise-<br>istip           Limit contactor / two-point controller         Cector outpuis, up to 3 potional outputs for<br>cleaning functions         Centroller max for MAX           Setpoint range         pH - 2.00 16.00         Hysteresis for switching contacts         p           pH         pH 0.110         %         P           Redox absolute         10100 mV                                                                                                    |                                       | Measured value resolution                              | 0.1 °C                                                                                                    |
| Reproducibility <sup>1</sup> max. 0.1 % of measuring range           Temperature signal output                                                                                                    |                                       | Deviation of indication <sup>1</sup> , measured value  | max. 0.5 % of measuring range                                                                                                    |
| Temperature signal output         0 / 4 20 mA           Current range (active)         0 / 4 20 mA           Measurement deviation <sup>1</sup> max. 600 Q (Ex. max. 500 Q)           Transmission range         adjustable, Δ 17 Δ 170 °C           Limit, controller and alarm functions         Function (adjustable)         Ilmit contactor, pulse-length controller, pulse-frequency controller, metra-point step controller, point controller, P controller, point controller, P controller, point controller, P controller, point controller, P controller, P controller, Controller, Controller, S controller, S controller, S controller, P control                                             |                                       | Reproducibility <sup>1</sup>                           | max. 0.1 % of measuring range                                                                                                    |
| Electrical data and consumption         0.7420 mA           Measurement deviation <sup>1</sup> max. 0.2 % of current range maximum           Load         max. 600 Ω (Ex: max. 500 Ω)           Transmission range         adjustable, A 17A 170 °C           Limit, controller and alarm functions         Function (adjustable)         Imit contactor, puse-tenptic controller, puse-tenptic step controller, neutralisation controller, P controller with a bend of the characteristic           Control response (adjustable)         P / PI / PID or PD / PD11           Limit contactor / two-point controller         2 contact outputs, up to 3 optional outputs for cleaning functions           Function type         MIN or MAX           Setpoint range         pH - 200 16:00           Hysterosis for switching contacts         pH           pH         pH 0.1 1.0           Redox relative         1 100 %           Pickup / dropout delay         0 7200 s           Alarm threshold         1 3000 mV           Redox relative         1 3000 mV           Redox relative         1 3000 %           Alarm delay         24 / 100 / 115 / 200 / 230 V + 10 / -15 %           Prequency         47 64 Hz           DC power supply         24 / 100 / 115 / 200 / 230 V + 10 / -15 %           Prequency         47 64 Hz                                                                                                    |                                       | Temperature signal output                              |                                                                                                    |
| Measurement deviation <sup>1</sup> max. 0.2 % of current range maximum           Load         max. 600 Ω (Ex: max. 500 Ω)           Transmission range         adjustable, A 17 A 170 °C           Limit, controller and alarm functions         Function (adjustable)         limit contactor, pulse-length controller, pulse-frequency controlls, mole-point step controller, nutrea-point step controller, nutrea-point step contrea-point |                                       | Current range (active)                                 | 0 / 4 20 mA                                                                                                    |
| Load         max. 600 Ω (Ex: max. 500 Ω)           Transmission range         adjustable, Δ 17 Δ 170 °C           Limit, controller and alarm<br>functions         Function (adjustable)         limit contactor, pulse-length controller, pulse-<br>frequency controller, three-point step<br>controllor, neutralisation controller, PO 20 nothollor<br>with a bend of the characteristic           Controller response (adjustable)         P/PI / PID or PD / PD 11           Limit contactor / two-point controller         2 contact outputs, up to 3 optional outputs for<br>cleaning functions           Function type         MIN or MAX           Septoint range         pH - 200 16.00           Hysteresis for switching contacts                                                                                                    |                                       | Measurement deviation <sup>1</sup>                     | max. 0.2 % of current range maximum                                                                                                    |
| Transmission range       adjustable, Δ 17 Δ 170 °C         Limit, controller and alarm functions       Function (adjustable)       limit contactor, pulse-length controller, pulse-frequency controller, neuralisation controller, Pcontroller with a bend of the characteristic         Controller response (adjustable)       P / PI / PID or PD / PDT1         Limit contactor / two-point controller       2 contact outpuls, up to 3 optional outputs for cleaning functions         Function type       MIN or MAX         Setpoint range       pH - 200 16.00         Hysteresis for switching contacts       pH         pH       pH 0.1 100 mV         Redox absolute       10 100 mV         Redox absolute       1 100 %         Pickup / dropout delay       0 7200 s         Alarm threshold       pH         pH       pH 0.1 18         Redox absolute       10 3000 mV         Redox relative       1 3000 %         Alarm threshold       10 6000 s         Connections       AC power supply       24 / 100 / 115 / 200 / 230 V + 10 / -15 %         Power consumption       max. 10 VA       Contact outputs       Sitching contact (sc.: 2 optocouplers), switching voltage         Switching voltage       max. 250 V AC / 125 V DC (Ex: ≤ 30 V)       Switching voltage       max. 26U AC / 125 V DC (Ex: ≤ 30 V) </td <th></th> <td>Load</td> <td>max. 600 Ω (Ex: max. 500 Ω)</td>                                                                                                    |                                       | Load                                                   | max. 600 Ω (Ex: max. 500 Ω)                                                                                                    |
| Limit, controller and alarm<br>functions         Function (adjustable)         limit contactor, pulse-length controller, pulse-<br>frequency controller, neutralisation controller, P controller<br>with a bend of the characteristic           Controller response (adjustable)         P / PI / PID or PD / PDT1           Limit, contactor / two-point controller         2 contact outputs, up to 3 optional outputs for<br>cleaning functions           Function type         MIN or MAX           Setpoint range         pH -2.00 16.00           Hysteresis for switching contacts         pH           pH         pH 0.1 1.0           Redox absolute         10 100 mV           Redox absolute         10 100 %           Pickup / dropout delay         0 7200 s           Alarm throshold         pH           pH         pH 0.1 18           Redox absolute         10 3000 mV           Redox absolute         10 3000 mV           Redox relative         1 3000 %           Alarm throshold         pH           pH         pH 0.1 // 18           Redox absolute         10 3000 mV           Redox absolute         1 3000 %           Alarm delay         0 6000 s           Connections         Frequency           Quency         24 / 100 / 115 / 200 / 23                                                                                                    |                                       | Transmission range                                     | adjustable, $\Delta$ 17 $\Delta$ 170 °C                                                                                                    |
| Limit, controller and alarm<br>functions       Function (adjustable)       limit contactor, pulse-length controller, pulse-<br>frequency controller, three-point step<br>controller, neutralisation controller, P controller<br>with a bend of the characteristic         Controller response (adjustable)       P /PI /PID or PD /PDT         Limit contactor / two-point controller       2 contact outputs, up to 3 optional outputs for<br>cleaning functions         Function type       MIN or MAX         Setpoint range       pH - 2.00 16.00         Hysteresis for switching contacts          pH       pH 0.1 1.0         Redox absolute       10 100 mV         Redox absolute       10 100 %         Pickup / dropout delay       0 7200 s         Alarm threshold          pH       pH 0.1 18         Redox relative       1 3000 mV         Redox relative       1 3000 mV         Redox relative       1 3000 mV         Redox relative       1 3000 mV         Redox relative       1 3000 %         Alarm delay       0 6000 s         Very prover supply       24 / 100 / 115 / 200 / 230 V +10 / -15 %         Prequency       47 64 Hz         DC power supply       24 V +20 / -15 %         Power consumption       max. 10 VA                                                                                                    |                                       |                                                        |                                                                                                    |
| Electrical data and connections       AC power supply       24 / 100 / 115 / 200 / 230 V + 10 / -15 %         Frequency       AC power supply       24 / 100 / 115 / 200 / 230 V + 10 / -15 %         Frequency       47 64 Hz       32 diating contacts (Ex: 2 optocouplers), switching contact supply         Setting contact outputs       10 300 mV         Redox absolute       10 3000 mV         Redox absolute       10 3000 mV         Redox absolute       10 3000 mV         Redox absolute       10 3000 mV         Redox absolute       10 3000 mV         Redox absolute       10 3000 mV         Redox absolute       10 3000 mV         Redox claive       1 3000 %         Alarm delay       0 6000 s         V       Frequency         47 64 Hz       DC power supply         Contact outputs       2 floating contacts (Ex: 2 optocouplers), switchable, NO or NC contact function, 3 additional contacts optional         Switching voltage       max. 250 V AC / 125 V DC (Ex: ≤ 30 V)         Switching voltage       max. 750 VA (Ex: < 750 mW)         Signal outputs       2 x 074 20 mA, isolated from other circuits         Switching power       max. 750 VA (Ex: < 750 mW)         Signal outputs       2 x 074 20 mA, isolated from oth                                                                                                    | Limit, controller and alarm functions | Function (adjustable)                                  | limit contactor, pulse-length controller, pulse-<br>frequency controller, three-point step<br>controller, neutralisation controller, P controller<br>with a bend of the characteristic |
| Limit contactor / two-point controller2 contact outputs, up to 3 optional outputs for<br>cleaning functionsFunction typeMIN or MAXSetpoint range $pH - 2.00 \dots 16.00$ Hysteresis for switching contacts $pH - 0.1 \dots 1.0$ Redox absolute $10 \dots 100 \text{ mV}$ Redox relative $1 \dots 100 \%$ Pickup / dropout delay $0 \dots 7200 \text{ s}$ Alarm threshold $pH$ $pH$ $pH 0.1 \dots 18$ Redox absolute $10 \dots 3000 \text{ mV}$ Redox relative $1 \dots 3000 \%$ Alarm threshold $pH$ $pH$ $24 / 100 / 115 / 200 / 230 V + 10 / -15 \%$ Power supply $24 / 100 / 115 / 200 / 230 V + 10 / -15 \%$ Power supply $24 V + 20 / -15 \%$ Power consumptionmax. 10 VAContact outputs $2$ floating contacts (Ex: 2 optocouplers),<br>switchable, NO or NC contact function,<br>3 additional contacts optionalSwitching currentmax. 3A (Ex: $\leq$ 100 mA)Switching powermax. 750 VA (Ex: $\leq$ 750 mW)Signal outputs $2 \times 01 / 4 \dots 20 \text{ max}$ , foot (Ex: $\leq$ 30 V)Switching powermax. 750 VA (Ex: $\leq$ 750 mW)Signal outputs $2 \times 01 / 4 \dots 20 \text{ max}$ , foot (Ex: $\leq$ 30 V)                                                                                                    |                                       | Controller response (adjustable)                       | P / PI / PID or PD / PDT1                                                                                                    |
| Function typeMIN or MAXSetpoint range $pH-2.0016.00$ Hysteresis for switching contacts $pH$ $pH$ $pH 0.11.0$ Redox absolute $10100 \text{ mV}$ Redox relative $1100 \%$ Pickup / dropout delay $07200 \text{ s}$ Alarm threshold $pH$ $pH$ $pH 0.118$ Redox absolute $103000 \text{ mV}$ Redox relative $13000 \%$ Alarm delay $06000 \text{ s}$ Electrical data and comer supply24 / 100 / 115 / 200 / 230 V + 10 / -15 %PrequencyAC power supply $24 / 100 / 115 / 200 / 230 V + 10 / -15 \%$ Power consumptionmax. 10 VAContact outputsContact outputs $210ating contacts (Ex: 2 optocouplers), switchable, NO or NC contact function, 3 additional contacts optionalSwitching currentmax. 3A (Ex: \leq 100 \text{ mA})Switching voltagemax. 250 V AC / 125 V DC (Ex: \leq 30 \text{ V})Switching powermax. 750 VA (Ex: \leq 30 \text{ V})Switching powermax. 750 VA (Ex: \leq 30 \text{ V})Switching powermax. 750 VA (Ex: \leq 30 \text{ V})Signal outputs2 \times 0 / 4 20 \text{ mA}, isolated from other circuits but not from each otherSeparation voltage276 V_{rms}Terminals, max. cross-section2.5 \text{ mm}^2$                                                                                                    |                                       | Limit contactor / two-point controller                 | 2 contact outputs, up to 3 optional outputs for cleaning functions                                                                                                    |
| Setpoint range $pH - 2.00 \dots 16.00$ Hysteresis for switching contacts $pH$ $pH 0.1 \dots 1.0$ Redox absolute $10 \dots 100 \text{ mV}$ Redox relative $1 \dots 100 \%$ Pickup / dropout delay $0 \dots 7200 \text{ s}$ Alarm threshold $pH$ $pH$ $pH 0.1 \dots 18$ Redox absolute $10 \dots 3000 \text{ mV}$ Redox relative $1 \dots 3000 \%$ Alarm delay $0 \dots 6000 \text{ s}$ Electrical data and connectionsAC power supply $24 / 100 / 115 / 200 / 230 V + 10 / -15 \%$ Frequency $47 \dots 64 \text{ Hz}$ DC power supply $24 V + 20 / -15 \%$ Power consumptionmax. 10 VAContact outputs $2 \text{ lioting contacts (Ex: 2 optocouplers), switchable, NO on NC contact function, 3 additional contacts optionalSwitching currentmax. 3 A (Ex: \leq 100 \text{ mA})Switching powermax. 250 V AC / 125 V DC (Ex: \leq 30 \text{ V})Switching powermax. 250 V AC / 125 V DC (Ex: \leq 30 \text{ V})Signal outputs2 \times 70 / 4 \dots 20 \text{ mA}, isolated from other circuits but not from each otherSeparation voltage276 V_{mas}Terminals, max. cross-section2.5 \text{ mr}^2$                                                                                                    |                                       | Function type                                          | MIN or MAX                                                                                                    |
| Hysteresis for switching contacts         pH       pH 0.1 1.0         Redox absolute       10 100 mV         Redox relative       1 100 %         Pickup / dropout delay       0 7200 s         Alarm threshold                                                                                                    |                                       | Setpoint range                                         | рН –2.00 16.00                                                                                                    |
| pHpH 0.1 1.0Redox absolute10 100 mVRedox relative1 100 %Pickup / dropout delay0 7200 sAlarm thresholdpHpH 0.1 18Redox absolute10 3000 mVRedox relative1 3000 %Alarm delay0 6000 sElectrical data andConnectionsAC power supply24 / 100 / 115 / 200 / 230 V + 10 / -15 %Frequency47 64 HzDC power supply24 V + 20 / -15 %Power consumptionmax. 10 VAContact outputs2 floating contacts (Ex: 2 optocouplers), switchable, NO or NC contact function, 3 additional contacts optionalSwitching currentmax. 3 A (Ex: ≤ 100 mA)Switching voltagemax. 750 VA (Lizs < 750 mW)                                                                                                    |                                       | Hysteresis for switching contacts                      |                                                                                                    |
| Redox absolute         10 100 mV           Redox relative         1 100 %           Pickup / dropout delay         0 7200 s           Alarm threshold                                                                                                    |                                       | рН                                                     | рН 0.1 1.0                                                                                                    |
| Redox relative       1 100 %         Pickup / dropout delay       0 7200 s         Alarm threshold                                                                                                    |                                       | Redox absolute                                         | 10 100 mV                                                                                                    |
| Pickup / dropout delay $07200 \text{ s}$ Alarm threshold $pH$ $pH$ $pH 0.118$ Redox absolute $103000 \text{ mV}$ Redox relative $13000 \%$ Alarm delay $06000 \text{ s}$ Electrical data and connectionsAC power supply24 / 100 / 115 / 200 / 230 V + 10 / -15 %Frequency47 64 HzDC power supply24 V + 20 / -15 %Power consumptionmax. 10 VAContact outputs2 floating contacts (Ex: 2 optocouplers), switchable, NO or NC contact function, 3 additional contacts optionalSwitching currentmax. 3 A (Ex: < 100 mA)                                                                                                    |                                       | Redox relative                                         | 1 100 %                                                                                                    |
| Alarm thresholdpHpH 0.1 18Redox absolute10 3000 mVRedox relative1 3000 %Alarm delay0 6000 sPrequencyAC power supply24 / 100 / 115 / 200 / 230 V + 10 / -15 %Frequency47 64 HzDC power supply24 V + 20 / -15 %Power consumptionmax. 10 VAContact outputs2 floating contacts (Ex: 2 optocouplers), switchable, NO or NC contact function, 3 additional contacts optionalSwitching currentmax. 3 A (Ex: < 100 mA)                                                                                                    |                                       | Pickup / dropout delay                                 | 0 7200 s                                                                                                    |
| pHpH 0.118Redox absolute103000 mVRedox relative13000 %Alarm delay06000 sElectrical data and connectionsAC power supply24 / 100 / 115 / 200 / 230 V + 10 / -15 %Frequency4764 HzDC power supply24 V + 20 / -15 %Power consumptionmax. 10 VAContact outputs2 floating contacts (Ex: 2 optocouplers), switchable, NO or NC contact function, 3 additional contacts optionalSwitching currentmax. 3A (Ex: ≤ 100 mA)Switching voltagemax. 250 V AC / 125 V DC (Ex: ≤ 30 V)Switching powermax. 750 VA (Ex: ≤ 750 mW)Signal outputs2 × 0 / 4 20 mA, isolated from other circuits but not from each otherSeparation voltage276 V <sub>rms</sub> Terminals, max. cross-section2.5 mm²                                                                                                    |                                       | Alarm threshold                                        |                                                                                                    |
| Redox absolute10 3000 mVRedox relative1 3000 %Alarm delay0 6000 sElectrical data and connectionsAC power supply24 / 100 / 115 / 200 / 230 V + 10 / -15 %Frequency47 64 HzDC power supply24 V + 20 / -15 %Power consumptionmax. 10 VAContact outputs2 floating contacts (Ex: 2 optocouplers), switchable, NO or NC contact function, 3 additional contacts optionalSwitching currentmax. 3 A (Ex: < 100 mA)                                                                                                    |                                       | рН                                                     | рН 0.1 18                                                                                                    |
| Redox relative1 3000 %Alarm delay0 6000 sElectrical data and connectionsAC power supply24 / 100 / 115 / 200 / 230 V + 10 / -15 %Frequency47 64 HzDC power supply24 V + 20 / -15 %Power consumptionmax. 10 VAContact outputs2 floating contacts (Ex: 2 optocouplers), switchable, NO or NC contact function, 3 additional contacts optionalSwitching currentmax. 3 A (Ex: < 100 mA)                                                                                                    |                                       | Redox absolute                                         | 10 3000 mV                                                                                                    |
| Alarm delay       0 6000 s         Electrical data and connections       AC power supply       24 / 100 / 115 / 200 / 230 V +10 / -15 %         Frequency       47 64 Hz       DC power supply       24 V +20 / -15 %         Power consumption       max. 10 VA       Contact outputs       2 floating contacts (Ex: 2 optocouplers), switchable, NO or NC contact function, 3 additional contacts optional         Switching current       max. 3 A (Ex: ≤ 100 mA)       Switching voltage       max. 750 VA (Izs < 50 W)                                                                                                    |                                       | Redox relative                                         | 1 3000 %                                                                                                    |
| Electrical data and connections       AC power supply       24 / 100 / 115 / 200 / 230 V +10 / -15 %         Frequency       47 64 Hz         DC power supply       24 V +20 / -15 %         Power consumption       max. 10 VA         Contact outputs       2 floating contacts (Ex: 2 optocouplers), switchable, NO or NC contact function, 3 additional contacts optional         Switching current       max. 3 A (Ex: ≤ 100 mA)         Switching voltage       max. 750 VA (Z:: ≤ 750 mW)         Signal outputs       2 × 0 / 4 20 mA, isolated from other circuits but not from each other         Separation voltage       276 V <sub>rms</sub> Terminals, max. cross-section       2.5 mm <sup>2</sup>                                                                                                    |                                       | Alarm delay                                            | 0 6000 s                                                                                                    |
| Electrical data and connections       AC power supply       24 / 100 / 115 / 200 / 230 V +10 / -15 %         Frequency       47 64 Hz         DC power supply       24 V +20 / -15 %         Power consumption       max. 10 VA         Contact outputs       2 floating contacts (Ex: 2 optocouplers), switchable, NO or NC contact function, 3 additional contacts optional         Switching current       max. 3 A (Ex: ≤ 100 mA)         Switching voltage       max. 750 VA C / 125 V DC (Ex: ≤ 30 V)         Switching power       max. 750 VA (Ex: ≤ 750 mW)         Signal outputs       2 × 0 / 4 20 mA, isolated from other circuits but not from each other         Separation voltage       276 V <sub>rms</sub> Terminals, max. cross-section       2.5 mm²                                                                                                    |                                       |                                                        |                                                                                                    |
| Frequency47 64 HzDC power supply24 V +20 / -15 %Power consumptionmax. 10 VAContact outputs2 floating contacts (Ex: 2 optocouplers),<br>switchable, NO or NC contact function,<br>3 additional contacts optionalSwitching currentmax. 3 A (Ex: ≤ 100 mA)Switching voltagemax. 750 VA C / 125 V DC (Ex: ≤ 30 V)Switching outputs2 × 0 / 4 20 mA, isolated from other circuits<br>but not from each otherSeparation voltage276 V <sub>rms</sub> Terminals, max. cross-section2.5 mm²                                                                                                    | Electrical data and                   | AC power supply                                        | 24 / 100 / 115 / 200 / 230 V +10 / -15 %                                                                                                    |
| DC power supply24 V +20 / -15 %Power consumptionmax. 10 VAContact outputs2 floating contacts (Ex: 2 optocouplers),<br>switchable, NO or NC contact function,<br>3 additional contacts optionalSwitching currentmax. 3 A (Ex: < 100 mA)                                                                                                    | connections                           | Frequency                                              | 47 64 Hz                                                                                                    |
| Power consumptionmax. 10 VAContact outputs2 floating contacts (Ex: 2 optocouplers),<br>switchable, NO or NC contact function,<br>3 additional contacts optionalSwitching currentmax. 3 A (Ex: < 100 mA)                                                                                                    |                                       | DC power supply                                        | 24 V +20 / -15 %                                                                                                    |
| Contact outputs2 floating contacts (Ex: 2 optocouplers),<br>switchable, NO or NC contact function,<br>3 additional contacts optionalSwitching currentmax. 3 A (Ex: $\leq 100$ mA)Switching voltagemax. 250 V AC / 125 V DC (Ex: $\leq 30$ V)Switching powermax. 750 VA (Ex: $\leq 750$ mW)Signal outputs $2 \times 0 / 4 \dots 20$ mA, isolated from other circuits<br>but not from each otherSeparation voltage $276$ V <sub>rms</sub> Terminals, max. cross-section $2.5$ mm²                                                                                                    |                                       | Power consumption                                      | max. 10 VA                                                                                                    |
| Switching currentmax. 3 A (Ex: $\leq 100 \text{ mA}$ )Switching voltagemax. 250 V AC / 125 V DC (Ex: $\leq 30 \text{ V}$ )Switching powermax. 750 VA (Ex: $\leq 750 \text{ mW}$ )Signal outputs $2 \times 0 / 4 \dots 20 \text{ mA}$ , isolated from other circuits<br>but not from each otherSeparation voltage $276 \text{ V}_{\text{rms}}$ Terminals, max. cross-section $2.5 \text{ mm}^2$                                                                                                    |                                       | Contact outputs                                        | 2 floating contacts (Ex: 2 optocouplers),<br>switchable, NO or NC contact function,<br>3 additional contacts optional                                                                  |
| Switching voltagemax. 250 V AC / 125 V DC (Ex: < 30 V)                                                                                                    |                                       | Switching current                                      | max. 3 A (Ex: ≤ 100 mA)                                                                                                    |
| Switching powermax. 750 VA (Ex: $\leq$ 750 mW)Signal outputs $2 \times 0 / 4 \dots 20$ mA, isolated from other circuits<br>but not from each otherSeparation voltage $276 V_{rms}$ Terminals, max. cross-section $2.5 \text{ mm}^2$                                                                                                    |                                       | Switching voltage                                      | max. 250 V AC / 125 V DC (Ex: ≤ 30 V)                                                                                                    |
| Signal outputs2 × 0 / 4 20 mA, isolated from other circuits<br>but not from each otherSeparation voltage276 V <sub>rms</sub> Terminals, max. cross-section2.5 mm²                                                                                                    |                                       | Switching power                                        | max. 750 VA (Ex: ≤ 750 mW)                                                                                                    |
| Separation voltage276 V <sub>rms</sub> Terminals, max. cross-section2.5 mm²                                                                                                    |                                       | Signal outputs                                         | $2 \times 0/4 \dots 20$ mA, isolated from other circuits but not from each other                                                                                                    |
| Terminals, max. cross-section 2.5 mm <sup>2</sup>                                                                                                    |                                       | Separation voltage                                     | 276 V <sub>rms</sub>                                                                                                    |
|                                                                                                    |                                       | Terminals, max. cross-section                          | 2.5 mm <sup>2</sup>                                                                                                    |

### General technical data

| Measured value display              | illuminated LC display with $128 \times 64$ dot matrix                  |
|-------------------------------------|-------------------------------------------------------------------------|
| Electromagnetic compatibility (EMC) | interference emission and interference immunity acc. to EN 61326-1:1997 |
| Nominal operating conditions        |                                                                         |
| Ambient temperature                 | –10 +55 °C (Ex: –10 +50 °C)                                             |
| Relative humidity                   | 10 95 %, non-condensing                                                 |
| Limit operating conditions          |                                                                         |
| Ambient temperature                 | –20 +60 °C (Ex: –10 +50 °C)                                             |
| Storage and transport temperature   | –30 +80 °C (Ex: –25 +75 °C)                                             |
| Ex approval                         | EEx em [ia/ib] IIC T4                                                   |
| Ex test certificates                | BVS 95.D.2098, SEA 96.1 10489                                           |

#### Physical data

| Dimensions ( $H \times W \times D$ ) | $247 \times 167 \times 111 \text{ mm}$              |
|--------------------------------------|-----------------------------------------------------|
| Weight                               | max. 6 kg                                           |
| Ingress protection                   | IP 65                                               |
| Materials                            |                                                     |
| Housing                              | diecast AlSi 12 (Mg content 0.05 %), plastic-coated |
| Front                                | polyester, UV-resistant                             |

<sup>1</sup>acc. to IEC 746-1, for nominal operating conditions

Subject to modifications.

| 13.1.2 Technical data of PROFIBUS-P | Α |
|-------------------------------------|---|
|-------------------------------------|---|

#### **Output parameters**

| Output signal                     | digital communication signal, PROFIBUS-PA                                       |
|-----------------------------------|---------------------------------------------------------------------------------|
| PA function                       | slave                                                                           |
| Response time Slave               | approx. 20 ms                                                                   |
| PLC                               | approx. 600 ms at approx. 30 instruments                                        |
| Alarm signal                      | PROFIBUS-PA: signal status bit is set,<br>last valid measured value is retained |
| Integration time                  | 0 99 s, default 0 s                                                             |
| Bus termination resistor          | none, separate PROFIBUS-PA terminating resistor                                 |
| Physical layer                    | IEC 1158-2                                                                      |
| Integrated overvoltage protection | 25 V AC / 250 A                                                                 |

### Display and user interface

| Remote control      | via PC using operating program Commuwin II |
|---------------------|--------------------------------------------|
| Communication point | PROFIBUS-PA                                |

#### **Power supply**

| Bus supply          | 9 32 V DC                          |
|---------------------|------------------------------------|
| Current consumption | 11 ± 1 mA                          |
| Inrush current      | corresponds to Table 4, IEC 1158-2 |

Subject to modifications.

# **13.2** Connection examples

### 13.2.1 pH controller, 3 contacts (non-Ex)

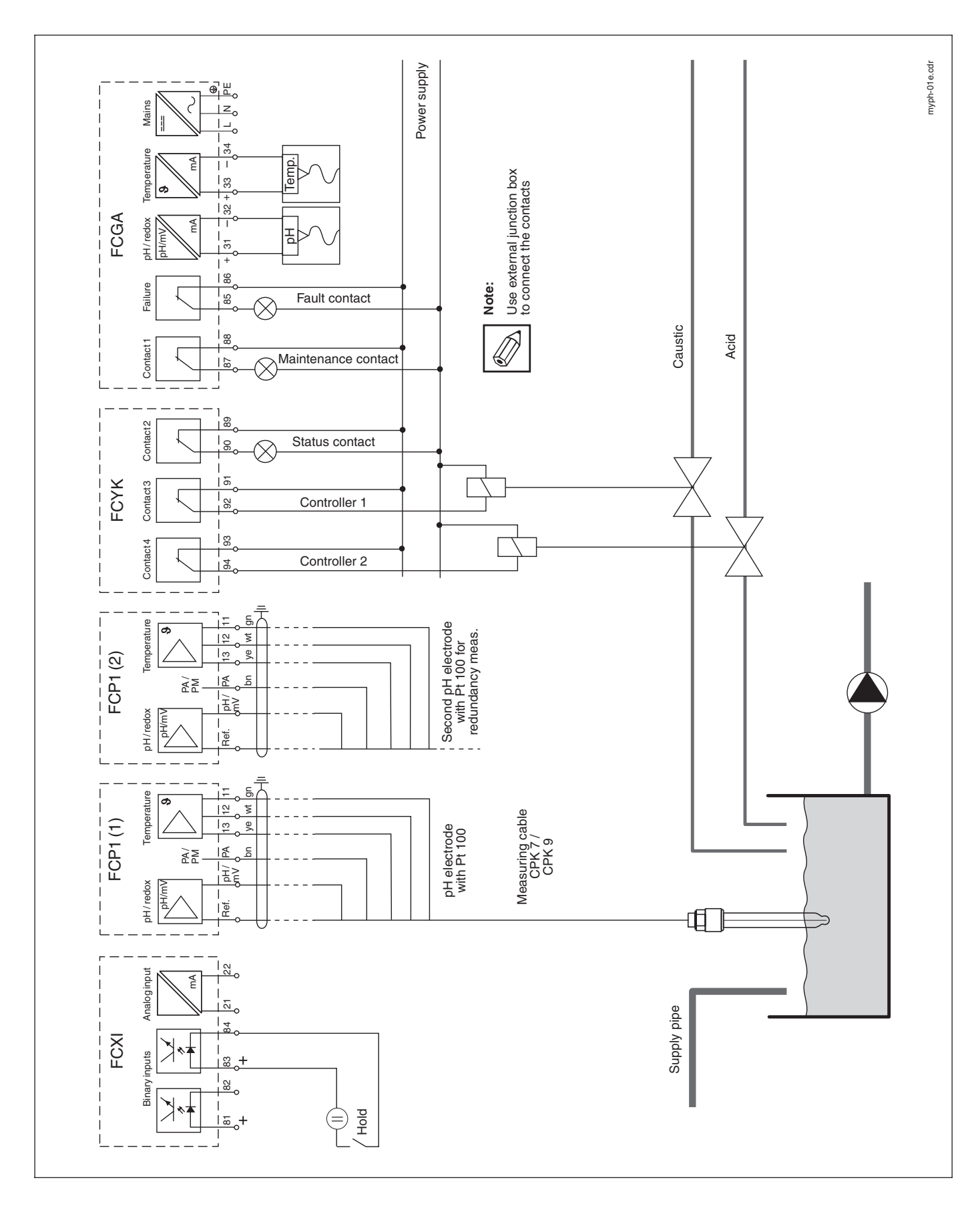

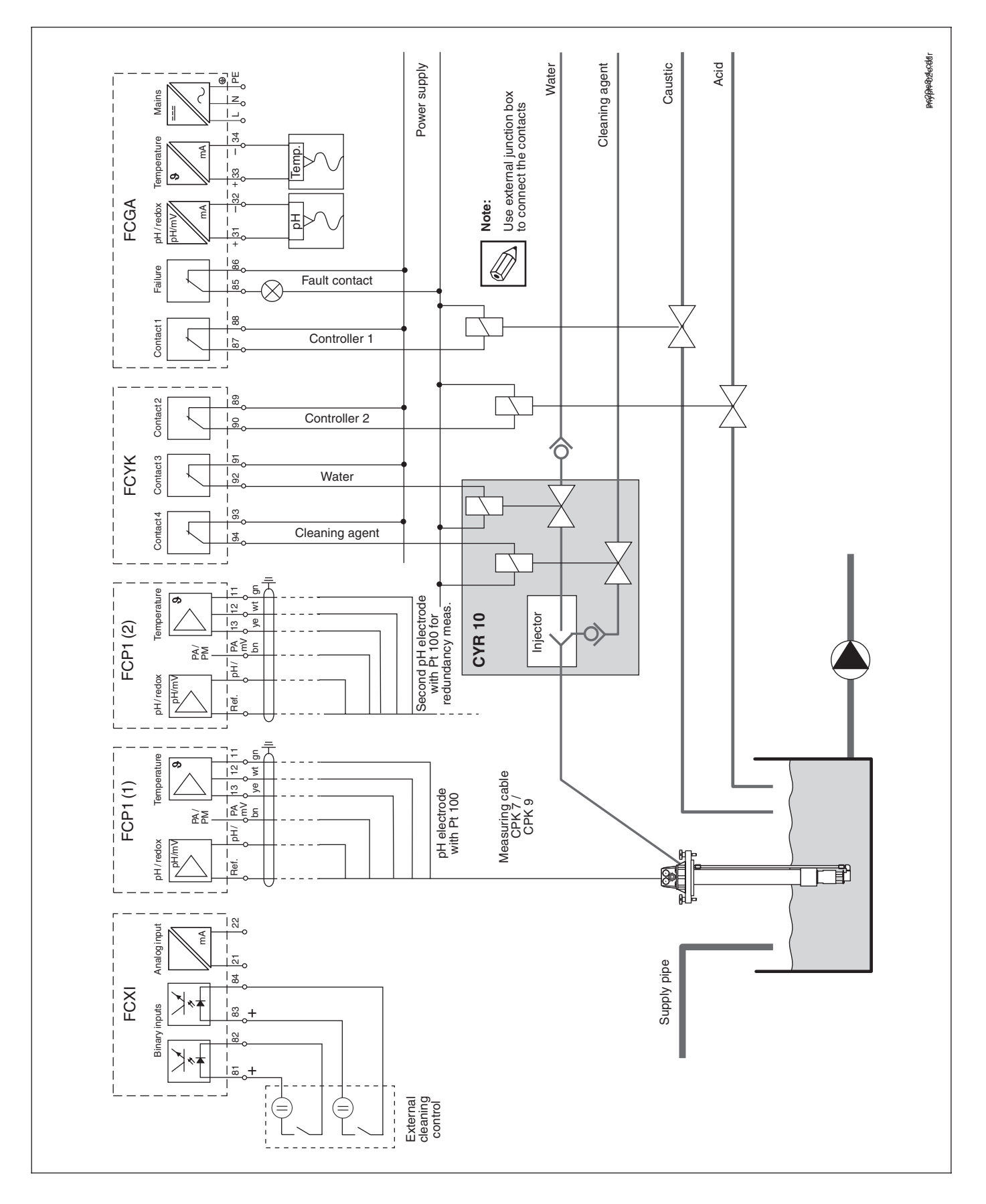

13.2.2 pH controller, Chemoclean CYR 10 (non-Ex)

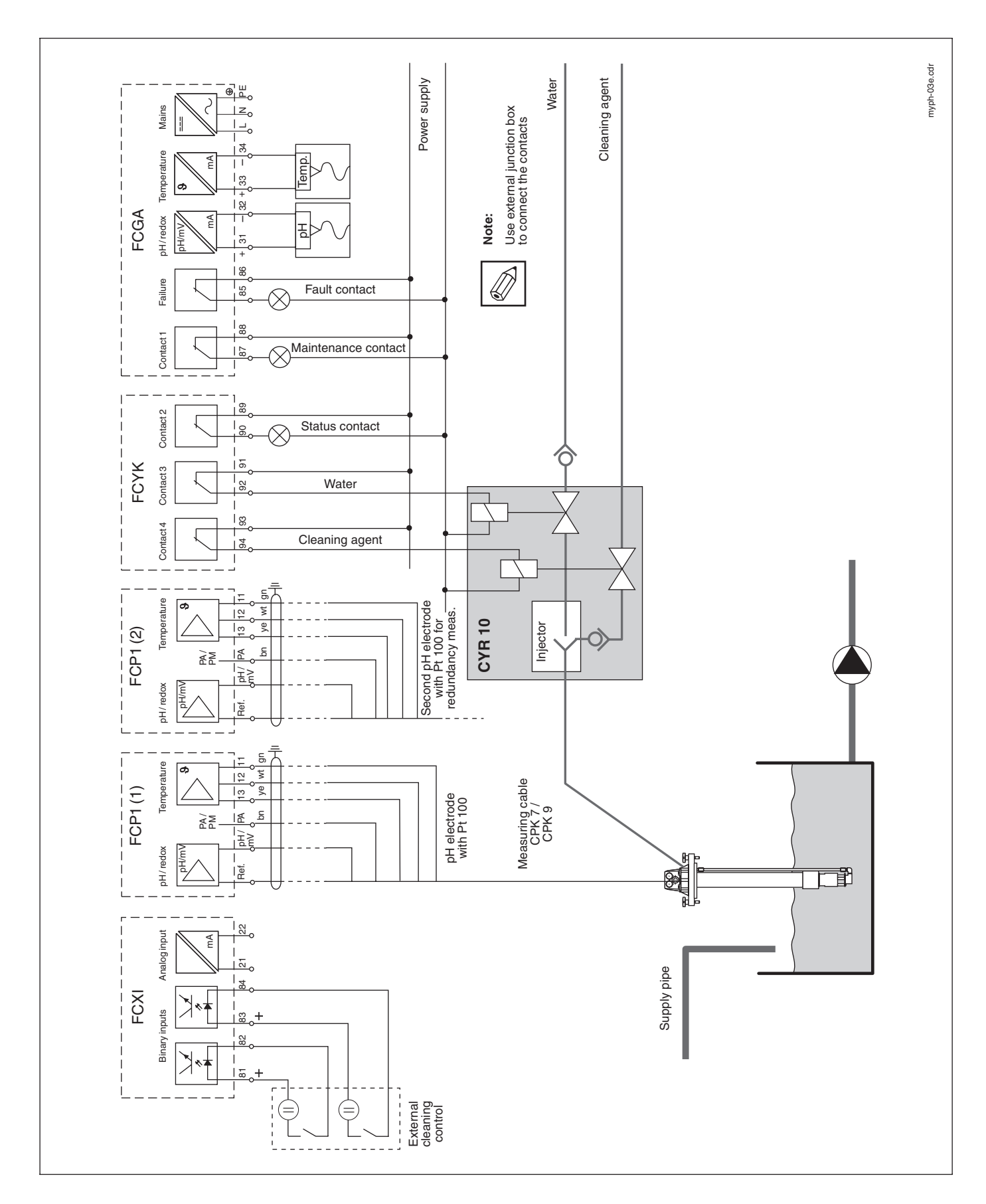

#### 13.2.3 3 contacts, Chemoclean CYR 10 (non-Ex)

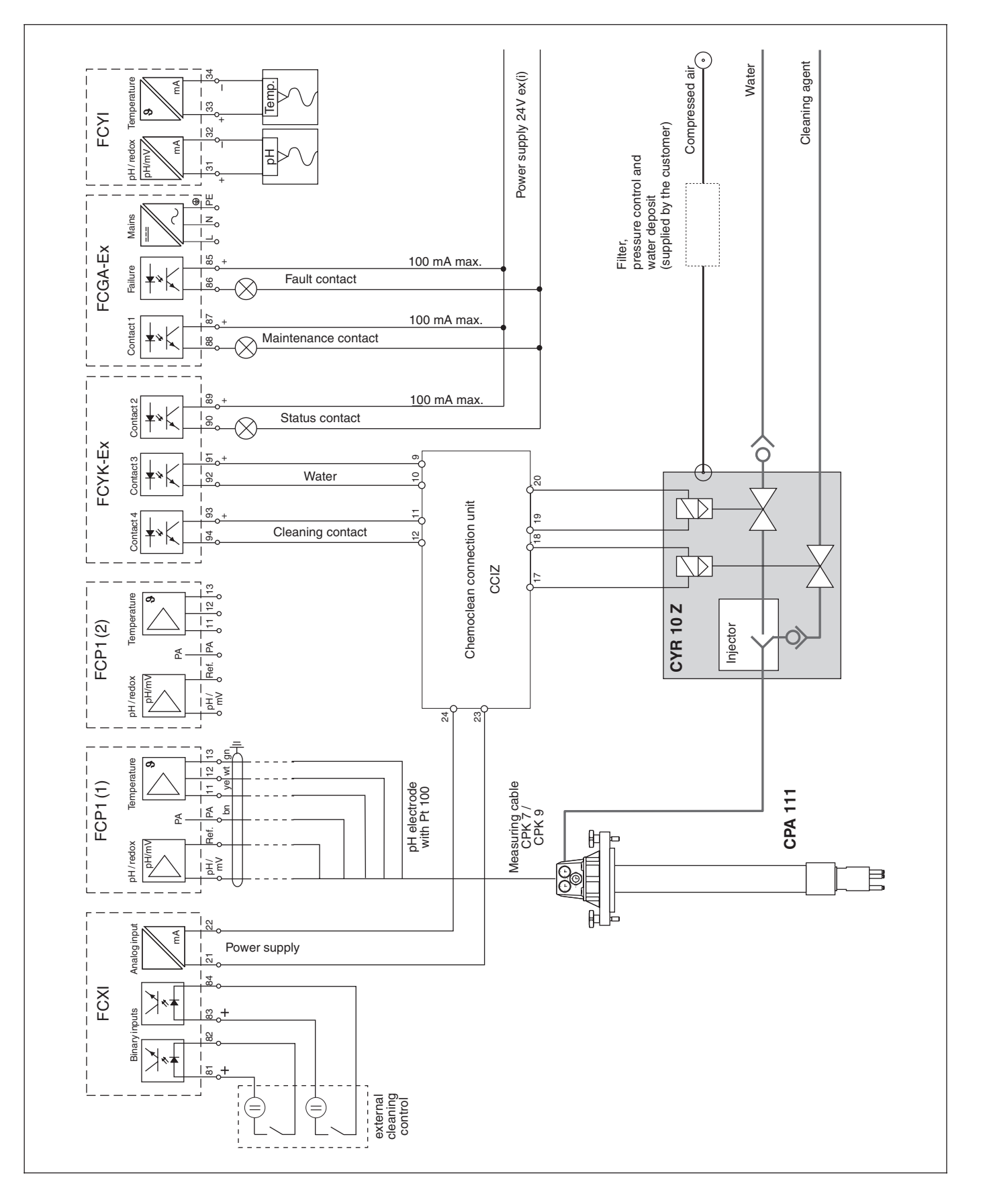

#### 13.2.4 Chemoclean CYR 10 Z with power adapter (Ex)

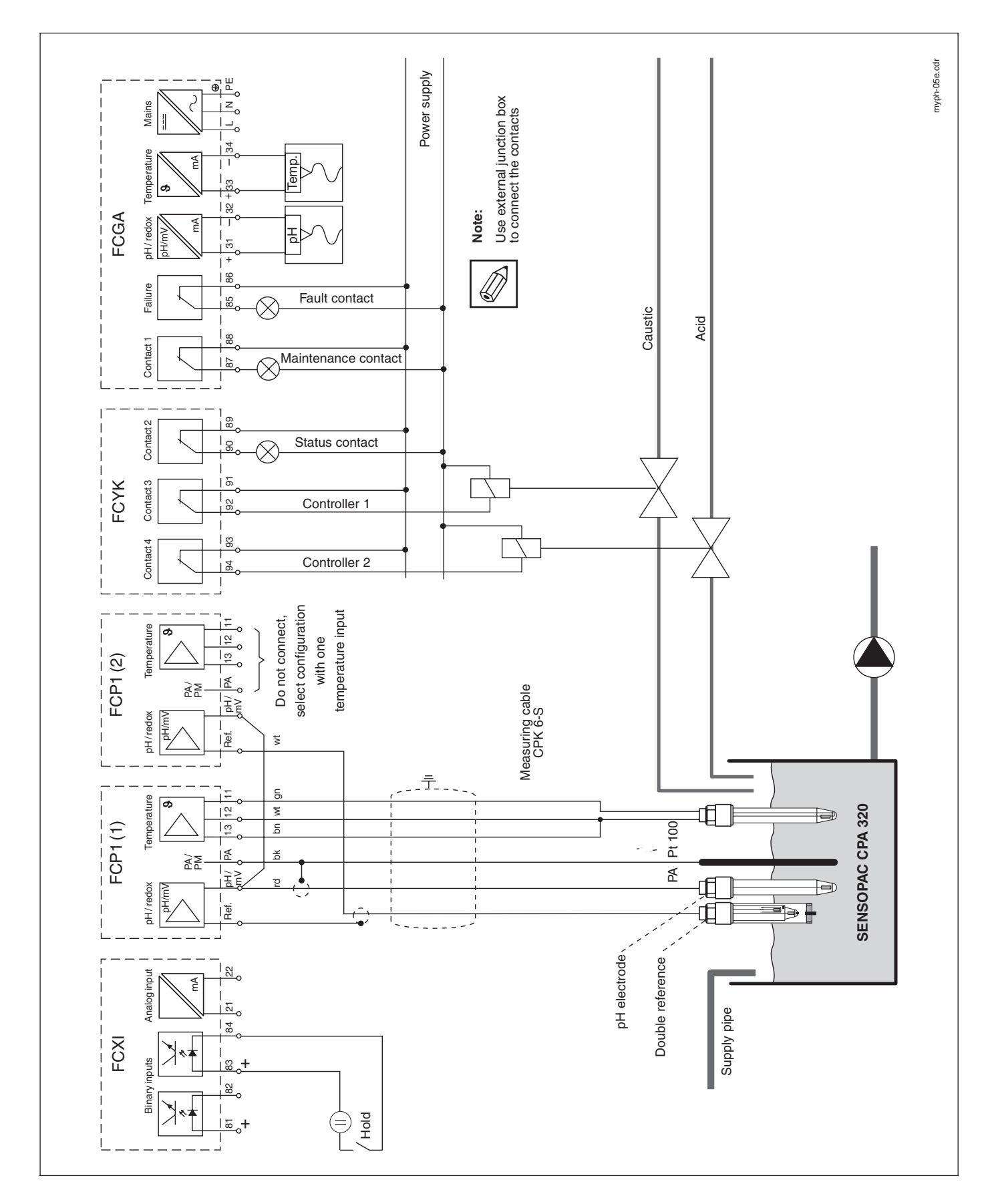

#### 13.2.5 Sensopac CPA 320, pH controller, 3 contacts (non-Ex)

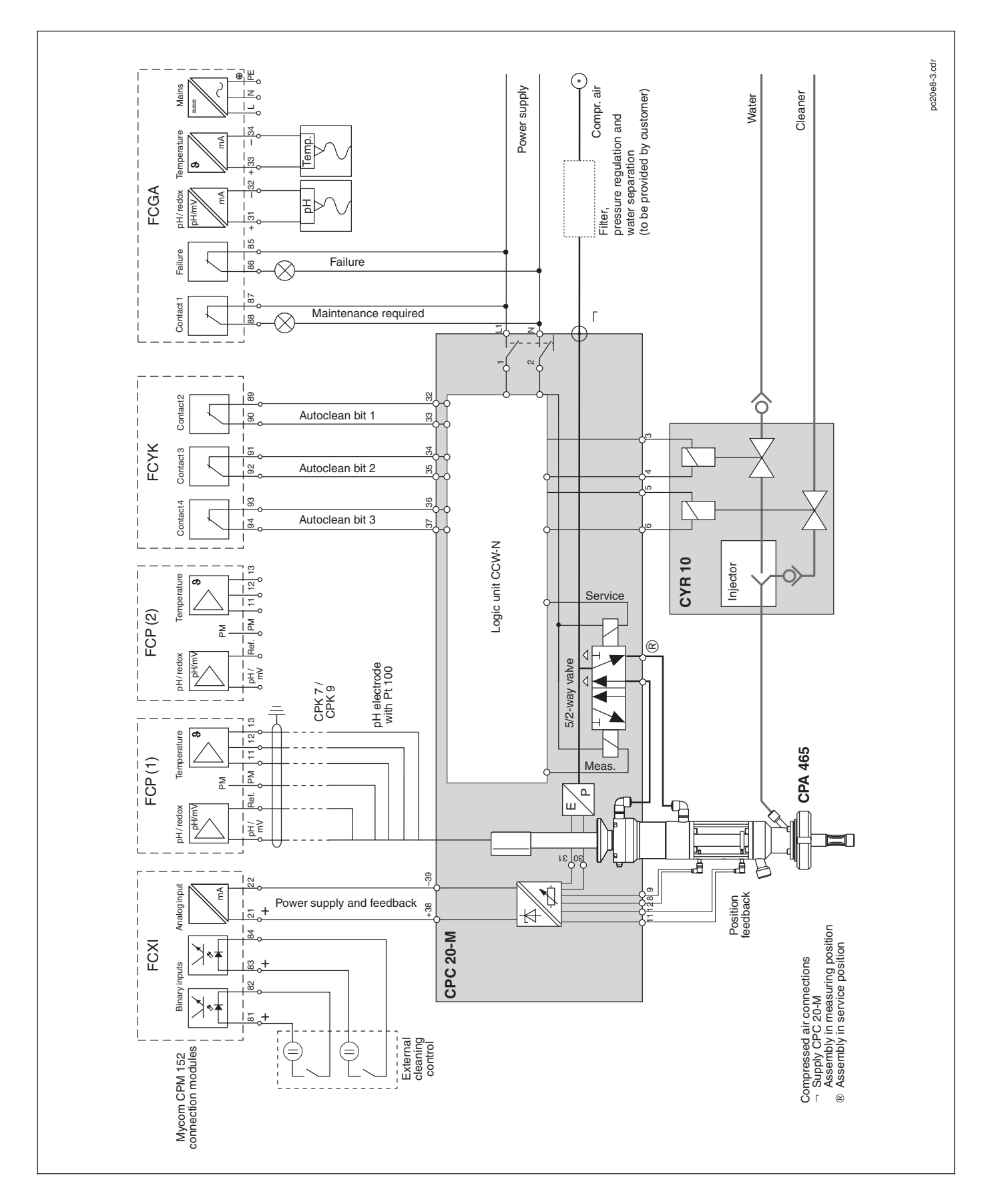

13.2.6 Autoclean CPC 20-M (non-Ex), inductive feedback

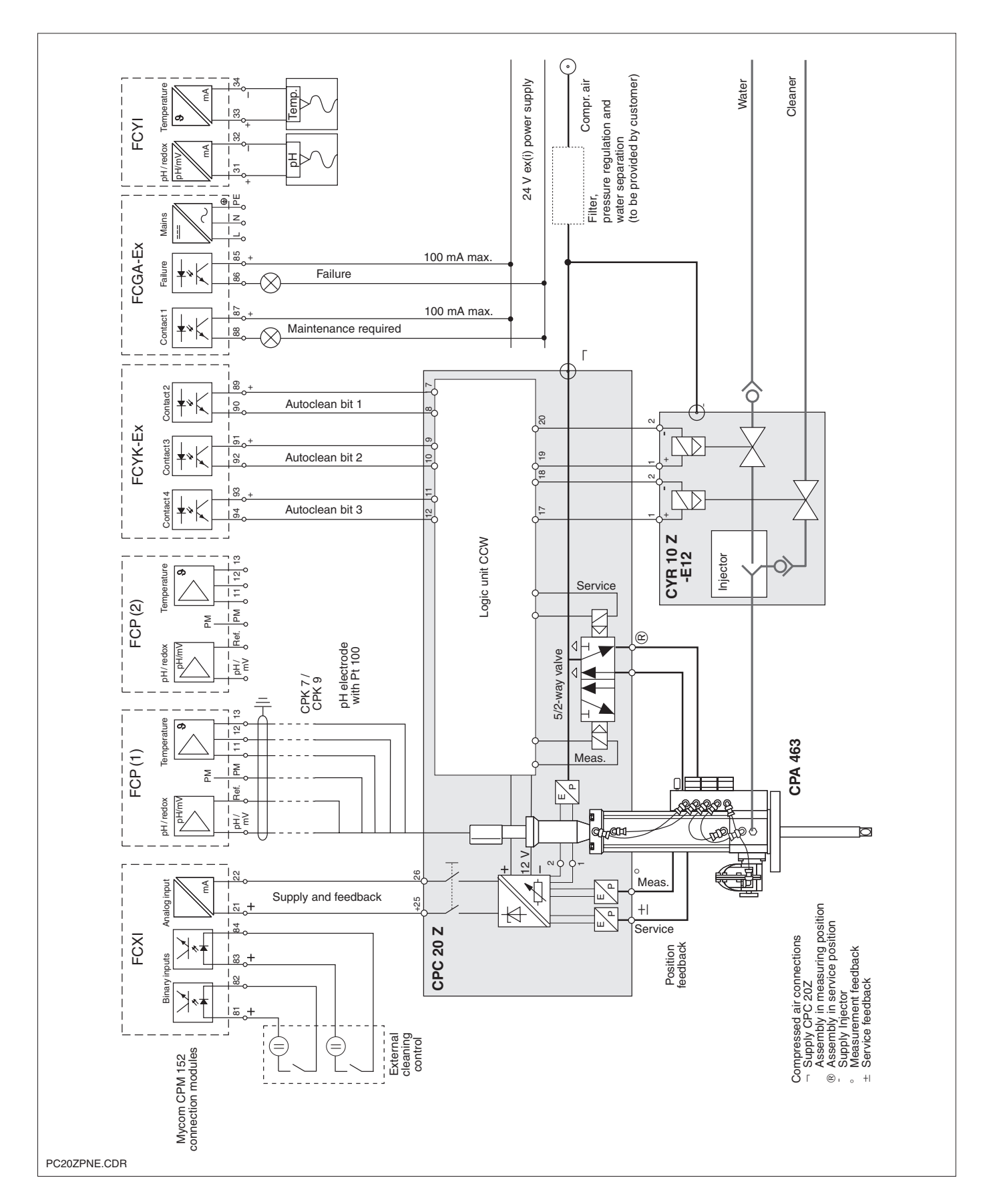

#### 13.2.7 Autoclean CPC 20 Z-M (Ex), pneumatic feedback

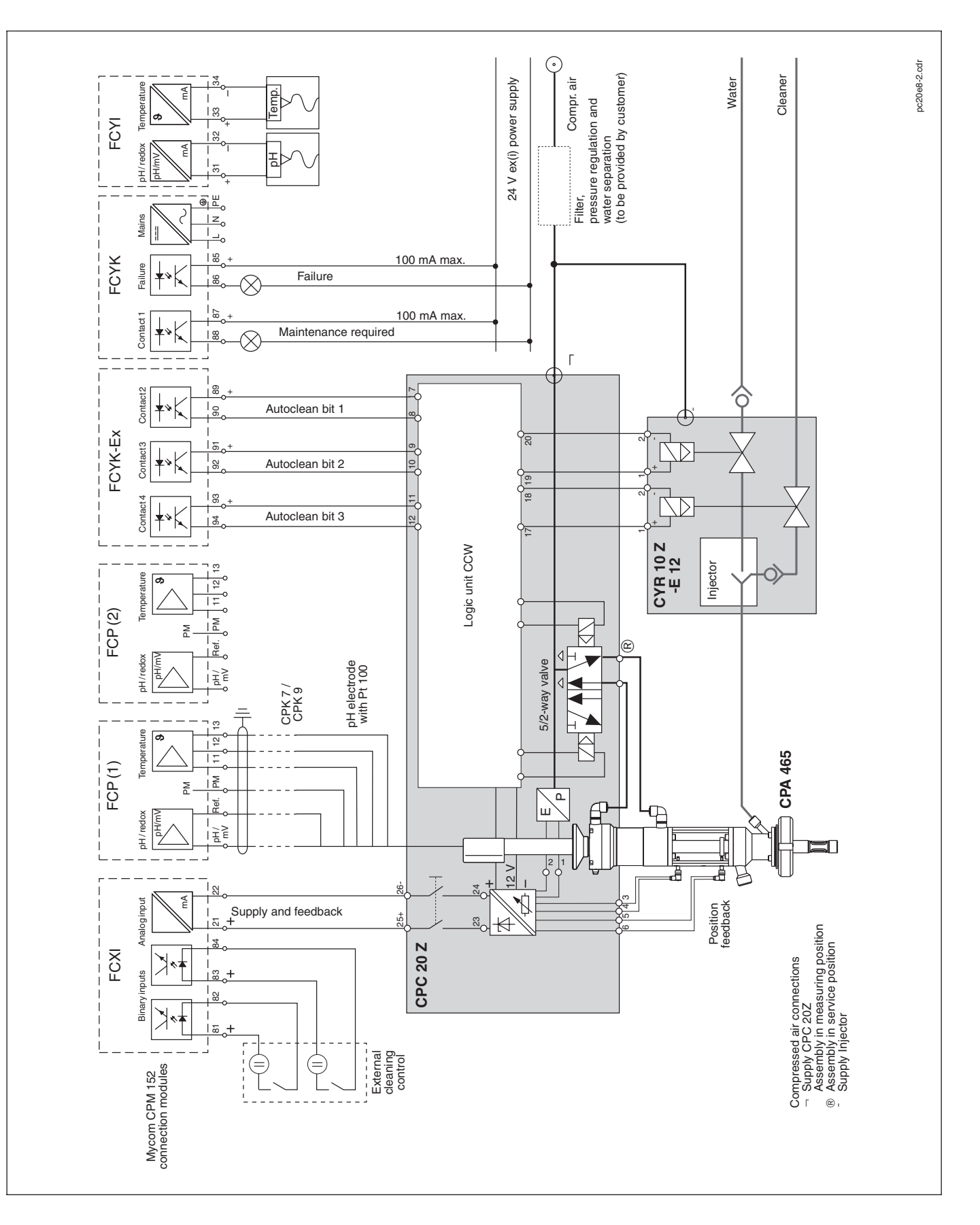

13.2.8 Autoclean CPC 20 Z-M (Ex)

76-81

22

19

23

41 42

42

23

12

19 29-30

81

13

4

44

68

29

82

41

29, 35

28, 33

74

3, 9

76

78

44 7-19

31-47

4-6

7

3 3, 9

80 45-46

42

19

45-46

11, 16

11, 15

15, 68

3, 10, 13, 34

10-11, 13-14

17, 32

34, 36

76-77

12-16

9-12

#### 13.3 Index

#### Α

| Access codes                      | 3, 27, 33 |
|-----------------------------------|-----------|
| Accessory equipment               | 6         |
| Active error                      | 76        |
| Addressing examples               | 69        |
| Advanced level                    | 27        |
| Alarm functions                   | 3         |
| Analog input                      | 11        |
| Application areas                 | 4         |
| Asymmetrical electrode connection | 18        |
| Attachment holes                  | 7         |
| Autoclean CPC 20                  | 44, 92    |
| Autoclean CPC 20 Z                | 93        |
| Automatic buffer recognition      | 58        |

Diagnostics

Edit numbers

Electrode slope

Electrodes

Error current

Ex installation Extension cable

Factory reset

Fault contact FCP1 module

FCXI module

FCYI module

FCYK module

FCYP module

FISCO model

Freezing the outputs

Glass breakage of electrode

IEEE 754 floating point number

Immunity to interference

Instrument configuration

Interference, immunity to

Instrument identification card

Instrument description

Features

Fuse

G

н Hold

L

Holder

Inactive error

Information list

Installation

Intended use

Injector CYR 10

Feedback

Enter

Errors

F

Ex areas

Electrical connection

Electrode monitoring

Electrode zero point

External control inputs

Display

Disposal

Е

#### В

| Binary input<br>Buffer selection<br>Buffer solutions<br>Buffer table<br>Bus address<br>Bus cable                                                                                                    | 11, 16, 30<br>43<br>6<br>43<br>69<br>68                                                                                                    |
|----------------------------------------------------------------------------------------------------|----------------------------------------------------------------------------------------------------|
| C                                                                                                    |                                                                                                    |
| Cable<br>Cable gland<br>CAL key<br>Calibration<br>Calibration redox<br>Calibration statistics / history<br>Calibration type<br>Checklist start-up<br>Chemoclean<br>Cleaning<br>Code<br>Code enquiry<br>Commuwin II<br>Compressed air supply<br>Configuration of instrument<br>Conformity statement<br>Connection accessories<br>Connection examples<br>Connection in Ex areas<br>Connection, electrical<br>Contrast<br>Control inputs<br>Controller configuration<br>Controller types<br>Current loop alarm<br>Current output<br>CYR 10<br>CYR 10 Z | $\begin{array}{c} 17,41\\ 6\\ 23\\ 56-67\\ 62-67\\ 79\\ 42-43\\ 21\\ 44\\ 57,82\\ 3,33\\ 27\\ 68,70\\ 44\\ 31-47\\ 2\\ 19\\ 87-93\\ 12\\ 9-16\\ 35\\ 29-30\\ 48-55\\ 48\\ 36\\ 10,13,35-36\\ 88-89\\ 90\end{array}$ |
|                                                                                                    |                                                                                                    |

#### D

| D                                     |               | Internal data                                                        |
|---------------------------------------|---------------|----------------------------------------------------------------------|
| Data format<br>Data integrity<br>Date | 74<br>3<br>35 | Interval cleaning<br>Interval measurement<br>Isothermal compensation |
| Delivery<br>Delta window              | 7<br>41       | J                                                                    |
| Device master file                    | 75            | Junction box VBA                                                     |

### Κ

| Keys |
|------|
|------|

# L

| Language<br>Length of measuring cables<br>Limit contacts<br>Logbook                                                          | 3<br>48, 50, 5<br>7 |
|----------------------------------------------------------------------------------------------------|---------------------|
| М                                                                                                    |                     |
| Mains disconnection<br>Maintenance<br>Maintenance contact<br>Measurement displays<br>Measuring cable<br>Measuring point sign | 8<br>25-2<br>2      |
| Measuring transmitter supply                                                                                                 | 11, 1               |
| Medium temperature compensati<br>Menu structure<br>Messages                                                                  | on 3                |
| Metal cable gland                                                                                                    | 17-1                |
| Module FCP1                                                                                                    | 10-11, 13-1         |
| Module FCXI                                                                                                    | 11, 1               |
| Module FCYI                                                                                                    | 1                   |
| Module FCYK                                                                                                    | 11, 1               |
| module FCYP                                                                                                    | 1                   |
| Moisture protection                                                                                                    | 17, 1               |
| Mounting                                                                                                    | 1                   |
| Mounting accessories                                                                                                    |                     |

#### Ν

Neutralisation controller

### 0

Operating concept Operating elements Operating mode Operation Operator level Optocoupler outputs Output relays

### Ρ

| 18, |
|-----|
|     |
|     |
|     |
|     |
|     |
|     |
|     |
|     |
|     |

#### R

| 23<br>35<br>41<br>50, 53<br>78                                                                                                    | Redox electrodes<br>Redundancy measurement<br>Relays<br>Relays allocation<br>Release status<br>Removal<br>Repackaging<br>Repairs<br>Reset<br>Reset<br>Retractable holder                                                                                                    | 17<br>21, 32<br>11<br>34<br>27<br>19<br>19<br>82<br>81<br>44, 47                                  |
|----------------------------------------------------------------------------------------------------|----------------------------------------------------------------------------------------------------|---------------------------------------------------------------------------------------------------|
| 9<br>82<br>34<br>25-26<br>41<br>6<br>4<br>11, 16<br>37<br>23<br>76<br>17-18<br>, 13-14<br>11, 16<br>13<br>11, 15<br>15<br>17, 19<br>7-8 | S<br>Safety<br>SCS cleaning<br>Sensopac CPA 320<br>Sensor check system (SCS)<br>Service<br>Set-up guide<br>Shielding<br>Short-cut to relays<br>Signal damping<br>Simulation<br>Software version<br>Start-up<br>Status contact<br>Storage<br>Symbols used<br>Symmetrical electrode connection | 3<br>46-47<br>91<br>41<br>80-82<br>20<br>9<br>28<br>35<br>80<br>80<br>20-21<br>34<br>7<br>2<br>18 |
| 8                                                                                                    | System set-up                                                                                                    | 32                                                                                                |
| 48<br>23-24<br>22<br>32<br>22-30<br>27                                                                                                  | Technical data<br>Temperature compensation<br>Three-level step controller<br>Time<br>Transport<br>Two-circuit measurement<br>Two-range P controller<br>type file<br>Types of controller                                                                                                    | 83-86<br>37<br>50<br>35<br>7<br>21, 32<br>49<br>75<br>48                                          |
| 14-15<br>33                                                                                                    | U                                                                                                    |                                                                                                   |
| 8<br>23<br>33<br>17                                                                                                    | Unpacking<br>Use intended<br><b>V</b><br>VBA junction box<br>Versions available                                                                                                    | 7<br>3<br>19<br>5                                                                                 |
| 32, 57                                                                                                    | W                                                                                                    |                                                                                                   |
| 60<br>68-75<br>68, 86<br>48<br>9                                                                                                    | Wall installation<br>Warning<br>Weather protection cover<br>Week programme                                                                                                    | 7<br>78<br>8<br>46-47                                                                             |
| 49<br>49                                                                                                    |                                                                                                    |                                                                                                   |

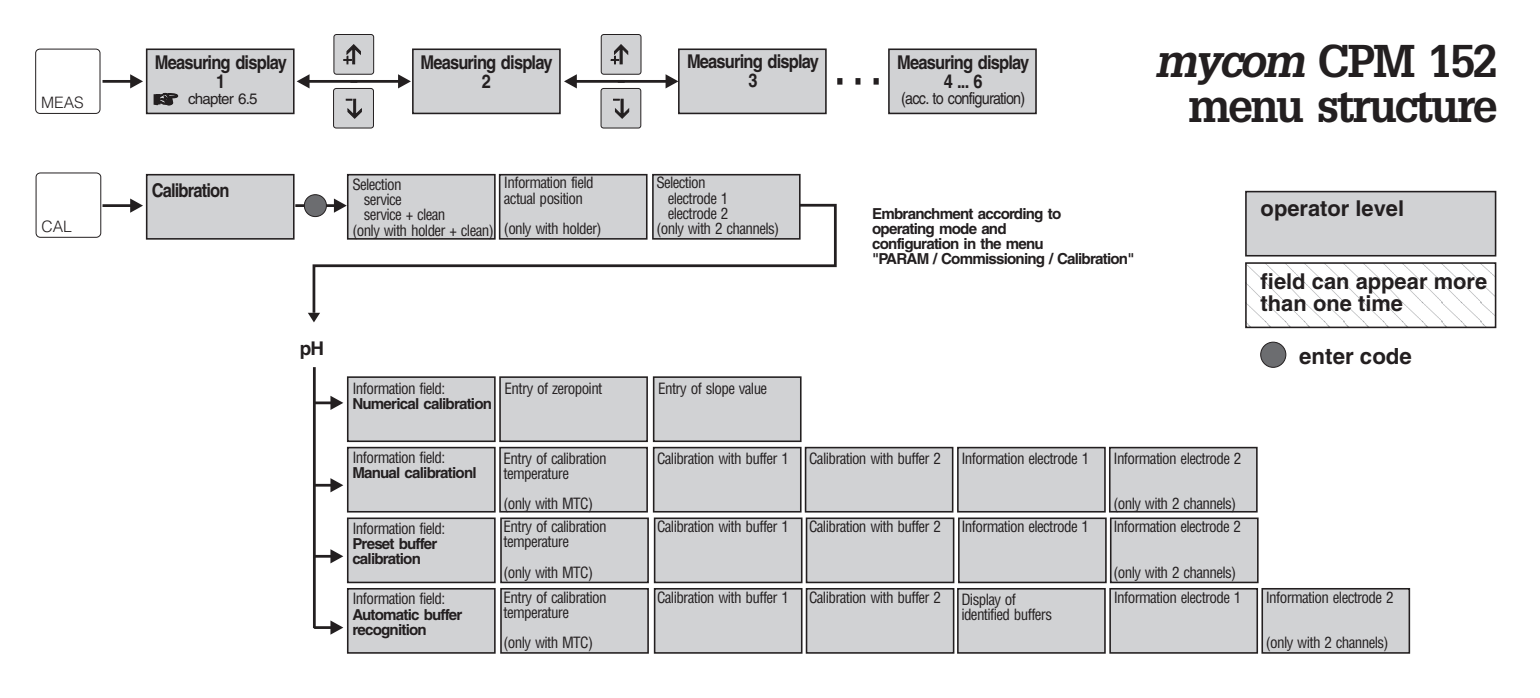

#### Redox absolute (mV)

| <b>→</b> | Information field:<br>Data entry           | Entry of electrode offset |                         |
|----------|--------------------------------------------|---------------------------|-------------------------|
| -        | Information field:<br>Calibration absolute | Calibration with buffer 1 | Calibration information |

#### Redox relative (%)

| ┢ | Information field:<br>Data entry<br>relative / absolute | Entry of electrode offset |                           |                         |                                                   |
|---|---------------------------------------------------------|---------------------------|---------------------------|-------------------------|---------------------------------------------------|
| - | Information field:<br>Calibration absolute              | Calibration with buffer 1 | Calibration information   |                         |                                                   |
| - | Information field:<br>Calibration relative              | Calibration with buffer 1 | Calibration with buffer 2 | Information electrode 1 | Information electrode 2<br>(only with 2 channels) |
| Ļ | Information field:<br>50% end point<br>calibration      | Calibration with buffer 1 | Information electrode 1   | Information electrode 2 |                                                   |

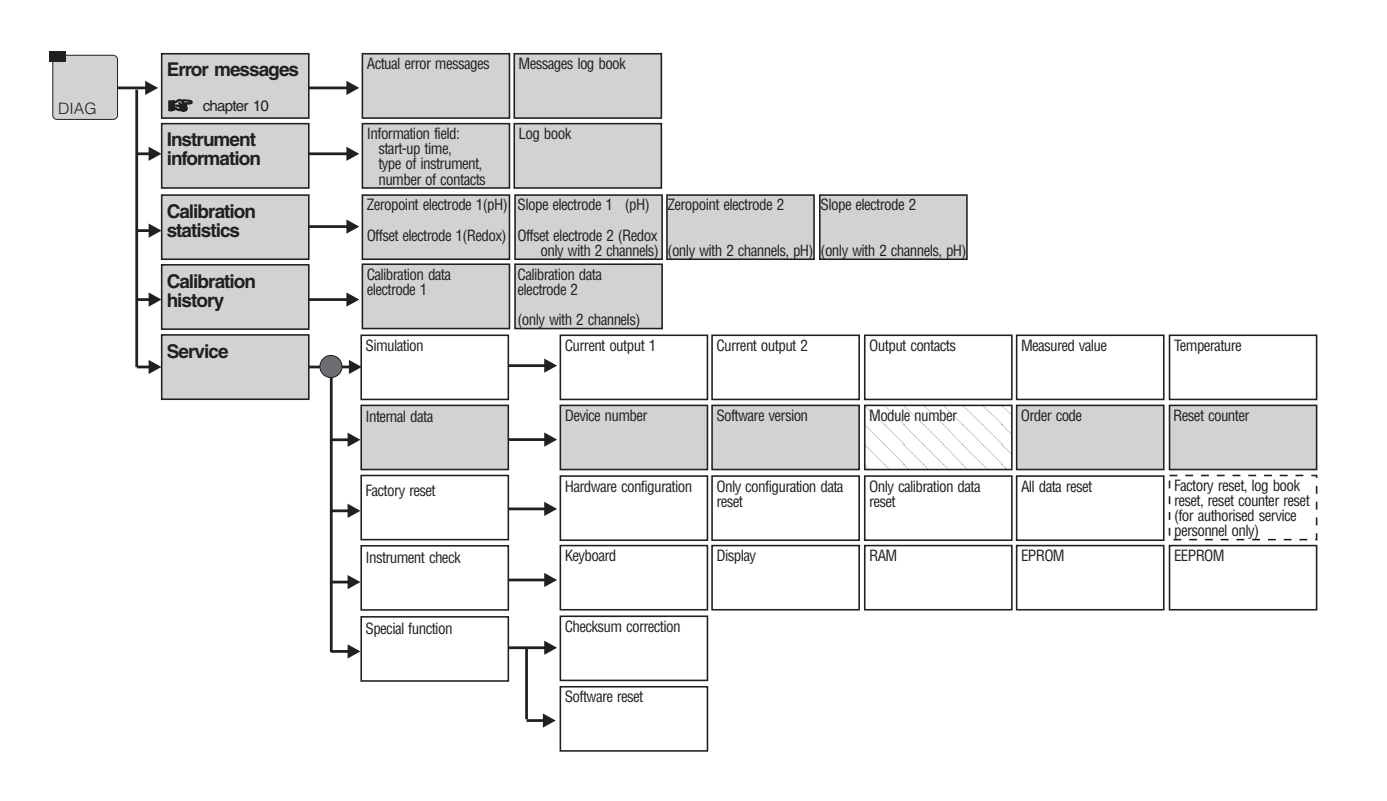

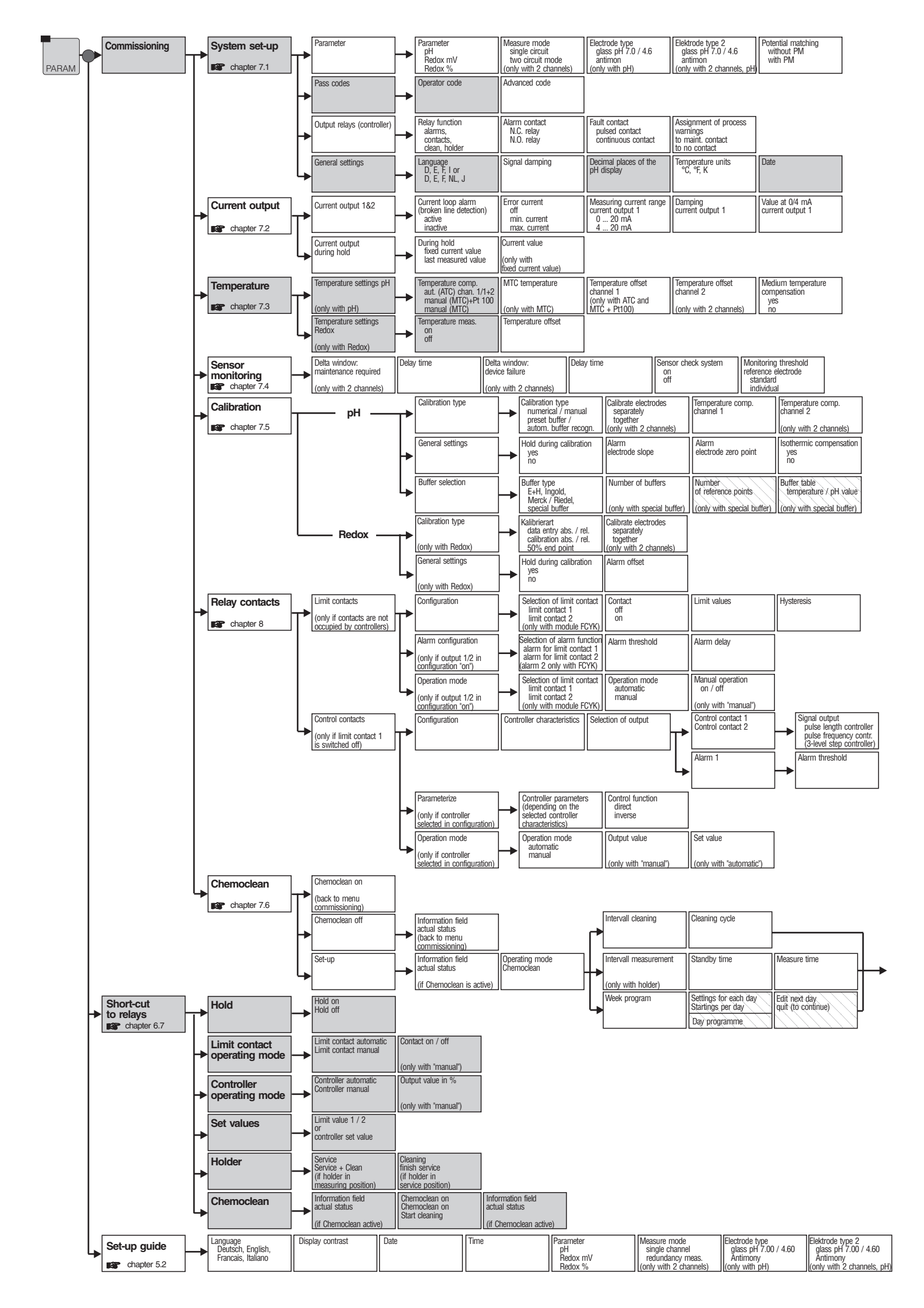

# *mycom* CPM 152 menu structure

| Time                            | tag number<br>(measuring point<br>description)                    | Profibus address<br>(only FCYP) | Display contrast                      |                                    |
|---------------------------------|-------------------------------------------------------------------|---------------------------------|---------------------------------------|------------------------------------|
| Value at 20 mA current output 1 | Measuring current range<br>current output 2<br>0 20 mA<br>4 20 mA | Damping<br>current output 2     | Value at 0 / 4 mA<br>current output 2 | Value at 20 mA<br>current output 2 |

| Selection of active  | Number of          | Value pairs                 | Reference temperature |
|----------------------|--------------------|-----------------------------|-----------------------|
| modium (1, 0, 0)     | rafaranaa painta   | oulou Lia V mutanonata      |                       |
| 111EUIUIII (1, 2, 3) | Treference points  | I reminerarine v hu vaine I |                       |
| (only with medium    | (only with medium  | (only with medium           | (only with medium     |
| temperature comp.)   | temperature comp.) | temperature comp.)          | temperature comp.)    |

| Degree of contamination<br>low / middle / high | Monitoring threshold in $k\Omega$ |  |  |  |
|------------------------------------------------|-----------------------------------|--|--|--|
| (only with standard)                           | (only with individual)            |  |  |  |

| pH isothermal point<br>channel 1 | pH isothermal point<br>channel 2<br>(only with 2 channels) |  |  |
|----------------------------------|------------------------------------------------------------|--|--|
| Selection buffer 1               | Selection buffer 2                                         |  |  |

| Min. function<br>Max. function | Pickup delay | Dropout delay | Contact type<br>N.C. relay<br>N.O. relay |
|--------------------------------|--------------|---------------|------------------------------------------|

| Pulse cycle time          | Minimum cycle time        | Max. pulse frequency                | Control contact          |
|---------------------------|---------------------------|-------------------------------------|--------------------------|
| (for pulse length contr.) | (for pulse length contr.) | (for pulse frequency<br>controller) | N.O. relay<br>N.O. relay |
| Alarm delay               |                           |                                     |                          |
|                           |                           |                                     |                          |

| Potential matching<br>without PM<br>with PM | mperature units<br>℃, °F, K | Temperature comp.<br>ATC<br>MTC<br>(only with pH) | Temperature meas.<br>on<br>off<br>(only with Redox) | Contact function<br>alarms,<br>contacts,<br>clean, holder | Alarm contact<br>N.C. relay<br>N.O. relay | Fault contact<br>pulsed contact<br>continuous contact | End of set-up<br>end<br>cancel |
|---------------------------------------------|-----------------------------|---------------------------------------------------|-----------------------------------------------------|-----------------------------------------------------------|-------------------------------------------|-------------------------------------------------------|--------------------------------|

| operator level                      |
|-------------------------------------|
| field can appear more than one time |
| enter code                          |

Europe

Austria

□ Endress+Hauser Ges.m.b.H. Wien Tel. (01) 88056-0, Fax (01) 88056-35

Belarus Belorgsintez Minsł Tel. (01 72) 26 31 66, Fax (01 72) 26 31 11

Belgium / Luxembourg Endress+Hauser N.V. Brussels Tel. (02) 2480600, Fax (02) 2480553

Bulgaria INTERTECH-AUTOMATION

Sofia Tel. (02) 66 48 69, Fax (02) 9 63 13 89 Croatia Endress+Hauser GmbH+Co

Zagreb Tel. (01) 6637785, Fax (01) 6637823 Cyprus I+G Electrical Services Co. Ltd

Nicosia Tel. (02) 48 47 88, Fax (02) 48 46 90

Czech Republic Endress+Hauser GmbH+Co. Praha Tel. (026) 6784200, Fax (026) 6784179

Denmark Endress+Hauser AC Søborg Tel. (70) 131132, Fax (70) 132133

Estonia ELVI-Aqua Tartu Tel. (7) 44 16 38, Fax (7) 44 15 82

Finland

Endress+Hauser Oy Espoo Tel. (09) 8676740, Fax (09) 86767440

France Endress+Hauser S.A. Lineson ..... Huningue Tel. (389) 696768, Fax (389) 694802

Germany □ Endress+Hauser Messtechnik GmbH+Co. Weil am Rhein Tel. (07621) 975-01, Fax (07621) 975-555

Great Britain Endress+Hauser Ltd Mancheste Tel. (01 61) 286 50 00, Fax (01 61) 998 1841

Greece I & G Building Services Automation S.A. Tel. (01) 924 1500, Fax (01) 922 17 14

Hungary Mile Ipari-Elektro Budapest Tel. (01) 261 55 35, Fax (01) 261 55 35

Iceland BIL eh Reykjavik Tel. (05) 61 96 16, Fax (05) 61 96 17

Ireland Flomeaco Company Ltd. Kildan Tel. (045) 868615, Fax (045) 868182

 Italy

 □
 Endress+Hauser Italia S.p.A.

 Cernusco s/N Milano
 Tel. (02) 92 19 21, Fax (02) 92 10 71 53

Latvia Rino TK Riga Tel. (07) 31 28 97, Fax (07) 31 28 94

Lithuania UAB "Agava" Kaunas Tel. (07) 2024 10, Fax (07) 2074 14 Netherlands Endress+Hauser B.V. Na Tel. (035) 6958611, Fax (035) 6958825

Norway Endress+Hauser A/S Tranby Tel. (032) 859850, Fax (032) 859851

Poland □ Endress+Hauser Polska Sp. z o.o. Warszawy Tel. (022) 7 20 1090, Fax (022) 7 20 10 85

Portugal Tecnisis, Lda Cacém Tel. (021) 4267290, Fax (021) 4267299

Romania Romconseng S.R.L. Bucharest Tel. (01) 4 10 16 34, Fax (01) 4 10 16 34

Russia □ Endress+Hauser Moscow Office Moscow Tel. (095) 1 58 75 64, Fax (095) 1 58 98 71

Slovakia Transcom Technik s.r.o. Bratislava Tel. (7) 44 88 86 84, Fax (7) 44 88 71 12

Slovenia Endress+Hauser D.O.O Ljubljana Tel. (061) 1 59 22 17, Fax (061) 1 59 22 98

Spain Endress+Hauser S.A. Sant Just Desvern Tel. (093) 480 33 66, Fax (093) 473 38 39

Sweden Endress+Hauser AB Sollentuna Sollentuna Tel. (08) 55511600, Fax (08) 55511655

Switzerland □ Endress+Hauser AG Reinach/BL 1 Tel. (061) 7 15 75 75, Fax (061) 7 11 16 50

Turkey Intek Endüstriyel Ölcü ve Kontrol Sistemleri

Istanbul Tel. (0212) 2751355, Fax (0212) 2662775 Ukraine Photonika GmbH

Kiev Tel. (44) 26881, Fax (44) 26908

Yugoslavia Meris d.o.o. Beograd Tel. (11) 444 1966, Fax (11) 444 1966

#### Africa

Egypt Anasia Heliopolis/Cairo Tel. (02) 4 17 90 07, Fax (02) 4 17 90 08

Morocco Oussama S.A. Casablanca Tel. (02) 24 13 38, Fax (02) 40 26 57

South Africa □ Endress+Hauser Pty. Ltd. Sandton Tel. (011) 4 44 1386, Fax (011) 4 44 1977

Tunisia Controle, Maintenance et Regulation Tunis Tel. (01) 793077, Fax (01) 788595

#### America

Argentina □ Endress+Hauser Argentina S.A. Buenos Aires Tel. (01) 1 4522 7970, Fax (01) 1 4522 7909

Bolivia Tritec S.R.L. Cochaba Tel. (042) 56993, Fax (042) 50981

Brazil Samson Endress+Hauser Ltda Sao Paulo Tel. (011) 50313455, Fax (011) 50313067

Canada ☐ Endress+Hauser Ltd. Burlington, Ontario Tel. (905) 681 92 92, Fax (905) 681 9444 Chile

Endress+Hauser Chile Ltd. Santiago Tel. (02) 321 30 09, Fax (02) 321 30 25

Colombia Colsein Ltda. Bogota D.C. Tel. (01) 2367659, Fax (01) 6104186

Costa Rica EURO-TEC S.A. San Jose Tel. (02) 96 15 42, Fax (02) 96 15 42

Ecuador Insetec Cia. Ltda.

Quito Tel. (02) 269148, Fax (02) 461833 Guatemala ACISA Automatizacion Y Control Industrial S.A.

Ciudad de Guatemala, C.A. Tel. (03) 34 59 85, Fax (03) 32 74 31

Mexico Endress+Hauser S.A. de C.V. Endress+Hauser 5.A. 40 5. Mexico City Tel. (5) 5682405, Fax (5) 5687459

Paraguay Asuncion Tel. (021) 21 39 89, Fax (021) 22 65 83

Uruguay Circular S.A. Montevideo Tel. (02) 92 57 85, Fax (02) 92 91 51

USA □ Endress+Hauser Inc. □ Endress+Hauser Inc. Greenwood, Indiana Tel. (317) 5 35-71 38, Fax (317) 5 35-84 98 Venezuela Controval C.A.

Caracas Tel. (02) 9440966, Fax (02) 9444554

### Asia

China Endress+Hauser Shanghai Instrumentation Co. Ltd Shanghai Tel. (021) 54902300, Fax (021) 54902303

Endress+Hauser Beijing Office Beijing Tel. (010) 68344058, Fax (010) 68344068

Hong Kong Endress+Hauser HK Ltd. Hong Kong Tel. 25283120, Fax 28654171

India □ Endress+Hauser (India) Pvt Ltd. Mumbai Tel. (022) 852 1458, Fax (022) 852 1927

Indonesia PT Grama Bazita Jakarta Tel. (21) 7 97 50 83, Fax (21) 7 97 50 89

Japan Sakura Endress Co., Ltd. Tokyo Tel. (0422) 540613, Fax (0422) 550275

Pakistan Speedy Automation Karachi Tel. (021) 7722953, Fax (021) 7736884

Philippines □ Endress+Hauser Philippines Inc. Metro Manila Tel. (2) 3723601-05, Fax (2) 4121944

Singapore Endress+Hauser (S.E.A.) Pte., Ltd. Singapore Tel. 5 66 82 22, Fax 5 66 68 48

South Korea Endress+Hauser (Korea) Co., Ltd. Tel. (02) 6587200, Fax (02) 6592838

Taiwan Kingjarl Corporation Taipei R.O.C. Tel. (02) 27 18 39 38, Fax (02) 27 13 41 90

Thailand ☐ Endress+Hauser Ltd. Bangkok Tel. (2) 9967811-20, Fax (2) 9967810

Vietnam Tan Viet Bao Co. Ltd. Ho Chi Minh City Tel. (08) 8 33 52 25, Fax (08) 8 33 52 27

Iran PATSA Co. Tehran Tel. (021) 8754748, Fax (021) 8747761

Israel Instrumetrics Industrial Control Ltd. Tel-Aviv Tel. (03) 648 02 05. Fax (03) 647 1992

Jordan A.P. Parpas Engineering S.A. Amman Tel. (06) 4 64 32 46, Fax (06) 4 64 57 07

Kingdom of Saudi Arabia Anasia Ind. Agencies Jeddah Tel. (02) 6 71 00 14, Fax (02) 6 72 59 29

Lebanon Network Engineering Jbeil Tel. (9) 94 40 80, Fax (9) 54 80 38

Sultanate of Oman Mustafa & Jawad Science & Industry Co. L.L.C. Ruwi Tel. 60 20 09. Fax 60 70 66

United Arab Emirates Descon Trading EST. Dubai Tel. (04) 2 65 36 51, Fax (04) 2 65 32 64

Yemen Yemen Company for Ghee and Soap Industry Taiz Tel. (04) 230664. Fax (04) 21 2338

#### Australia + New Zealand

Australia ALSTOM Australia Ltd. Milperra Tel. (02) 97747444, Fax (02) 97744667

New Zealand EMC Industrial Group Ltd. Auckland Tel. (09) 4 15 51 10, Fax (09) 4 15 51 15

#### All other countries

□ Endress+Hauser GmbH+Co. Instruments International D-Weil am Rhein Germany Tel. (07621) 975-02, Fax (07621) 975-345

□ Members of the Endress+Hauser group

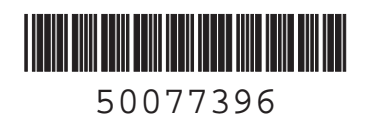

BA 143C/07/en/08.00 Printed in Germany / Lf

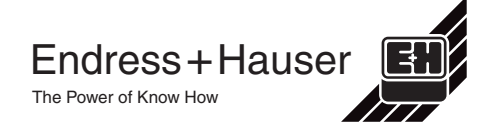

Malaysia Endress+Hauser (M) Sdn. Bhd. Petaling Jaya, Selangor Darul Ehsan Tel. (03) 7 33 48 48, Fax (03) 7 33 88 00